# HOPE5000 User Guide

Version: V1.0 Date: 2024-04-15

### Content

| Chapter 1 Software Introduction           | 5  |
|-------------------------------------------|----|
| General Description                       | 5  |
| Software Download                         | 5  |
| Software Installation                     | 5  |
| System Requirement                        | 6  |
| Chapter 2 Function Introduction           | 7  |
| File                                      | 7  |
| Programming                               | 8  |
| Smart Programming                         | 9  |
| Setting1                                  | .0 |
| Help1                                     | .1 |
| Advanced Function1                        | 2  |
| Open the Multiple File Function1          | 2  |
| Chapter 3 Programming MCU1                | .3 |
| Load Programming File1                    | .3 |
| Programming Settings1                     | .4 |
| Download Multiple File Function1          | .6 |
| Executing the Programming Operation1      | .6 |
| Program1                                  | .6 |
| Verify1                                   | .7 |
| Lock1                                     | .8 |
| Erase1                                    | 9  |
| Blank Check1                              | 9  |
| Read2                                     | 0  |
| Chapter 4 Offline Programming Function2   | 0  |
| Smart Programming Function Configuration2 | 0  |
| Programming Operations Configuration2     | 1  |
| Set Writer and Auto Programming2          | 2  |
| Offline Programming Usage2                | 3  |
| Advanced Function2                        | 4  |
| Partial Erase2                            | 4  |
| Partial Programming2                      | 5  |
| Partial Lock2                             | 6  |
| User Specified Data2                      | 6  |
| Counter3                                  | 0  |
| Chapter 5 HOPE5000 Supported Writer       | 0  |
| Chapter 6 e-WriterPro Introduction        | 2  |

| Introduction                                              | 32 |
|-----------------------------------------------------------|----|
| Installation                                              | 32 |
| System Requirement                                        | 32 |
| Package Contents                                          | 33 |
| Hardware Installation                                     | 34 |
| Hardware Configuration                                    | 34 |
| Chapter 7 e-WriterPro2 Introduction                       | 36 |
| Introduction                                              | 36 |
| Installation                                              | 36 |
| System Requirement                                        | 36 |
| Package Contents                                          | 37 |
| Hardware Installation                                     | 37 |
| Hardware Configuration                                    | 38 |
| LCD Display Introduction                                  | 39 |
| First Page                                                | 40 |
| Second Page                                               | 40 |
| Third Page                                                | 40 |
| Fourth Page                                               | 41 |
| Fifth Page                                                | 42 |
| Sixth Page                                                | 42 |
| Programming File Selection Setting Page                   | 43 |
| Writer Setting Page                                       | 44 |
| Chapter 8 Gang-Writer00-8 Introduce                       | 45 |
| Main Features                                             | 45 |
| Hardware Introduction                                     | 46 |
| Programming Module Independent Operation                  | 47 |
| Online Programming Mode                                   | 47 |
| Offline Programming Mode                                  | 47 |
| Using the Programming Module together with the Base Board | 49 |
| Base Board F/W Update                                     | 50 |
| Offline Programming Mode                                  | 50 |
| Programming Mode Selection                                | 52 |
| Standard Mode                                             | 52 |
| Extension Mode                                            | 52 |
| Base Board LCM Display Introduction                       | 54 |
| First Page                                                | 54 |
| Second Page                                               | 54 |
| Third Page                                                | 55 |

| Fourth Page55                                                                |
|------------------------------------------------------------------------------|
| Fifth Page56                                                                 |
| Considerations56                                                             |
| Chapter 9 Writer Usage                                                       |
| Preparation before Programming58                                             |
| Case. 1 – Using External Digital Signals to Control e-WriterPro/e-WriterPro2 |
| Programming58                                                                |
| Case. 2 – Using External Digital Signals to Control Gang-Writer00-8          |
| Programming60                                                                |
| Case. 3 – Using the e-WriterPro In-circuit Programing Function62             |
| Case. 4 – Using the e-WriterPro2 In-circuit Programing Function64            |
| Appendix65                                                                   |
| Appendix A e-WriterPro/e-WriterPro2 CN3 Pin Definitions65                    |
| Appendix B e-WriterPro ICP Pin Definitions and ICP Considerations66          |
| Appendix C e-WriterPro/e-WriterPro2 LED Status Description                   |
| Appendix D Writer Messages73                                                 |
| Appendix E e-WriterPro2 ICP Pin Definitions                                  |
| Appendix F Gang-Writer00-8 LED Status Description77                          |
| Appendix G Gang-Writer00-8 Module Board Interface Pin Introduce79            |

# **Chapter 1 Software Introduction**

## **General Description**

The HOPE5000 is a software designed by Holtek for programming MCUs, which must be used together with Holtek's Writer (e.g. e-WriterPro, e-WriterPro2, etc.). The software is connected to the writer via a USB cable to transmit the related programming data.

### **Software Download**

Download the HOPE5000 software from the Holtek website: <u>https://www.holtek.com.</u>

## **Software Installation**

Execute the installing program "HOPE5000 Setup.exe":

| Setup - HOPE5000 version 1.0.0                                                                                                    | 100                |          | 2                  |
|----------------------------------------------------------------------------------------------------|--------------------|----------|--------------------|
| Select Destination Location                                                                                                    |                    |          | F                  |
| Where should HOPE5000 be installed?                                                                                                    |                    |          | (10 <sup>3</sup> ) |
| Setup will install HOPE5000 into the following fo                                                                                                    | lder.              |          |                    |
| To continue, click Next. If you would like to select a difference of the select a difference of the se | rent folder, click | Browse.  |                    |
|                                                                                                    |                    | elensen. | (11)<br>(11)       |
|                                                                                                    |                    |          |                    |
|                                                                                                    |                    |          |                    |
|                                                                                                    |                    |          |                    |
|                                                                                                    |                    |          |                    |
| At least 47.0 MB of free disk space is required.                                                                                                    |                    |          |                    |

Then following the instructions to install until the installation is completed.

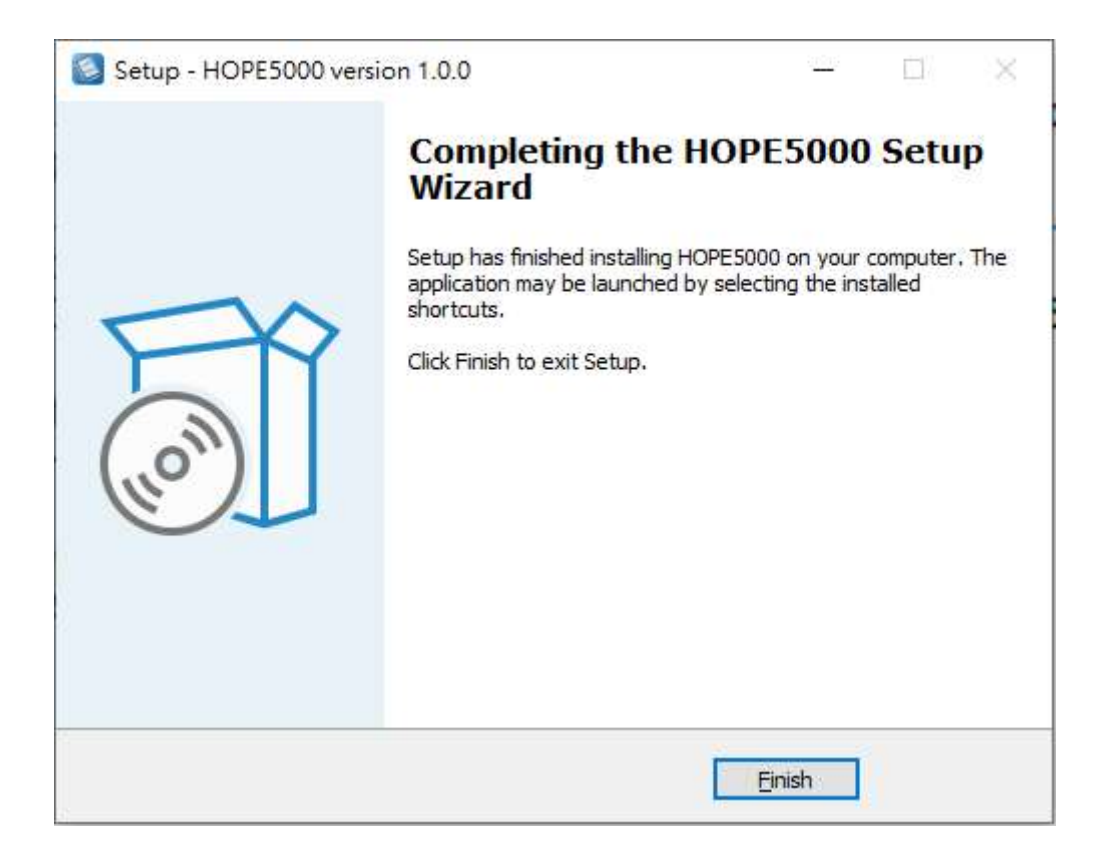

## System Requirement

The software can be executed on the Microsoft Windows. The operating environment requirement is that the original version of Microsoft Windows has been installed (Windows 10 and above).

# **Chapter 2 Function Introduction**

This chapter will describe the HOPE5000 software interfaces and functions.

### File

In the file function page, users can execute the open, save and save as operations to the programming file (the programming file should be generated by the MCU development tool software).

| File Name         IC         File Path           HT66F002.mtp         HT66F002         d\User%charlotte\Documents\HTK_Project(HT68F002_Te  |   |
|----------------------------------------------------------------------------------------------------|---|
| File Name         IC         File Path           HT68F002.mtp         HT68F002         d\Users\charlotte\Documents\HTK_Project\HT68F002_Te |   |
| File Name     IC     File Path       HT68F002 mtp     HT68F002     d\Users\charlotte\Documents\HTK_Project\HT68F002_Te                     |   |
| HT68F002.mtp HT68F002 d\Users\charlotte\Documents\HTK_Project\HT68F002_Te                                                                  |   |
|                                                                                                    |   |
| HT66FM5240.mtp HT66FM5240 d:\Users\charlotte\Documents\HTK_Project\HT66FM5240                                                              |   |
| HT67F2452.MTP HT67F2452 d\Users\charlotte\Documents\HTK_Project\HT67F2452                                                                  | _ |
| HT68F002_mtp HT68F002 d\Users\charlotte\Documents\HTK_Project\HT68F002_Te                                                                  | - |
| HT66F4640.MTP HT66F4640 d\Users\charlotte\Documents\HTK_Project\HT66F4640                                                                  |   |
| HT66F3184.MTP HT66F3184 d\Users\charlotte\Documents\HTK_Project\HT66F3184                                                                  |   |
| HT66F2630.MTP HT66F2630 d\Users\charlotte\Documents\HTK_Project\HT66F2630                                                                  |   |
| HT68F0017.MTP HT68F0017 d\Users\charlotte\Documents\HTK_Project\HT68F0017                                                                  |   |
| HT45F9160_AP.MTP HT45F9160 d\Users\charlotte\Documents\HTK_Project\HT45F9160\H                                                             |   |
| HT66F302 MTP HT66F302 d\Users\charlotte\Documents\HTK_Project\HT66F302                                                                     | _ |

1. Open:

Open the file to be programmed, or click the programming file recorded in the Recent file directly.

2. Save:

Save the opened programming file (It is usually used to store the smart programming settings).

3. Save as:

Save as the opened programming file as a new programming file.

## Programming

In the programming function page, users can execute the Program, Erase, Blank Check, Verify, Lock and Read MCU operations. In addition, on the left side of this page information such as programming file information, writer settings and execution results will be displayed, on the right side, data to be programmed to the MCU also will be displayed, and the version information of the software and hardware will be displayed at the bottom.

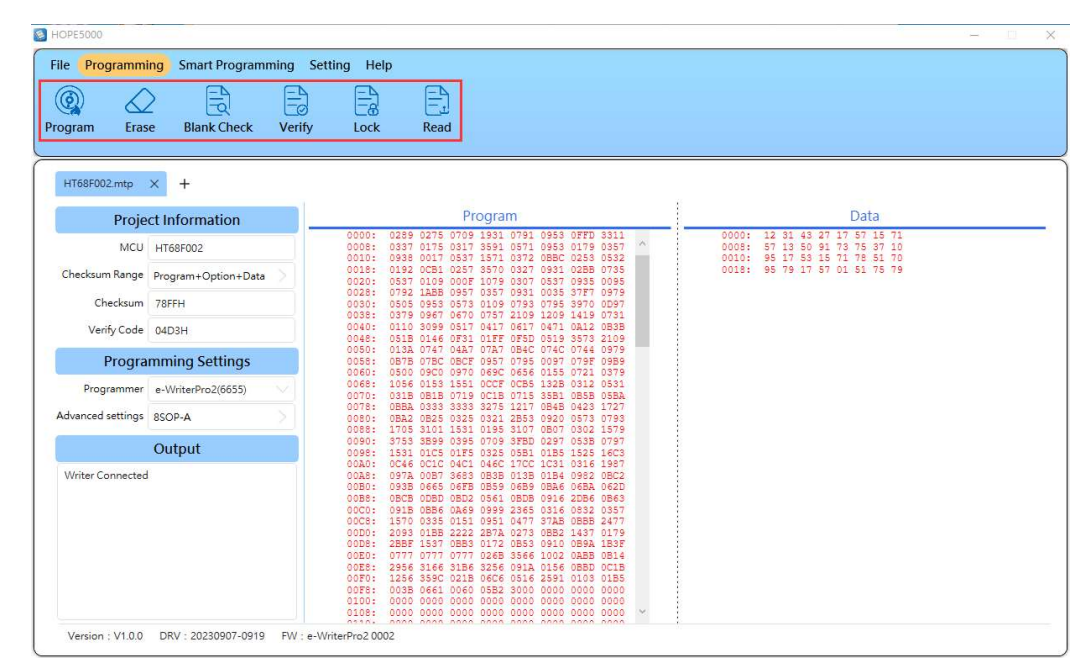

#### 1. Program:

Program the opened programming file to the MCU.

2. Erase:

Erase the data in the MCU to make a blank MCU. (The OTP type MCUs are not supported in this operation).

3. Blank Check:

Check whether the connected MCU is empty.

4. Verify:

Check whether the data in the programming file is the same as that the MCU in the writer.

5. Lock:

Lock the MCU to prevent the programmed data in the MCU from being read out. This function is used to protect the MCU data.

6. Read:

Read the programmed data in the MCU and display it on the software interface.

# **Smart Programming**

In the smart programming page, users are allowed to execute a customization for the writer programming operation settings. The smart programming page contains five function buttons.

| HOPE5000                                                                                       |                                                                       |               |         |      | — <b>—</b> |
|------------------------------------------------------------------------------------------------|-----------------------------------------------------------------------|---------------|---------|------|------------|
| File Programmi                                                                                 | ing Smart Programming                                                 | Setting Help  |         |      |            |
| HT68F002.mtp<br>Proje                                                                          | × +<br>ct Information                                                 | Operation     | Program | Data | Option     |
| MCU<br>Checksum Range                                                                          | HT68F002 Program+Option+Data                                          | e Erase       | All     | All  | Al         |
| Checksum<br>Verify Code                                                                        | 78FFH<br>04D3H                                                        | Blank Check   |         |      |            |
| Progra                                                                                         | mming Settings                                                        | Program       | All     | All  | All        |
| Programmer<br>Advanced settings                                                                | e-WriterPro2(6655)                                                    | Verify        |         |      |            |
|                                                                                                | Output                                                                | lock          | All     |      |            |
| Writer Connected<br>The writer is prepare<br>Prepare complete<br>Writer will use 5.0<br>(HIRC) | aring<br>I<br>Vvoltage to Programming<br>V voltage to trim 8.00000MHz | Add Operation |         |      |            |

1. Quick Config

Configure the Program, Verify and Lock operations directly.

2. Reset All

Restore all the settings on the Smart Programming UI to the default settings.

3. Set Writer

Download the programming settings in the writer.

4. Auto

Execute the programming operations set on the Smart Programming UI (The download settings must be executed before using this function).

5. Save Config

Save all the settings on the Smart Programming UI in the programming file.

The smart programming detailed settings are described in Chapter 4.

## Setting

The Setting page allows users to configure the Writer and the MCU.

| HOPE5000                                                                                                    |                                                                                  |                                                                                                    |  |
|----------------------------------------------------------------------------------------------------|----------------------------------------------------------------------------------|----------------------------------------------------------------------------------------------------|--|
| File Programm                                                                                                    | ing Smart Programming                                                            | Setting Help                                                                                                    |  |
| HT68F002.mtp                                                                                                    | × +                                                                              |                                                                                                    |  |
| Proje                                                                                                    | ect Information                                                                  | Program Data                                                                                                    |  |
| MCU                                                                                                    | HT68F002                                                                         | 0000:         0275         0709         1931         0907         12         31         32         71         57         15         71           0008:         0337         015         055         017         055         17         0057         0009:         13         50         17         57         15         71         10           0008:         0337         015         0537         1055         017         05         17         05         17         16         17         15         17         16         17         16         17         16         17         16         17         16         17         16         17         16         17         16         17         16         17         16         17         16         17         16         17         16         17         16         17         16         17         16         17         16         17         16         17         16         17         16         17         16         17         16         17         16         17         16         17         16         17         17         16         17         16         17         16                                                                |  |
| Checksum Range                                                                                                    | Program+Option+Data                                                              | 0018: 0192 0051 0297 3570 0327 0331 0255 0355 0018: 95 79 17 57 01 51 75 79<br>0020: 0537 0109 000F 1079 0307 0537 0935 0095                                                                                                    |  |
| Checksum                                                                                                    | 78FFH                                                                            | 0020: 0/92 LABE 095/ 035/ 091 0055 3/F/ 09/9<br>0030: 0550 0953 0573 0109 0793 0795 3970 0D97                                                                                                    |  |
| Verify Code                                                                                                    | 04D3H                                                                            | 0040: 0110 0309 0517 0417 0617 0412 053<br>0048: 0518 0146 0F31 01FF 0F5D 0519 3573 2109                                                                                                    |  |
| Progra                                                                                                    | imming Settings                                                                  | 00501 0134 0747 047 0747 0940 0740 0979<br>0058: 0578 0786 0867 0957 0755 0097 0797 0989                                                                                                    |  |
| Programmer                                                                                                    | e-WriterPro2(6655)                                                               | 0066: 1056 0560 0570 0570 0580 1580 0571 0575<br>0070: 0315 0510 0570 0551 1228 0512 0531<br>0070: 0315 0518 0719 0518 0713 3581 0558 0558                                                                                                    |  |
| Advanced settings                                                                                                    | 8SOP-A                                                                           | 0080: UBAX 0535 5355 5275 1227 0546 0425 1727<br>0080: UBAZ 0825 0325 0321 2853 0920 0573 0793<br>0088: 1705 3101 1531 0195 3107 0807 0302 1579                                                                                                    |  |
|                                                                                                    | Output                                                                           | 0090: 3753 3899 0395 0709 3FBD 0297 0538 0797<br>0098: 1531 01C5 01F5 0325 0581 0185 1525 16C3<br>0096 0C45 0C47 0467 1076 1276 1273 1285 1987                                                                                                    |  |
| Writer Connected<br>The writer is prep<br>Prepare complete<br>Writer will use 5.5<br>Writer will use 5.0<br>(HIRC)<br>Downloading Aut<br>Complete and ok | H<br>H<br>V voltage to Programming<br>IV voltage to trim 8.0000MHz<br>to Command | OAAA         OFTA         OBS         OBS </td <td></td> |  |

#### 1. Writer

- i. F/W Update: Update the firmware of the writer.
- ii. Buzzer Setting: Set the buzzer volume produced by the writer.
- iii. Reset Writer: Clear all programmed file information on the writer.
- iv. Without prompt when the F/W is updated: After this option is selected, when the Smart Programming Setting is being downloaded or the MCU is being operated, if the software detects that the writer F/W needs to be updated, it will update the F/W without generating a prompt to users.

Here the setting items are different according to the writer type selected by users (e-WriterPro or e-WriterPro2, etc.).

- 2. Advanced Setting
  - i. Read the locked IC's information: Used to obtain the locked MCU's checksum and verify code.
  - ii. Modify the programming data: Allow users to modify the programming file original data.
  - iii. Start the identifier code: Allow users to program a user-defined data to the MCU as its identification or other purposes.

# Help

| HOPE5000                                                                                                    |                                                                                    |                                                                                                    | - 0 | × |
|----------------------------------------------------------------------------------------------------|------------------------------------------------------------------------------------|----------------------------------------------------------------------------------------------------|-----|---|
| File Programmi                                                                                                    | ng Smart Programming                                                               | Setting Help<br>Dout                                                                                                    |     |   |
| HT68F002.mtp                                                                                                    | × +                                                                                |                                                                                                    |     |   |
| Proje                                                                                                    | ct Information                                                                     | Program Data                                                                                                    |     |   |
| мси                                                                                                    | HT68F002                                                                           | 0000: 0289 0275 0709 1931 0791 0953 0FFD 3311 0000: 12 31 43 27 17 57 15 71<br>0008: 0337 0175 0317 3591 0571 0953 0179 0357 0008: 57 13 50 91 73 75 37 10<br>0010: 0938 0017 0537 1571 0372 0852 0252 0532                                                                                                    |     |   |
| Checksum Range                                                                                                    | Program+Option+Data                                                                | 0018: 0192 0CB1 0257 3570 0327 0931 02BB 0735 0018: 95 79 17 57 01 51 75 79 0020: 0537 0109 0007 1079 0307 0537 0935 0095 0095 0095 0095 0095 0095 0095                                                                                                    |     |   |
| Checksum                                                                                                    | 78FFH                                                                              | 0030: 0505 0553 0573 0109 0793 0795 3970 0097<br>0038: 0379 0967 0670 0757 2109 1209 1419 0731                                                                                                    |     |   |
| Verify Code                                                                                                    | 04D3H                                                                              | 0040: 0110 3099 0517 0417 0617 0471 0A12 0B3B<br>0048: 051B 0146 0F31 01FF 0F5D 0519 3573 2109                                                                                                    |     |   |
| Progra                                                                                                    | mming Settings                                                                     | 0050: 0158 0747 0847 0747 0840 0745 0745 0746 07979<br>0058: 0878 078C 08CF 0957 0795 0097 079F 0989<br>0060: 0500 09C0 0870 068C 0656 0155 0721 0379                                                                                                    |     |   |
| Programmer                                                                                                    | e-WriterPro2(6655)                                                                 | 0068: 1056 0153 1551 0CCF 0CB5 132B 0312 0531<br>0070: 031B 0B1B 0719 0C1B 0715 35B1 0B5E 05BA                                                                                                    |     |   |
| Advanced settings                                                                                                    | 8SOP-A                                                                             | 0078: 088.033 333 3275 1217 0848 0423 1727<br>0080: 0882 0825 0325 0325 0321 2853 0920 0573 0793<br>0088: 1705 3101 1531 0195 3107 0807 1579                                                                                                    |     |   |
|                                                                                                    | Output                                                                             | 0090: 3753 3899 0395 0709 3FED 0297 0538 0797<br>0098: 1531 01C5 01F5 0325 0581 0185 1525 16C3                                                                                                    |     |   |
| Writer Connected<br>The writer is prepare<br>Prepare complete<br>Writer will use 5.5'<br>Writer will use 5.0'<br>(HIRC)<br>Downloading Aut<br>Complete and ok | aring<br>f<br>V voltage to Programming<br>V voltage to trim 8.0000MHz<br>o Command | 00A0:         0C46         0C4C         0C4C         10C4C         10 |     |   |
| Version : V1.0.0                                                                                                    | DRV : 20230907-0919 FW                                                             | e-WriterPro2.0002                                                                                                    |     |   |

Other settings can be implemented here.

1. Language

The UI language can be switched to Simplified Chinese, Traditional Chinese and English.

2. Option Viewer:

Preview the advanced information of the programming file. The premise is that the HT-IDE3000 has been installed.

3. User Guide:

View the software and the relevant instructions for the writer.

4. About:

Show the version information of the software and hardware.

## **Advanced Function**

#### **Open the Multiple File Function**

The HOPE5000 supports multiple programming files to be opened simultaneously, click the button "+" to open a new programming file.

| HOPE5000                               |                      |                                                                   |                     |                           |            |
|----------------------------------------|----------------------|-------------------------------------------------------------------|---------------------|---------------------------|------------|
| File Programmi<br>Og C<br>Program Eras | ng Smart Programming | Setting Help                                                      |                     |                           |            |
| HT68F002.mtp                           | × +                  | Program                                                           |                     | Data                      |            |
| i i i oje                              |                      |                                                                   |                     |                           | >          |
| Checksum Range                         | Program+Option+Data  | ↑ → 本機 > 文件 > HTK_Project > HT66FM                                | 5240                | ✓ ひ 児母HT60                | 5FM5240    |
| Checksum                               | 78FFH                | 組合管理 ▼ 新増資料夾                                                      |                     | 1                         | 🔟 🔞        |
| Verify Code                            | 04D3H                | □ 本機 名稱 ^                                                         | 修改日期                | 類型 大小                     |            |
| Progra                                 | mming Settings       | 3D 物件     日T66FM5240.mtp     玉幸                                   | 2023/10/16 下午 01:34 | 4 MTP 檔案 9 KB             | I.         |
| Programmer                             | e-WriterPro2(6655)   |                                                                   |                     |                           |            |
| Advanced settings                      | 8SOP-A               | ♪ 音樂                                                              |                     |                           |            |
|                                        | Output               |                                                                   |                     |                           |            |
| Writer Connected                       |                      | ■ 影片<br>▲ 本機磁碟 (C)<br>● 新増磁碟區 (C)<br>■ 新増磁碟區 (C)<br>■ 新増磁碟區 (C) → |                     |                           |            |
|                                        |                      | <b>福霖名稱(N):</b>                                                   |                     | → MTP Files(*.MT<br>開啟(O) | P) ~<br>取消 |

After more than two programming files have been opened successfully, users can switch them between different programming files.

| HOPE5000          |                     |         |             |                              |                                |                                  |     |       |                  |          | <u></u> | > |
|-------------------|---------------------|---------|-------------|------------------------------|--------------------------------|----------------------------------|-----|-------|------------------|----------|---------|---|
| File Programmi    | ing Smart Program   | ning Se | etting Help |                              |                                |                                  |     |       |                  |          |         |   |
| 0                 |                     | EN      |             |                              |                                |                                  |     |       |                  |          |         |   |
|                   |                     | -2      | =2          | =7                           |                                |                                  |     |       |                  |          |         |   |
| rogram Eras       | e Blank Check       | Verify  | Lock        | Read                         |                                |                                  |     |       |                  |          |         |   |
| iogram Lius       | bianceneek          | renny   | LOCK        | ricau                        |                                |                                  |     |       |                  |          |         |   |
|                   |                     |         |             |                              |                                |                                  |     |       |                  |          |         | _ |
| HT68F002.mtp      | × HT66FM5240.mtp    | × +     |             |                              |                                |                                  |     |       |                  |          |         |   |
|                   |                     |         |             |                              |                                |                                  |     | E.    |                  |          |         |   |
| Proje             | ct Information      | _       |             | F                            | rogram                         |                                  |     |       |                  | Data     |         |   |
| MCU               | HT66FM5240          |         | 0000: 1     | 23F 66F0 6F7<br>31A 3241 55A | 5 DE78 7214 3<br>4 65A4 7753 1 | 155 3462 7653<br>378 4A53 6918   | ~   | 0000: | FF FF FF FF FF F | FF FF FF |         |   |
|                   |                     |         | 0010: 1     | 20 1100 211                  | ) 121A 6868 1<br>2 1A35 5435 1 | 212 040C 5253                    |     | 0010: | FF FF FF FF FF   | FF FF FF |         |   |
| Checksum Range    | Program+Option+Data |         | 0020: 3     | 855 1100 201                 | 0 1A11 C2C3 0                  | 4C1 CC44 1218                    |     | 0020: | FF FF FF FF F    | FF FF FF |         |   |
| Checksum          | 2D8AH               |         | 0028: 0     | JIA 1298 234<br>AA1 2000 232 | 3 0011 0291 3<br>1 2B21 8870 3 | 1098 2012 2093<br>1402 0120 1232 |     | 0028: | FF FF FF FF FF   | FF FF FF |         |   |
| 1000 A 11         |                     |         | 0038: 4     | 124 1432 535                 | 7 3594 6439 6                  | 729 5791 5719                    |     | 0038: | FF FF FF FF FF   | FF FF FF |         |   |
| Verify Code       | C405H               |         | 0040: 5     | 579 3517 957                 | 1 9571 9571 9                  | 710 9617 697                     |     | 1     |                  |          |         |   |
| Progra            | mming Sottings      |         | 0050: 0     | 175 6170 967                 | 1 0576 0167 (                  | 07A 7174 70B                     |     |       |                  |          |         |   |
| riogra            | inning seconds      |         | 0060: C     | 2C 3C64 C7C                  | 5 48C8 CC1C 0                  | SC5 C1C2 1A12                    |     |       |                  |          |         |   |
| Programmer        | e-WriterPro2(6655)  |         | 0068: 8     | A81 A828 811<br>328 A474 172 | 1 1A77 3147 3<br>2 2212 B421 I | 198 A471 8273<br>1584 8368 7854  |     |       |                  |          |         |   |
| Advanced settings | ICB                 |         | 0078: 8     | B7 B987 BB0                  | 0 56BB 67B3 4                  | B5B 1825 18A                     |     |       |                  |          |         |   |
| Advanced sectings | ICF                 |         | 0088: 7     | 920 0000 994<br>997 9A77 AB7 | 7 A7B7 A779                    | 979 7977 9C7                     |     |       |                  |          |         |   |
|                   | Output              |         | 0090: 9     | 79C 7797 979                 | £ E797 9E79 E                  | 797 9797 9791                    |     |       |                  |          |         |   |
| -                 | output              |         | 00A0: 7     | 5B6 5B6B 655                 | 6 B656 1151 F                  | C16 1ABA B941                    |     |       |                  |          |         |   |
|                   |                     |         | 00A8: 7     | 942 11BA B21                 | 8 AB26 1A12 (                  | 818 08A1 02F1                    |     |       |                  |          |         |   |
|                   |                     |         | 0080: 9     | 179 0719 20B                 | A 4721 1156 S                  | 681 6898 AB40                    |     |       |                  |          |         |   |
|                   |                     |         | 0000: 4     | AD A095 A09                  | 5 7099 792A F                  | 198 7987 943                     |     | 1     |                  |          |         |   |
|                   |                     |         | 0008: 7     | 79 CC76 916                  | 9 A77A 9A79                    | 949 6969 6892                    |     |       |                  |          |         |   |
|                   |                     |         | 00D0: 9     | 593 9995 959                 | 5 7959 7979 *                  | 597 7959 7979                    |     | 1     |                  |          |         |   |
|                   |                     |         | OOD8: B     | BA 4695 193                  | 5 1269 5106 3                  | 016 BBAB ABA4                    |     |       |                  |          |         |   |
|                   |                     |         | 00E0: 1     | 61 5151 F12                  | 5 3255 1F51 J                  | 6F6 F742 FF8:                    |     | 1     |                  |          |         |   |
|                   |                     |         | 00E8: 1     | 99 70F7 B17                  | 9 5709 1579 1                  | B15 7093 9573                    |     | Ê.    |                  |          |         |   |
|                   |                     |         | 00F0: 7     | 979 790C 907                 | 5 1975 3770 9                  | 370 9100 0709                    |     |       |                  |          |         |   |
|                   |                     |         | UUF8: 7     | 197 9707 979                 | / 9793 7947 9                  | 079 7953 2501                    |     | 1     |                  |          |         |   |
|                   |                     |         | 0100: 1     | 10 3317 157                  | 1 /390 13/5 0                  | 1201 2230 1281<br>1311 2/31 0395 | 2 . | E     |                  |          |         |   |
|                   |                     |         | 0100: 9     | SST URDD CBD                 | 1 1010 01/D L                  | 197 1920 17D                     |     |       |                  |          |         |   |

# **Chapter 3 Programming MCU**

This chapter will describe the detailed steps from how to open a programming file to actually programming an MCU.

## Load Programming File

Execute the "HOPE5000.exe" to enter the file function page first, then click the button "Open" to select the programming file to be loaded. Finally open the file.

| B HOPE5000                                                                                                    |                                                              | - 🗆 X |
|----------------------------------------------------------------------------------------------------|--------------------------------------------------------------|-------|
| File Programming Smart Programming Setting Help                                                                                                    |                                                              |       |
| Recent File<br>← + ↑ , ≠# + ☆# → HTCProject → HT68F002_Test                                                                                                    | × 0 の 復毎HT69F002_Test                                        |       |
| <ul> <li>任会管理 ● 新潮賞和求</li> <li>年後</li> <li>第 20 時年</li> <li>第 20 時年</li> <li>第 20 時年</li> <li>第 20 時年</li> <li>第 20 時年</li> <li>第 20 時年</li> <li>第 1 HTOSER002.mkp</li> <li>日 1 HTOSER002.mkp</li> <li>第 1 時期</li> <li>第 5 月</li> <li>第 5 月</li> <li>9 月</li> <li>9 月</li> <li>9 日</li> <li>9 月</li> <li>9 月<!--</th--><th>○ 「読書・「□ ●<br/>「読品目録」 「読品」<br/>2023/10/16 下午 03:01 MTP 写展 3 KB</th><th></th></li></ul> | ○ 「読書・「□ ●<br>「読品目録」 「読品」<br>2023/10/16 下午 03:01 MTP 写展 3 KB |       |
| H<br>編案名頃(N):                                                                                                    | (MTP Files(* MTP)         ジ           開設(の)         取消       |       |
|                                                                                                    |                                                              |       |

The programming file that has been loaded successfully will be recorded in the "Recent File". To open this file again in the future, users can directly use the mouse to double-click the programming file to load.

| HOPE | 5000        |                   |             |            |                                                      | ( <u>***</u> ) | o x |
|------|-------------|-------------------|-------------|------------|------------------------------------------------------|----------------|-----|
| File | Programming | Smart Programming | Setting Hel | p          |                                                      |                |     |
| P    | ל 🖾         |                   |             |            |                                                      |                |     |
| Ope  | n Save      | Save As           |             |            |                                                      |                |     |
| _    |             |                   |             |            |                                                      |                |     |
|      |             |                   |             |            |                                                      |                |     |
|      | Recent      | File              |             |            |                                                      |                |     |
|      |             | File Name         |             | IC.        | File Path                                            |                |     |
|      |             | HT68F002.mtp      |             | HT68F002   | d:\Users\charlotte\Documents\HTK_Project\HT68F002_Te |                |     |
|      |             | HT67F2452.MTP     |             | HT67F2452  | d:\Users\charlotte\Documents\HTK_Project\HT67F2452   |                |     |
|      |             | HT66F0186.MTP     |             | HT66F0186  | d:\Users\charlotte\Documents\HTK_Project\HT66F0186   |                |     |
|      |             | HT66FM5240.mtp    |             | HT66FM5240 | d:\Users\charlotte\Documents\HTK_Project\HT66FM5240  |                |     |
|      |             | HT66F4640.MTP     |             | HT66F4640  | d:\Users\charlotte\Documents\HTK_Project\HT66F4640   | 40             |     |
|      |             | HT66F3184.MTP     |             | HT66F3184  | d:\Users\charlotte\Documents\HTK_Project\HT66F3184   |                |     |
|      |             | HT66F2630.MTP     |             | HT66F2630  | d:\Users\charlotte\Documents\HTK_Project\HT66F2630   |                |     |
|      |             | HT68F0017.MTP     |             | HT68F0017  | d:\Users\charlotte\Documents\HTK_Project\HT68F0017   |                |     |
|      |             | HT45F9160_AP.MTP  |             | HT45F9160  | d:\Users\charlotte\Documents\HTK_Project\HT45F9160\H |                |     |
|      | -           | HT66F302.MTP      |             | HT66F302   | d:\Users\charlotte\Documents\HTK_Project\HT66F302    |                |     |
|      | -           |                   |             |            |                                                      |                |     |
|      |             |                   |             |            |                                                      |                |     |

After the programming file has been opened successfully, the interface will switch to the programming function page. The page will display the MCU name, Checksum, Verify Code and related programming information of the programming file.

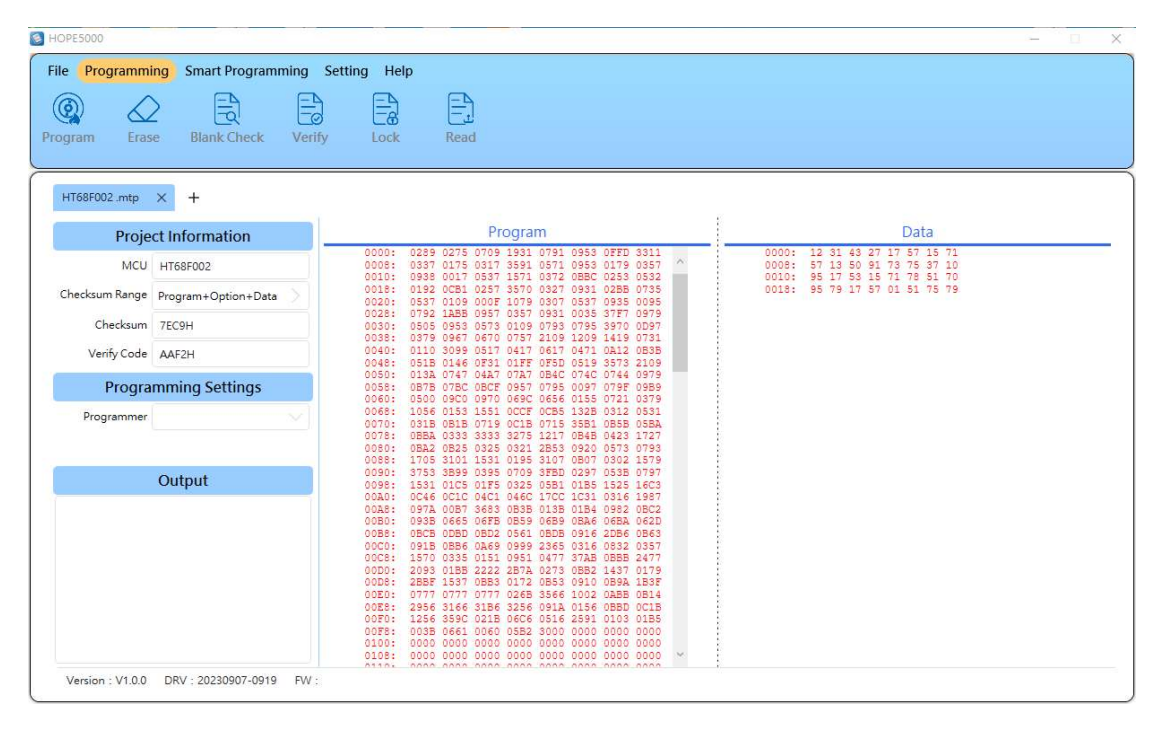

## **Programming Settings**

Use a USB cable to connect the computer to the Writer (e.g. e-WriterPro2), and the corresponding information will be displayed on the "Programming Settings" and "Output" sections.

| HOPE5000                      |                     |                                                                                                    | — — > |
|-------------------------------|---------------------|----------------------------------------------------------------------------------------------------|-------|
| File Programmi<br>rogram Eras | ng Smart Programm   | ing Setting Help                                                                                                    |       |
| HT68F002.mtp                  | × +                 |                                                                                                    |       |
| Proje                         | ct Information      | Program Data                                                                                                    |       |
| MCU                           | HT68F002            | 0000: 0289 0275 0709 1931 0791 0953 0FFD 3311 0000: 12 31 43 27 17 57 15 71 0008: 0337 0175 0317 3591 0571 0953 0179 0357 ^ 0008: 57 13 50 91 73 75 37 10 0008: 57 13 50 91 73 75 37 10 0008: 57 13 50 91 73 75 37 10 0008: 57 13 50 91 73 75 37 10 0008: 57 13 50 91 73 75 37 10 0008: 57 13 50 91 73 75 37 10 0008: 57 13 50 91 73 75 37 10 0008: 57 13 50 91 73 75 37 10 0008: 57 13 50 91 73 75 37 10 0008: 57 13 50 91 73 75 37 10 0008: 57 13 50 91 73 75 37 10 0008: 57 13 50 91 73 75 37 10 0008: 57 13 50 91 73 75 37 10 0008: 57 10 0008: 57 10008: 57 10008: 57 10008: 57 10008: 57 10008: 57 10008: 57 10008: 57 10008: 57 10008: 57 10008: 57 10008: 57 10008: 57 10008: 57 10008: 57 10008: 57 10008: 57 10008: |       |
| Checksum Range                | Program+Option+Data | 0010:         053 001 053 151 051 0652 0650 0532         0010: 95 17 55 15 71 76 51 70           0018:         0192 0CB1 0257 3570 0327 0931 02BB 0735         0018: 95 79 17 57 01 51 75 79           0020:         0537 0109 0007 1079 0307 0935 0095         0018: 95 79 17 57 01 51 75 79                                                                                                    |       |
| Checksum                      | 7EC9H               | 0028: 0792 1ABB 0957 0357 0931 0035 37E7 0979<br>0030: 0505 0953 0573 0109 0793 0795 3970 0D97                                                                                                    |       |
| Verify Code                   | AAF2H               | 0038: 0379 0967 0670 0757 2109 1209 1209 1219 0731<br>0040: 0110 3099 0517 0417 0617 0471 0412 0838<br>0049: 0518 0146 0731 01FF 0FF 0519 3573 2100                                                                                                    |       |
| Progra                        | mming Settings      | 0050: 013& 0747 04A7 07A7 0B4C 074C 0744 0979<br>0058: 0B7B 07BC 0BCF 0957 0795 0097 079F 09B9                                                                                                    |       |
| Programmer                    | e-WriterPro2(6655)  | 0068: 1056 0510 0970 0697 0696 0558 0721 0579<br>0068: 1056 0153 1551 0CCF 0CB5 132B 0312 0531<br>0070: 031B 0B1B 0719 0C1B 0715 35B1 0B5B 05BA                                                                                                    |       |
| Advanced settings             | 8SOP-A              | 0078: 088A 0333 3333 3275 1217 0848 0423 1727<br>0080: 08A2 0825 0325 0321 2853 0920 0573 0793                                                                                                    |       |
|                               | Output              | 0088: 1705 3101 1531 0195 3107 0807 0502 1579<br>0090: 3753 389 0395 0709 3750 0287 0538 0797<br>0098: 1531 01C5 01F5 0325 0581 0185 1525 16C3                                                                                                    |       |
| Writer Connected              |                     | 0058: 0971 0057 588 0058 1158 0158 0158 0158 022 0850<br>0058: 0957 0057 588 0058 1159 0158 0052 0850<br>0058: 0955 0050 0850 0501 0551 0558 0158 0052 0853<br>0058: 0955 0050 0850 0510 0541 0558 0151 0052 0557<br>0056: 1570 0355 0151 0951 0477 3788 00585 2477<br>0050: 2058 0158 0151 0477 3788 00585 2477<br>0050: 2058 0158 0151 0451 0477 3788 00585 2477<br>0050: 2058 0158 0151 0451 0477 3788 00585 2477<br>0050: 2058 0177 0477 0458 0110 0584 1857<br>0050: 0477 0477 0477 0458 0110 0584 1857<br>0050: 0477 0477 0477 0478 0458 04510 0458 0514<br>0057: 1256 0550 0110 0456 0158 0451 0130 1855<br>00576: 0355 0110 0450 0000 0000 0000 0000 0000<br>0106: 0000 0000 0000 0000 0000 0000 0000                                                                                                    |       |

On the "Programming Settings" side, it shows the current connected writer type and ID. Then click "Advanced settings" to set according to how the MCU is actually connected to the writer.

| HOPE5000                      |                              |                                |                                                                                                    | - 🗆 X                                                                            |
|-------------------------------|------------------------------|--------------------------------|----------------------------------------------------------------------------------------------------|----------------------------------------------------------------------------------|
| File Programm<br>Program Eras | se Blank Check               | ning Setting He<br>Verify Lock | Read                                                                                                    |                                                                                  |
| HT68F002.mtp                  | × +                          |                                |                                                                                                    |                                                                                  |
| Proje                         | ect Information              |                                | Program                                                                                                    | Data                                                                             |
| MCU                           | HT68F002                     | 0000:<br>0008:<br>0010:        | 0288 0275 0709 1931 0791 0953 0FFD 3311 00000: 12 31<br>0337 0175 0317 3593 0571 0953 0179 0357 0050 0008: 57 13<br>0338 0017 0537 1571 0372 08BC 0253 0532 0010: 95 17<br>042 0CFD 0257 3570 0372 0381 0258 0735 0010: 95 17 | 43 27 17 57 15 71<br>50 91 73 75 37 10<br>53 15 71 78 51 70<br>77 57 01 51 75 79 |
| Checksum Range<br>Checksum    | Program+Option+Data<br>7EC9H | 2 0020:<br>0028:<br>0030:      | 0837 0108 000F 1079 0307 0837 0835 0095<br>0792 1ABB 0957 0357 0931 0035 37F7 0979<br>0805 0854 0573 0109 0793 0795 3970 0D97                                                                                                 |                                                                                  |
| Verify Code                   | AAF2H                        | 0040:                          | 03/9 0807 08/0 0/37 2109 1209 1219 1419 0/31<br>0110 3099 0517 0417 0617 0471 0412 0835<br>0518 0146 0F51 01FF 0F5D 0519 3573 2109                                                                                            |                                                                                  |
| Progra                        | mming Settings               | 0058:                          | 0578 0787 0867 0787 0860 0787 0797 0979<br>0878 0780 0867 0977 0795 0979 0795 0989<br>0500 0900 0970 0690 0656 0155 0721 0379                                                                                                 |                                                                                  |
| Programmer                    | e-WriterPro2(6655)           | 0068:                          | 1056 0153 1551 0CCF 0CB5 132B 0312 0531<br>031B 0B1B 0719 0C1B 0715 35B1 0B5B 05BA                                                                                                    |                                                                                  |
| Advanced settings             | 8SOP-A                       | Select Package                 | 850P-A 9425 1727<br>8507-A 907 0302 1579                                                                                                    |                                                                                  |
|                               | Output                       | Convert To DIP                 | No 297 0538 0797<br>185 1525 16C3                                                                                                    |                                                                                  |
| Writer Connected              |                              | File Position                  | 0 0 0 0 0 0 0 0 0 0 0 0 0 0 0 0 0 0 0                                                                                                    |                                                                                  |

The "File Position" function is only available when a writer has been selected that supports multiple files. This function is further explained in the next section.

### **Download Multiple File Function**

If the writer selected by the user has multiple file function (e.g. e-WriterPro2), when the programming setting is executed, the "File Position" setting will then pop up. This function allows users to store up to 30 programming files simultaneously in the same writer (the file position number starts from 0 to 29).

| Progra            | mming Settings      | 0058:          | 0B7B 07BC 0BCF 09<br>0500 09C0 0970 06 | 957 0795 0<br>957 0656 0 |
|-------------------|---------------------|----------------|----------------------------------------|--------------------------|
| Programmer        | e-WriterPro2(6655)  | 0068:          | 1056 0153 1551 00<br>031B 0B1B 0719 00 | CCF 0CB5 1<br>C1B 0715 3 |
| Advanced settings | 8SOP-A              | Select Package | 8SOP-A                                 | V                        |
|                   | Output              | Convert To DIP | No                                     |                          |
| Writer Connected  |                     | File Position  | 5<br>ESKT16NSOPC                       |                          |
| Version : V1.0.0  | DRV : 20230907-0919 | FW             | нолон                                  |                          |

After all settings are completed and the programming data is downloaded to the writer, users can switch between different programming file positions on the writer directly. Note that when updating the firmware on a writer that supports multiple files, for the programming files that have been downloaded to the writer, it may become unusable after the writer firmware is updated. (For example, when updating the writer firmware from a new version to an older version, it may occur that the writer cannot use the programming file position of the downloaded new MCU).

### **Executing the Programming Operation**

After setting the writer, users can click the function button on the programming page to operate the MCU directly.

#### Program

Click "Program" button first, this function can program the data of the programming file to the MCU.

| HOPE5000                                                                                                    |                                                             |                                                                                                    | - 🗆 >          |
|----------------------------------------------------------------------------------------------------|-------------------------------------------------------------|----------------------------------------------------------------------------------------------------|----------------|
| File Programmi                                                                                                    | e Blank Check                                               | ing Setting Help                                                                                                    |                |
| HT68F002 .mtp                                                                                                    | × +                                                         |                                                                                                    |                |
| Proje                                                                                                    | ct Information                                              | Program Data                                                                                                    |                |
| мси                                                                                                    | HT68F002                                                    | 0000: 0289 0275 0709 1931 0791 0953 0FFD 3311 0000: 12 31 43 27 17 57 15<br>0008: 0337 0175 0317 3591 0571 0953 0179 0357 10008: 57 13 50 91 73 75 37<br>0010: 0959 0017 0571 1571 0372 0850 0352 0010 0517 51 15 71 75 15                                                                                                    | 71<br>10<br>70 |
| Checksum Range                                                                                                    | Program+Option+Data                                         | 0018:         0192         0251         0257         3570         0327         0931         0288         0735         0018:         95         79         17         57         01         51         78           0020:         0537         0109         000F         1079         0307         0537         0935         0095         0018:         95         79         17         57         01         51         78 | 79             |
| Checksum                                                                                                    | 78FFH                                                       | 0028: 0792 1ABE 0957 037 0931 0035 37F7 0979<br>0030: 0505 0953 0573 0109 0793 0795 3970 0D97<br>0038: 0379 0967 0670 0757 2109 1209 1419 0731                                                                                                    |                |
| Verify Code                                                                                                    | 04D3H                                                       | 0040: 0110 3099 0517 0417 0617 0471 0A12 0B3B<br>0048: 051B 0146 0F31 01FF 0F5D 0519 3573 2109                                                                                                    |                |
| Progra                                                                                                    | mming Settings                                              | 0058: 0570 0770 0870 0775 0097 0795 0989<br>0058: 0578 078C 08CF 0957 0795 0097 0795 0989<br>0060: 0500 0970 0697 0656 0155 0721 0379                                                                                                    |                |
| Programmer                                                                                                    | e-WriterPro2(6655)                                          | 0068: 1056 0153 1551 0CCF 0CB5 132B 0312 0531<br>0070: 031B 081B 0719 0C1B 0715 3581 0858 058A                                                                                                    |                |
| Advanced settings                                                                                                    | 8SOP-A                                                      | 0080: 0BA2 0B25 0322 232 121 0540 0423 1121<br>0080: 0BA2 0B25 0322 253 0320 0573 0793<br>0088: 1705 3101 1531 0195 3107 0B07 0302 1579                                                                                                    |                |
|                                                                                                    | Output                                                      | 0090: 3753 3899 0395 0709 3FBD 0297 0538 0797<br>0098: 1531 01C5 01F5 0325 0551 0185 1525 16C3                                                                                                    |                |
| Prepare complete<br>Writer will use 5.5'<br>Writer will use 5.0'<br>(HIRC)<br>Erase all<br>Complete and ok<br>RC Trim<br>Complete and ok | H<br>V voltage to Programming<br>V voltage to trim 8.0000MI | ta 00000 00000 0000 0000 0000 0000 0000                                                                                                    |                |

# Verify

After the MCU has been programmed, click the "Verify" function to verify whether the data in the MCU is consistent with the programming file.

| HOPE5000                                                                                                    |                             |                                                                                                    | × |
|----------------------------------------------------------------------------------------------------|-----------------------------|----------------------------------------------------------------------------------------------------|---|
| File Programmi<br>Program Eras                                                                                                    | ng Smart Programmi          | g Setting Help                                                                                                    |   |
| HT68F002.mtp                                                                                                    | × +                         |                                                                                                    |   |
| Proje                                                                                                    | ct Information              | Program Data                                                                                                    |   |
| MCU                                                                                                    | HT68F002                    | 0000: 0289 0275 0709 1931 0791 0953 0FFD 3311<br>0008: 0337 0175 0317 3591 0571 0953 0179 0357 ^ 0008: 57 13 50 91 73 75 37 10                                                                                                    |   |
| Checksum Range                                                                                                    | Program+Option+Data         | 0018: 0192 0251 027 037 032 0250 0351 025 0352 0018: 95 17 53 15 17 75 15 70<br>0018: 0192 0251 0370 0327 0931 0258 0735 0018: 95 79 17 57 01 51 75 79<br>0020: 0537 0109 0009 1079 0307 0357 0035 0095                                                                                                    |   |
| Checksum                                                                                                    | 78FFH                       | 0028: 0792 1ABB 0957 0357 0931 0035 37F7 0979<br>0030: 0505 0953 0573 0109 0793 0795 3970 0D97                                                                                                    |   |
| Verify Code                                                                                                    | 04D3H                       | 0038: 0379 0967 0670 0757 2109 1209 1419 0731<br>0040: 0110 3099 0517 0417 0617 0471 0412 0838<br>0040: 0516 046 0783 0175 0750 0519 3573 2109                                                                                                    |   |
| Progra                                                                                                    | mming Settings              | 0050: 013A 0747 04A7 07A7 0B4C 074C 0744 0979<br>0058: 0B7B 07BC 0BCE 0957 0795 0097 0795 09B9                                                                                                    |   |
| Programmer                                                                                                    | e-WriterPro2(6655)          | 0068: 1056 0153 1551 05C7 0C85 0155 0721 0379<br>0068: 1056 0153 1551 05CF 0C85 132B 0312 0531<br>0070: 0318 0818 0719 0C18 0715 3581 0858 0558                                                                                                    |   |
| Advanced settings                                                                                                    | 8SOP-A                      | 0078: 0BBA 0333 3333 3275 1217 0B4B 0423 1727<br>0080: 0BA2 0B25 0325 0321 2B53 0920 0573 0793                                                                                                    |   |
|                                                                                                    | Output                      | 0090: 3753 3899 0395 070 3FBD 0297 0538 0797<br>0090: 3753 3899 0395 0709 3FBD 0297 0538 0797                                                                                                    |   |
| Writer will use 5.0<br>(HIRC)<br>Erase all<br>Complete and ok<br>RC Trim<br>Complete and ok<br>Programming all<br>Complete and ok<br>Verify all<br>Complete and ok | V voltage to trim 8.0000MHz | 0280:         0240:         0240:         0240:         0240:         0240:         0240:         0240:         0240:         0240:         0240:         0240:         0240:         0240:         0240:         0240:         0240:         0240:         0240:         0240:         0240:         0240:         0240:         0240:         0240:         0240:         0240:         0240:         0240:         0240:         0240:         0240:         0240:         0240:         0240:         0240:         0240:         0240:         0240:         0240:         0240:         0240:         0240:         0240:         0240:         0240:         0240:         0240:         0240:         0240:         0240:         0240:         0240:         0240:         0240:         0240:         0240:         0240:         0240:         0240:         0240:         0240:         0240:         0240:         0240:         0240:         0240:         0240:         0240:         0240:         0240:         0240:         0240:         0240:         0240:         0240:         0240:         0240:         0240:         0240:         0240:         0240:         0240:         0240:         0240:         0240:         024:         024:         0 |   |

### Lock

Click "Lock" to lock the MCU. This operation can prevent the data in the MCU from being read out and protect the MCU programmed data.

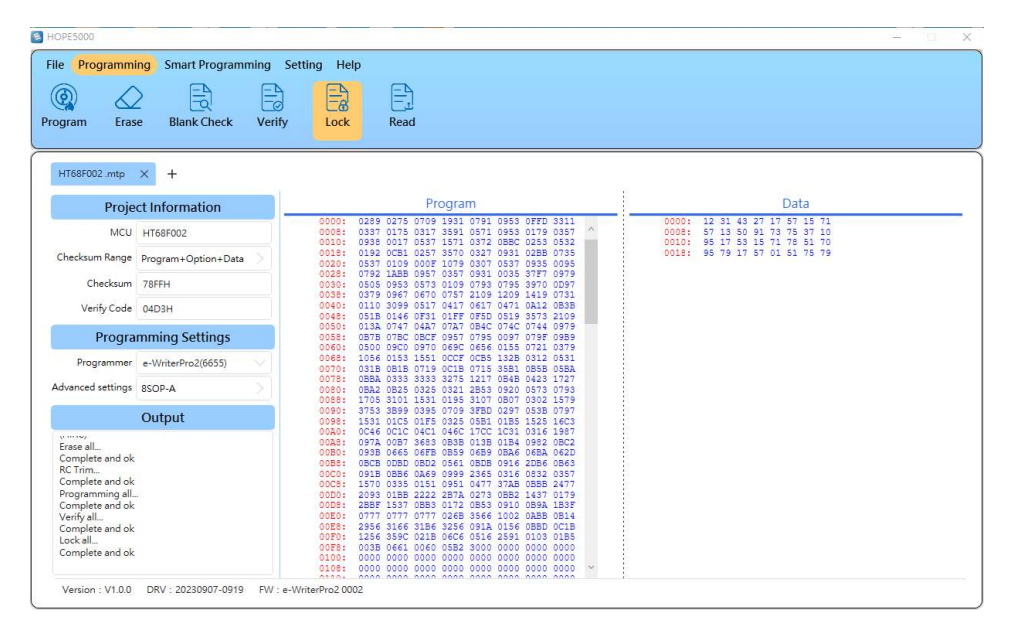

The locked MCU will not be executed such as blank check and verify.

| HOPE5000                                |                     |                                                                                                    | — — » |
|-----------------------------------------|---------------------|----------------------------------------------------------------------------------------------------|-------|
| File Programmi                          | ing Smart Program   | ming Setting Help                                                                                                    |       |
|                                         |                     |                                                                                                    |       |
|                                         | 2 3                 |                                                                                                    |       |
| rogram Eras                             | e Blank Check       | Verify Lock Read                                                                                                    |       |
| , e                                     |                     | ·                                                                                                    |       |
|                                         | _                   |                                                                                                    |       |
| HT68F002.mtp                            | $\times$ +          |                                                                                                    |       |
| Droio                                   | at Information      | Program Data                                                                                                    |       |
| Proje                                   | cumormation         | 0000+ 0289 0275 0709 1831 0791 0953 0FFD 3311 0000+ 12 31 43 27 17 57 15 71                                                                                  |       |
| MCU                                     | HT68F002            | 0008: 0337 0175 0317 3591 0571 0953 0179 0357 ^ 0008: 57 13 50 91 73 75 37 10<br>0010: 0938 0017 0537 1531 0372 0986 0253 0532 0010: 95 17 53 15 71 78 51 70 |       |
| Checksum Range                          | Program+Option+Data | 0018: 0192 0CB1 0257 3570 0327 0931 02BB 0735 0018: 95 79 17 57 01 51 75 79                                                                                  |       |
| 50 - 10 - 10 - 10 - 10 - 10 - 10 - 10 - |                     | 0020: 0537 0109 000F 1079 0307 0537 0935 0095<br>0028: 0792 1ABB 0957 0357 0931 0035 37F7 0979                                                               |       |
| Checksum                                | 78FFH               | 0030: 0505 0953 0573 0109 0793 0795 3970 0D97<br>0099- 0379 0457 0570 0357 2109 1209 140 0731                                                                |       |
| Verify Code                             | 04D3H               | 0040: 0110 3099 0517 0417 0617 0471 0A12 0B3B                                                                                                    |       |
| -                                       |                     | 0048: 051B 0146 0F31 01FF 0F5D 0519 3573 2109<br>0050: 013A 0747 04A7 07A7 0B4C 074C 0744 0979                                                               |       |
| Progra                                  | mming Settings      | 0058: 0B7B 07BC 0BCF 0957 0795 0097 079F 09B9                                                                                                    |       |
| Programmer                              | a-WriterPro2(6655)  | 0068: 1056 0153 1551 0CCF 0CB5 132B 0312 0531                                                                                                    |       |
| riogrammer                              | e-wiiterFI02(0055)  | 0070: 031B 0B1B 0719 0C1B 0715 35B1 0B5B 05BA                                                                                                    |       |
| Advanced settings                       | 8SOP-A              | 0080: 0BA2 0B25 0325 0321 2B53 0920 0573 0793                                                                                                    |       |
| -                                       |                     | 0088: 1705 3101 1531 0195 3107 0807 0302 1579                                                                                                    |       |
|                                         | Output              | 0098: 1531 01C5 01F5 0325 0551 0185 1525 16C3                                                                                                    |       |
| somprete ana ort                        |                     | 0040: 0040 0040 0041 0461 1040 1031 0316 1987                                                                                                    |       |
| RC Inm                                  |                     | 00B0: 093B 0665 06FB 0B59 06B9 0BA6 06BA 062D                                                                                                    |       |
| Complete and ok                         |                     | 0088: 0BCB 0DBD 0BD2 0561 0BDB 0916 2DB6 0B63                                                                                                    |       |
| Complete and els                        | 1                   | 00C0: 091B 0B56 0A69 0999 2365 0316 0832 0357                                                                                                    |       |
| Varifical                               |                     | 00C8: 1570 0335 0151 0951 0477 37AB 08BB 2477                                                                                                    |       |
| Complete and ok                         |                     | 00D8: 2053 0100 2222 2014 2013 0002 1037 0175                                                                                                    |       |
| Lockall                                 |                     | 00ED: 0777 0777 0777 026B 3566 1002 0ABB 0B14                                                                                                    |       |
| Complete and ok                         |                     | 00E8: 2956 3166 31B6 3256 091A 0156 0BBD 0C1B                                                                                                    |       |
| Blank all                               |                     | 00F0: 1256 359C 021B 06C6 0516 2591 0103 01B5                                                                                                    |       |
| Chip is Locked                          |                     | 00F8: 003B 0661 0060 05B2 3000 0000 0000 0000                                                                                                    |       |
|                                         |                     |                                                                                                    |       |
|                                         |                     |                                                                                                    |       |

#### Erase

Click "Erase" to clear the data in the MCU and make a blank MCU. (The OTP type MCUs are not supported in this operation).

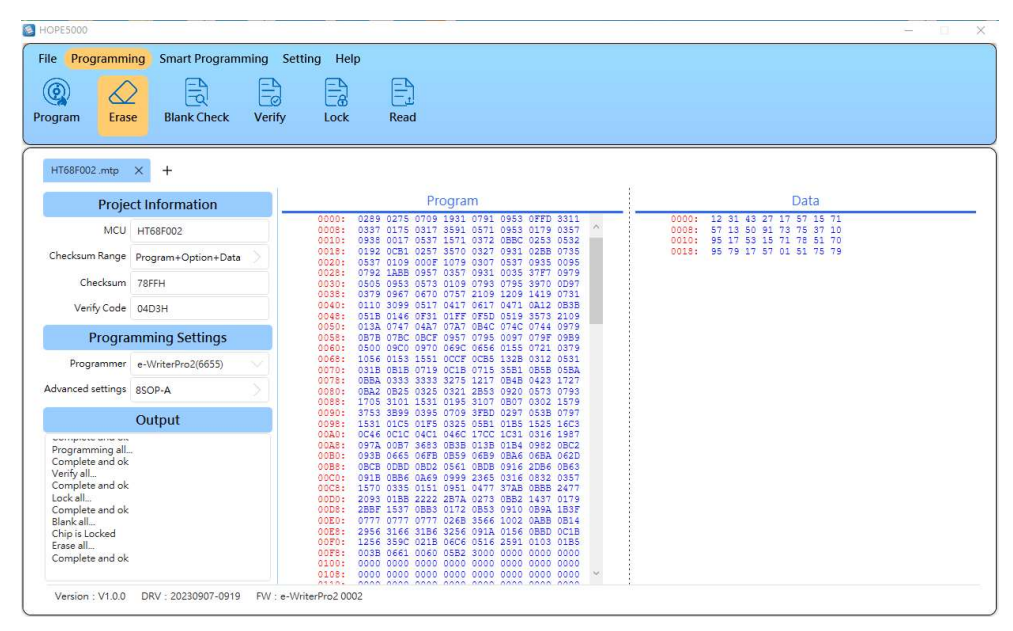

#### **Blank Check**

After the erase has been completed, click "Blank Check" function to check whether the MCU has been cleared successfully (that is, whether the MCU is empty).

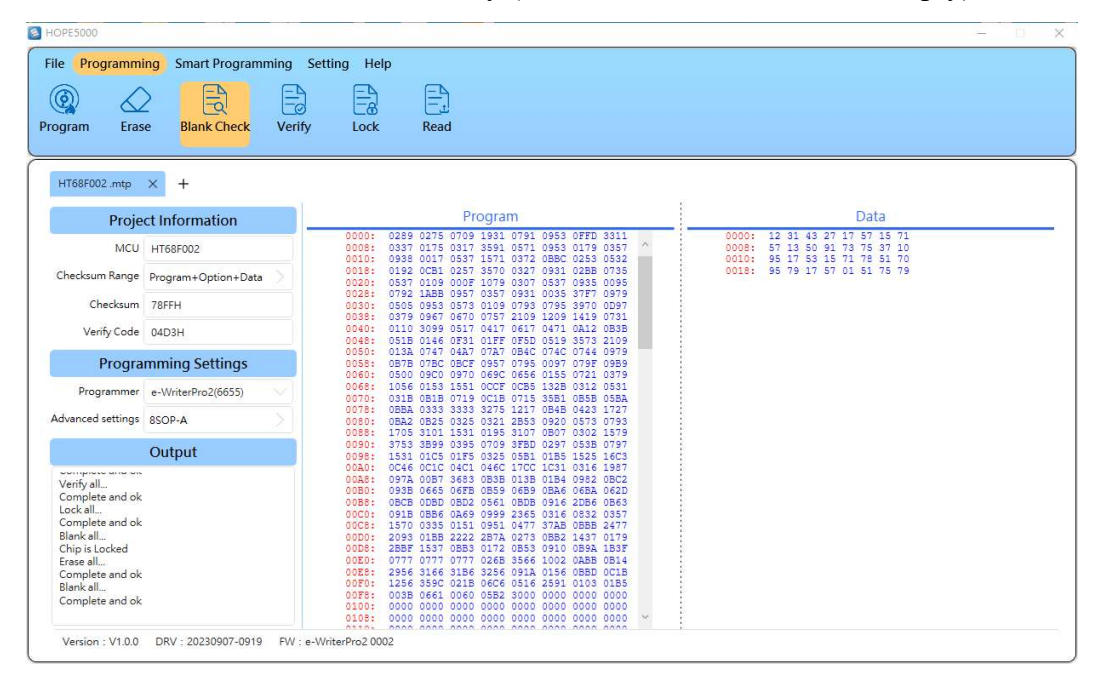

#### Read

The read function can read back the programming data in the MCU and display it on the software interface.

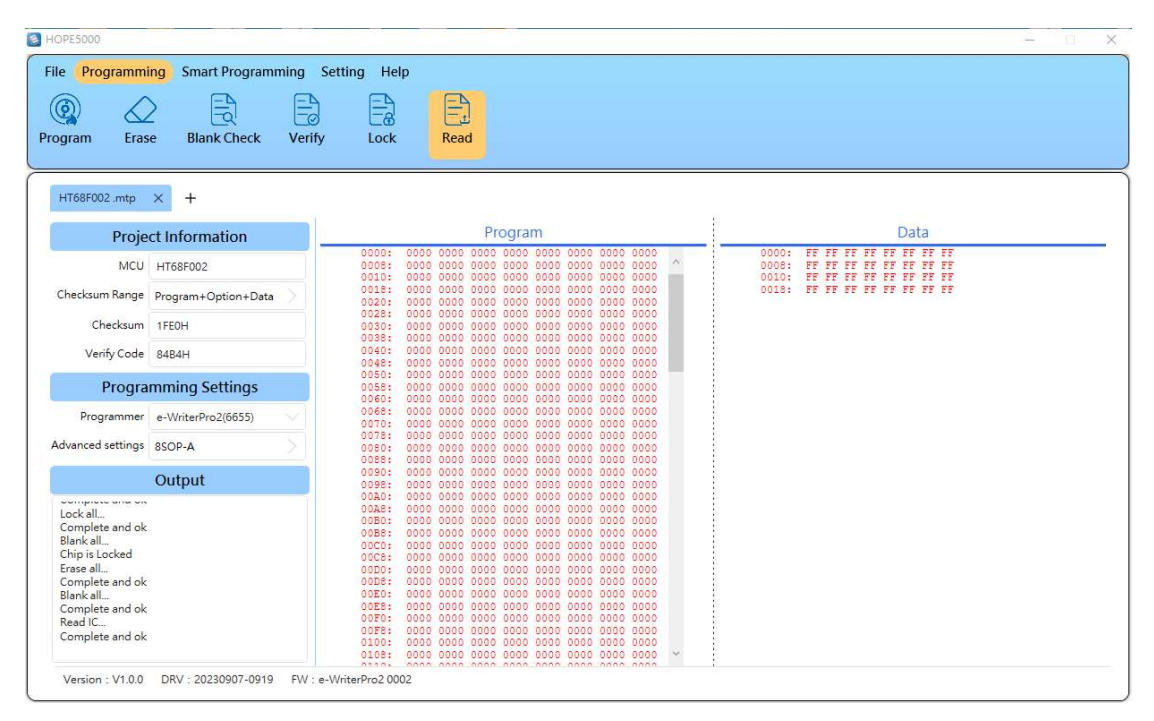

Since the erase operation has been executed, the MCU programming information at this time is displayed as an empty state.

# **Chapter 4 Offline Programming Function**

By setting the smart programming function, users are allowed to execute the preset programming operations on the MCU when the writer is not connected to the computer. This chapter will introduce how to use the smart programming function to set the writer offline programming function.

### **Smart Programming Function Configuration**

Enter the "Smart Programming" function page, click the button "+" to add a new operation.

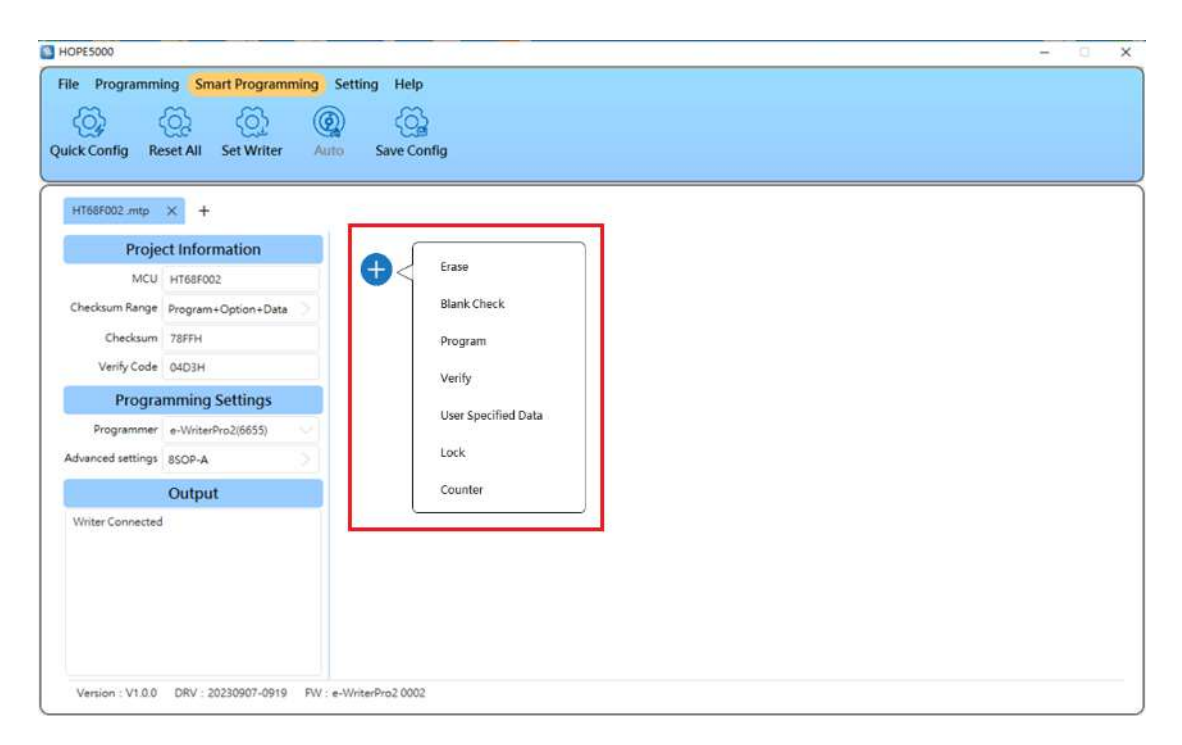

There are seven functions as shown in this interface, such as "Erase", "Blank Check", "Program", "Verify", "User Specified Data", "Lock" and "Counter", users are allowed to combine these programming operations freely.

## **Programming Operations Configuration**

Now try to add the operations of "Erase", "Blank Check", "Program", "Verify" and "Lock" in sequence.

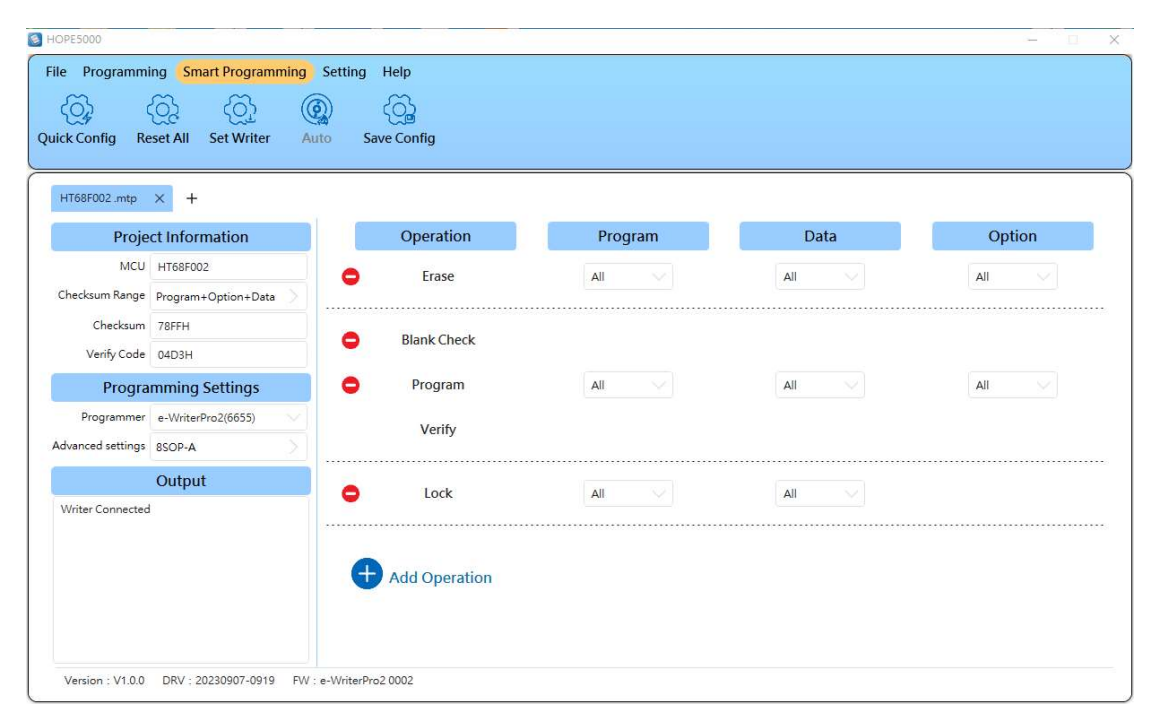

To remove a programming operation that has already been set, click the button "-" in front of the operation to delete. In addition, the HOPE5000 also provides a one-click setting function for quick setting, which will automatically configure the operations of program, verify and lock after clicking. To delete all smart programming settings, click "Reset All" to clear all settings.

#### Set Writer and Auto Programming

After the smart programming setting is completed, click the button "Set Writer" to download all settings to the writer.

| le Programmi                                                                                                    | ng Smart Programming                                             | Setting Help    |          |      |        |
|----------------------------------------------------------------------------------------------------|------------------------------------------------------------------|-----------------|----------|------|--------|
| Proje                                                                                                    | × +                                                              | Operation       | Program  | Data | Option |
| MCU<br>Checksum Range                                                                                                   | HT68F002<br>Program+Option+Data                                  | Erase           | All      | All  | All    |
| Checksum<br>Verify Code                                                                                                 | 78FFH<br>04D3H                                                   | Blank Check     |          |      |        |
| Progra                                                                                                    | mming Settings                                                   | Program         |          |      | All 🗸  |
| Programmer<br>dvanced settings                                                                                          | e-WriterPro2(6655)                                               | Verify          |          |      |        |
|                                                                                                    | Output                                                           | Lock            | All      | All  |        |
| Writer Connected<br>The writer is prepare<br>Prepare complete<br>Writer will use 5.0'<br>Writer will use 5.0'<br>(HIRC) | nring<br>V voltage to Programming<br>V voltage to trim 8.0000MHz | + Add Operation | <u>_</u> | (dm) |        |

After setting, click the button "Auto", the writer will execute the smart programming operation set by the user.

| HOPE5000                                                                                                    | Catting Liele     |         |      |        |
|----------------------------------------------------------------------------------------------------|-------------------|---------|------|--------|
| Q Config Reset All Set Writer                                                                                                    | Save Config       |         |      |        |
| HT68F002.mtp × + Project Information                                                                                                    | Operation         | Program | Data | Option |
| MCU HT68F002<br>Checksum Range Program+Option+Data                                                                                                    | Erase             | All     | All  | All    |
| Checksum 78FFH<br>Verify Code 04D3H                                                                                                    | Blank Check       |         |      |        |
| Programming Settings                                                                                                    | Program           | All     | All  | All    |
| Programmer e-WriterPro2(6655) Advanced settings 8SOP-A                                                                                                    | Verify            |         |      |        |
| Output                                                                                                    | Cock              | All 🗸   | All  |        |
| Writer Connected<br>The writer is preparing<br>Prepare complete!<br>Writer will use 5 SV voltage to Programming<br>Writer will use 5 OV voltage to trim 8.0000MHz<br>(HIRC)<br>Auto<br>Complete and ok | Add Operation     |         |      |        |
| Version : V1.0.0 DRV : 20230907-0919 FW :                                                                                                    | e-WriterPro2 0002 |         |      |        |

# **Offline Programming Usage**

For offline programming function which means to operate the writer without connecting it to a PC, it is necessary to complete the smart programming setting on the HOPE5000, then connect to the writer and click "Set Writer". After pressing the red programming key on the writer, users can execute the smart programming operation. Take the e-WriterPro2 as an example.

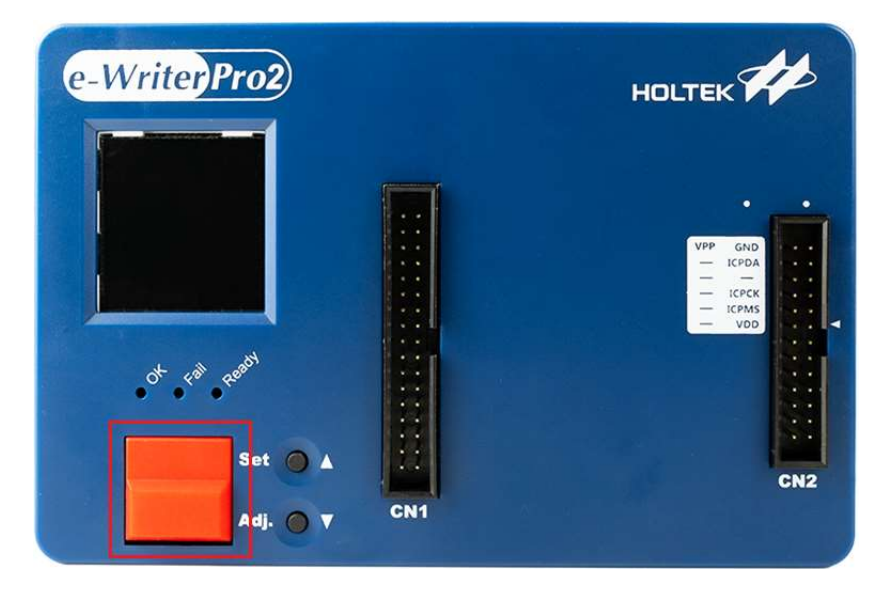

### **Advanced Function**

For the applications, if user need to execute erase, program or lock certain data blocks on the MCU, this goal can be achieved by the "Partial Erase", "Partial Programming", "Partial Lock" and "Programming User Specified Data" of the smart programming functions.

### **Partial Erase**

The partial erase function is carried out in a page format (the page size of each MCU is not the same). The following is an example of erasing the 0th Page of the Program Memory.

- Step 1: Enter the "Smart Programming" interface, click "Add Operation" to add the Erase function.
- Step 2: For the erase setting, change the Program setting to "Range" and click the rear setting button.

| HT68F002.HRp                   | × +                                 | í. | Operation     | Desarra   | Data | Outline |
|--------------------------------|-------------------------------------|----|---------------|-----------|------|---------|
| Prop                           | ect information                     |    | operation     | riogram   | Usta | option  |
| Nuu<br>hachum Banas            | Propose                             | •  | Erase         | Range 兴 🖸 | An - | A8 🗸    |
| roscouum sange                 | Program+Dgtion+Data                 |    |               |           |      | ******  |
| Chebisum                       | 0804                                | 0  | S.            |           |      |         |
| verity code                    | t teren                             |    | Add Operation |           |      |         |
| Progra                         | amming Settings                     |    |               |           |      |         |
|                                |                                     |    |               |           |      |         |
| Programmer                     | e-WrberPro2(6655)                   |    |               |           |      |         |
| Programmer<br>Avenced settings | r e-WitterPro2(6655)                |    |               |           |      |         |
| Programmer                     | e-Write-Pro2(9855)<br>KDP<br>Output |    |               |           |      |         |

Step 3: In the "Partial Erase" setting interface, it will display all page settings that can be erased in this MCU. Click "Page 0" and the Program Memory on the left will show the range to be erased in red.

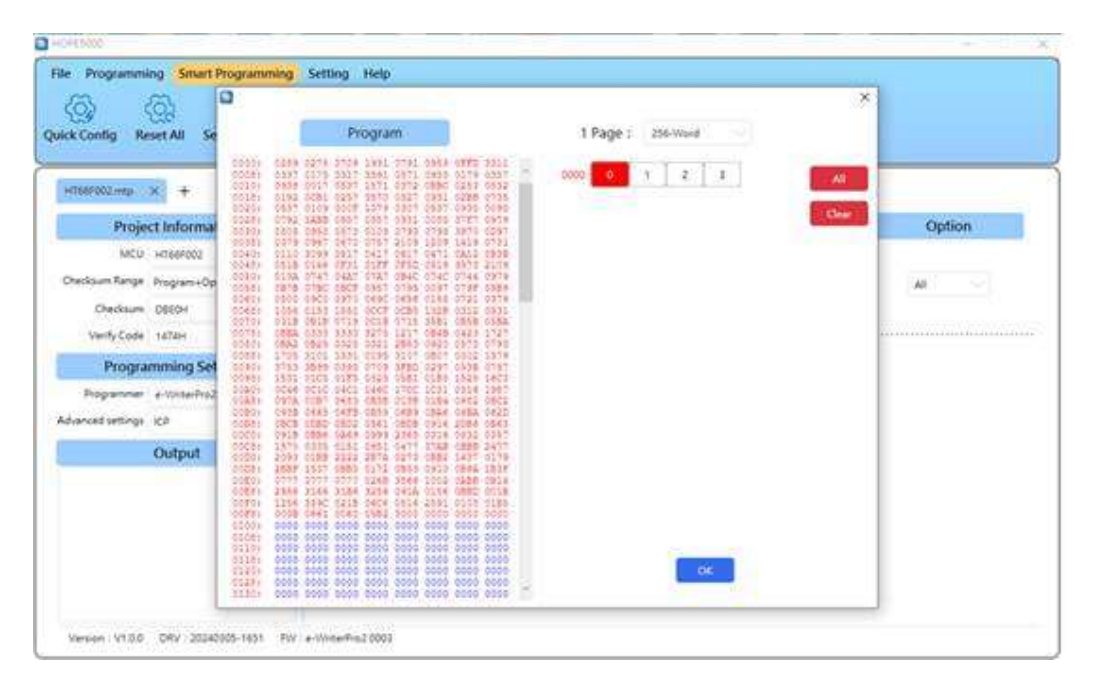

Step 4: Click "OK" to complete the setting, and click "Set Writer" and "Auto" on the Smart Programming interface to erase Page 0 of the Program Memory.

## **Partial Programming**

The partial programming function is carried out in a page format (the page size of each MCU is not the same). Add a programming operation on the Smart Programming interface before setting.

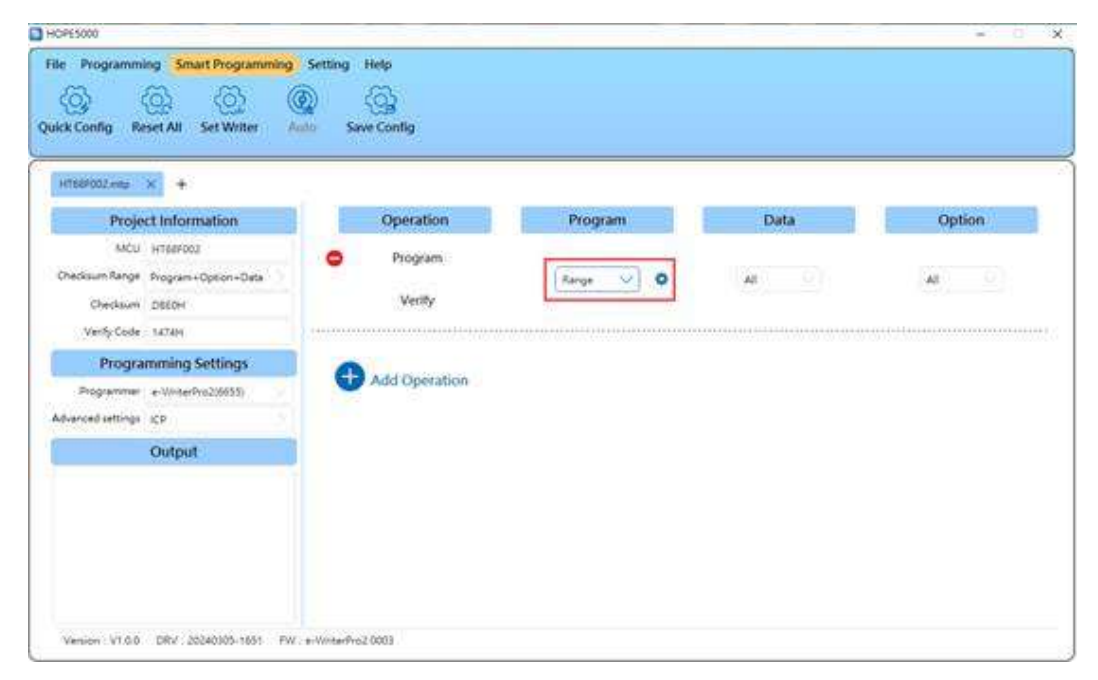

The subsequent setting method is the same as the Partial Erase. Refer to the "Partial Erase" setting in the previous section.

### **Partial Lock**

The Partial Lock function needs to lock several pages at a time (each MCU setting is not the same). Take the Program Memory Page  $0 \sim 1$  (2 Pages) to be locked as an example.

Step 1: Add a "Lock" operation on the smart programming interface, change the Program setting to "Range" and click the rear setting button.

Step 2: In the "Partial Lock" setting interface, it will display the MCU partial lock settings. Click the button "0~1" and the Program Memory on the left will show the locked range in red.

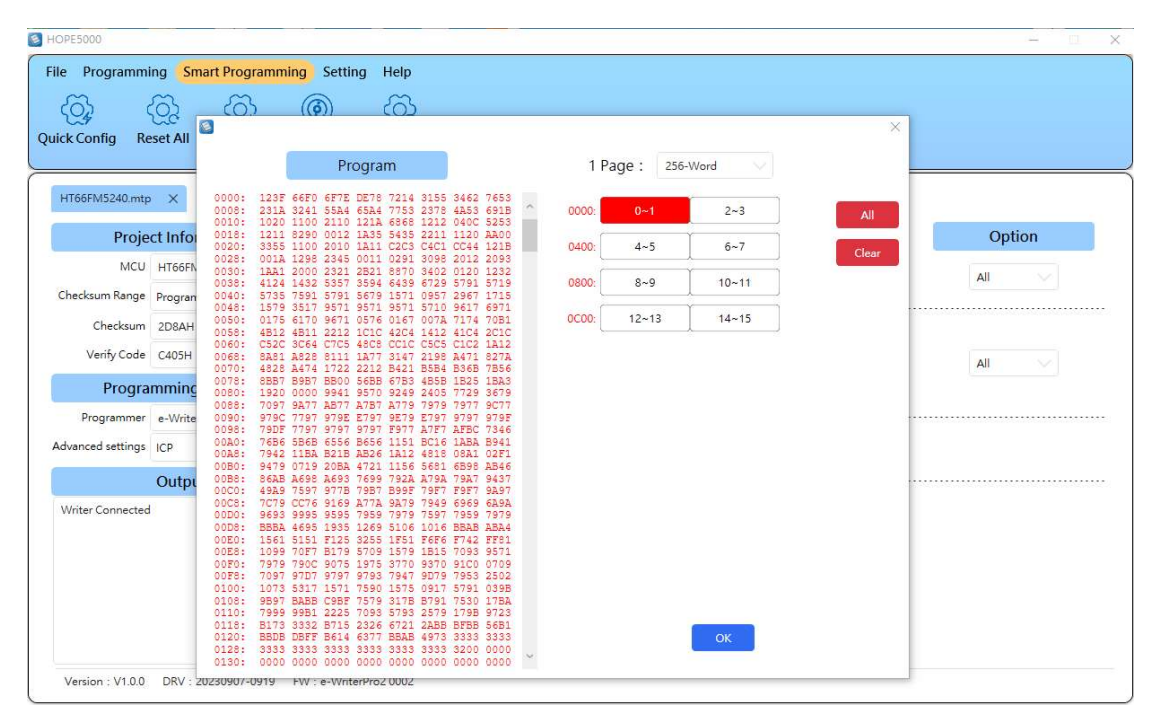

Step 3: Click "OK" to complete the setting, and click "Set Writer" and "Auto" on the smart programming interface to execute the lock operation to Program Memory Page 0~1.

## **User Specified Data**

The user specified data function allows users to write specific values at specified positions in the Program Memory and EEPROM. The following will introduce how to write a user specified value in the Program Memory. First add a user specified operation on the smart programming interface, and then change the Program setting to "Use" and click the rear setting button.

| ick Config Re         | set All Set Writer Auto | Save Config         |         |         |        |
|-----------------------|-------------------------|---------------------|---------|---------|--------|
| Proje                 | ct Information          | Operation           | Program | Data    | Option |
| MCU<br>Checksum Bange | HT68F002                | e Erase             | All     | All     |        |
| Checksum              | 78FFH                   | Program             |         |         |        |
| Verify Code           | 04D3H                   | Verify              |         |         | All    |
| Programmer            | e-WriterPro2(6655)      | veniy               |         |         |        |
| dvanced settings      | 8SOP-A                  | User Specified Data | Use 🗸 🔅 | Not Use |        |
|                       | Output                  |                     |         |         |        |
| Writer Connected      |                         | + Add Operation     |         |         |        |

The user specified data can be used in two methods:

1. Expression:

To program each MCU by the writer, the user specified value will be increased (or decreased) by N automatically. Assume that users want to program the digital 74565 at the start address F00H in the Program Memory, and then increment it by 1, the setting is shown as follows:

| 3       | 8                       |                            |                               |                            |                      |                      |                      |                      |   |      |          |          |                         |     |      |        |             |            | × |
|---------|-------------------------|----------------------------|-------------------------------|----------------------------|----------------------|----------------------|----------------------|----------------------|---|------|----------|----------|-------------------------|-----|------|--------|-------------|------------|---|
| uick Cc |                         |                            | F                             | rogra                      | m                    |                      |                      |                      |   | Left | Group: 1 | 2        |                         |     |      |        |             | ок         |   |
| HT68    | 0000:<br>0008:<br>0010: | 0289 0<br>0337 0<br>0938 0 | 275 070<br>175 031<br>017 053 | 9 1931<br>7 3591<br>7 1571 | 0791<br>0571<br>0372 | 0953<br>0953<br>0BBC | 0FFD<br>0179<br>0253 | 3311<br>0357<br>0532 | ^ | ×    | Orde     | r P/     | ACK                     | Off | fset | Length | Check Empty | Source     | e |
|         | 0018:<br>0020:<br>0028: | 0192 0 0537 0 0792 1       | CB1 025<br>109 000<br>ABB 095 | 7 3570<br>F 1079<br>7 0351 | 0327                 | 0931<br>0537<br>0035 | 0288<br>0935<br>3757 | 0735<br>0095<br>0979 |   |      | 1        | BCD-Byte |                         | F00 | н    | 3 0    | Yes 🗸       | Expression |   |
| _       | 0030:                   | 0505 0<br>0379 0           | 953 057<br>967 067            | 3 0109<br>0 0757           | 0793                 | 0795<br>1209         | 3970<br>1419         | 0D97<br>0731         |   |      |          |          |                         |     |      | Settin | g           |            |   |
| Charle  | 0040:<br>0048:<br>0050: | 0110 3<br>051B 0<br>013A 0 | 099 051<br>146 0F3<br>747 04A | 7 0417<br>1 01FH<br>7 07A7 | 0617<br>0F5D<br>0B4C | 0471<br>0519<br>074C | 0A12<br>3573<br>0744 | 0B3B<br>2109<br>0979 |   |      |          | Increase | $\overline{\mathbf{v}}$ | 1   |      | N(See  | ed)= 74565  |            |   |
| Check   | 0058:                   | 0B7B 0<br>0500 0           | 7BC 0BC<br>9C0 097            | F 0957<br>0 0690           | 0795                 | 0097<br>0155         | 079F<br>0721         | 09B9<br>0379         |   |      |          |          |                         |     |      |        | 14303       |            |   |
|         | 0068:<br>0070:<br>0078: | 1056 0<br>031B 0<br>0BBA 0 | 153 155<br>B1B 071<br>333 333 | 1 OCCE<br>9 OC1E<br>3 3275 | 0CB5<br>0715<br>1217 | 132B<br>35B1<br>0B4B | 0312<br>0B5B<br>0423 | 0531<br>05BA<br>1727 |   | Ð    | Add S    | etting   |                         |     |      |        |             |            |   |
|         | 0080:                   | 0BA2 0<br>1705 3           | B25 032                       | 5 0321<br>1 0195           | 2B53<br>3107         | 0920<br>0B07         | 0573                 | 0793<br>1579         |   |      |          |          |                         |     |      |        |             |            |   |
|         | 0090:<br>: 0090         | 3753 3<br>1531 0<br>0C46 0 | 899 039<br>1C5 01F<br>C1C 04C | 5 0709<br>5 0325<br>1 0460 | 05B1<br>17CC         | 01B5<br>1C31         | 053B<br>1525<br>0316 | 16C3<br>1987         |   |      |          |          |                         |     |      |        |             |            |   |
| Advanc  | 00A8:<br>00B0:          | 097A 0<br>093B 0           | 0B7 368<br>665 06F            | 3 0B3E<br>B 0B59           | 013B<br>06B9         | 01B4<br>0BA6         | 0982<br>06BA         | 0BC2<br>062D         |   |      |          |          |                         |     |      |        |             |            |   |
| Advanc  | 0000:                   | 091B 0<br>1570 0           | BB6 0A6                       | 2 0561<br>9 0999<br>1 0951 | 2365<br>0477         | 0916<br>0316<br>37AB | 0832<br>0888         | 0863                 |   |      |          |          |                         |     |      |        |             |            |   |
| _       | 00D0:<br>00D8:          | 2093 0<br>2BBF 1           | 1BB 222<br>537 0BB            | 2 2B7#<br>3 0172           | 0273<br>0B53         | 0BB2<br>0910         | 1437<br>0B9A         | 0179<br>1B3F         |   |      |          |          |                         |     |      |        |             |            |   |
| Write   | 00E0:<br>00E8:<br>00F0: | 0777 0<br>2956 3<br>1256 3 | 777 077<br>166 31B<br>59C 021 | 7 026E<br>6 3256<br>B 06C6 | 3566<br>091A<br>0516 | 1002<br>0156<br>2591 | 0ABB<br>0BBD<br>0103 | 0B14<br>0C1B<br>01B5 |   |      |          |          |                         |     |      |        |             |            |   |
|         | 00F8:<br>0100:          | 003B 0<br>0000 0           | 661 006<br>000 000            | 0 05B2<br>0 0000           | 3000                 | 0000                 | 0000                 | 0000                 |   |      |          |          |                         |     |      |        |             |            |   |
|         | 0108:<br>0110:<br>0118: | 0000 0                     | 000 000                       | 0 0000                     | 0000                 | 0000                 | 0000                 | 0000                 |   |      |          |          |                         |     |      |        |             |            |   |
|         | 0120:0128:              | 0000 0                     | 000 000<br>000 000            | 0 0000                     | 0000                 | 0000                 | 0000                 | 0000                 |   |      |          |          |                         |     |      |        |             |            |   |

The PACK settings provide four different forms for the programming values. Taking the programming data of 74565(12345H) as an example:

| Program ROM<br>Address<br>Form | <b>F00H</b> | F01H | F02H |
|--------------------------------|-------------|------|------|
| Binary-Byte                    | 0045        | 0023 | 0001 |
| BCD-Byte                       | 0065        | 0045 | 0007 |
| Binary-Word                    | 2345        | 0001 | 0000 |
| BCD-Word                       | 4565        | 0007 | 0000 |

The PACK type settings are selected by user.

Add another two points:

- i. If the length is not set enough, the part with a length longer than that will be discarded.
- ii. Note that the program does not detect an "N+1" overflow or an "N-1" underflow.
- 2. Preload File:

Each time the writer programs an MCU, the user specified data will jump to the next record in the configuration file. Assume that users have three data records in the SN.txt file.

12345H

111110000B

47219

Then according to the setting of SN.txt file to program the serial number from the start address F00H of the Program Memory. The source setting is changed to "Preload File", and click "Open File" to select the SN.txt position.

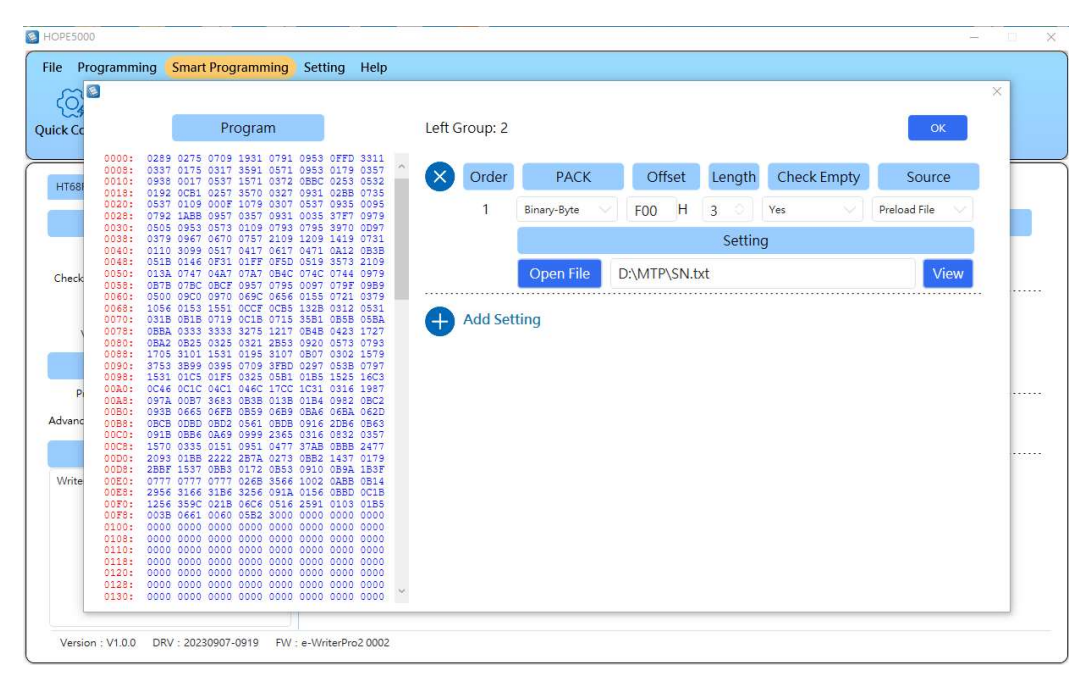

After the file has been opened successfully, the following preview window will be displayed:

|    | ew         |   | ×  |
|----|------------|---|----|
| 1: | 012345h    |   |    |
| 2: | 0001F0h    |   |    |
| 3: | 00B873h    |   |    |
|    |            |   |    |
|    |            |   |    |
|    |            |   |    |
|    |            |   |    |
|    |            |   |    |
|    |            |   |    |
|    |            |   |    |
| St | tart Index | 1 | ОК |

Click the button "OK" to complete the setting of loading values from the file. In addition, the file format also supports ".BIN" - binary file. For example, if the data in a .BIN file is: 12 34 56 78 9A BC CD and the specified data length is 3 bytes. Then the 1st record of data is 563412H, the 2nd record of data is BC9A78H, the 3rd record of data is 0000CDH (fill in 0 for the insufficient part of 3 bytes).

After the user specified data setting is completed, click "OK" to complete the setting, and then click "Set Writer" and "Auto" on the smart programming interface to program the user specified data into the Program Memory.

### Counter

The counter function allows users to set the maximum times of the offline programming. When the programming operation limit is reached, it is necessary to re-download the programming data, otherwise it will not be able to continue the offline programming operation.

The counter function is set as follows:

Step 1: Enter the "Smart Programming" interface, click "Add Operation" to add the counter function.

Step 2: Modify the counter (default to 100, the minimum programming times is 1).

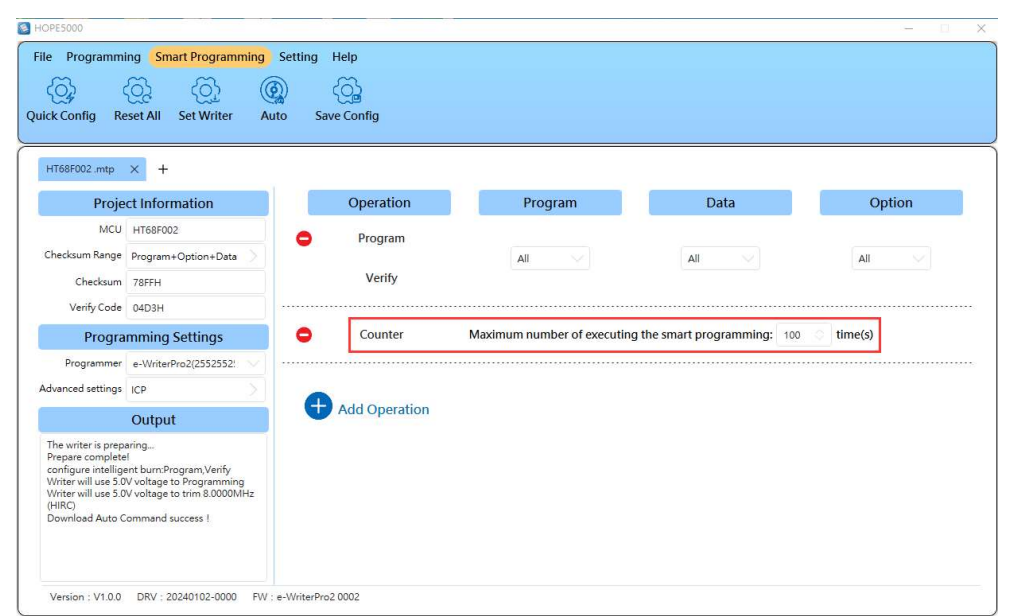

There are two points to note when using the counter function. First, this function should be configured with the programming function, and should not be used independently. Second, it needs to be used with a writer that supports the counter function (e.g. e-WriterPro2).

After the counter function setting is completed, click the "Set Writer" on the smart programming interface to complete the counter function setting.

# **Chapter 5 HOPE5000 Supported Writer**

Currently, the HOPE5000 supports the writers of e-WriterPro, e-WriterPro2 and Gang-

### Writer00-8. The hardware functions are compared as follows.

| Writer<br>Item                                                 | e-WriterPro                                         | e-WriterPro2                                                                                              | Gang-Writer00-8                                                                                                    |
|----------------------------------------------------------------|-----------------------------------------------------|----------------------------------------------------------------------------------------------------|----------------------------------------------------------------------------------------------------|
| Multiple file<br>function                                      | Not supported                                       | Supported (30)                                                                                            | Not supported                                                                                                    |
| Supported<br>MCU types                                         | MTP & OTP<br>MCU                                    | MTP & OTP MCU                                                                                             | Only support MTP MCU                                                                                                    |
| Supported<br>programming<br>methods                            | e-Socket & ICP<br>((e-CON12A) and<br>ICP(e-CON12C)) | e-Socket & ICP<br>(only have a ICP, the<br>slot is on top of CN2)                                         | Only support ICP                                                                                                    |
| The number of<br>MCUs that can<br>be programmed<br>at one time | 1                                                   | 1                                                                                                    | A module board can be<br>programmed a maximum<br>of 4 MCUs, and a base<br>board can be connected to<br>a maximum of 4 modules,<br>therefore a maximum of<br>16 MCUs can be<br>programmed at one time |
| Online – auto<br>programming<br>function                       | Supported                                           | Supported                                                                                                 | Not supported                                                                                                    |
| Buzzer volume                                                  | Set by software                                     | Set by LCD with ADJ<br>and Set keys                                                                       | The base board is set by<br>LCD with ADJ and Set<br>keys                                                                                                    |
| LCD brightness                                                 | Cannot be<br>adjusted                               | Set by LCD with ADJ<br>and Set keys                                                                       | The base board is set by<br>LCD with ADJ and Set<br>keys                                                                                                    |
| The language<br>of the message                                 | English only                                        | Support English,<br>Simplified Chinese and<br>Traditional Chinese, set<br>by LCD with ADJ and<br>SET keys | Support English,<br>Simplified Chinese and<br>Traditional Chinese, the<br>base board is set by LCD<br>with ADJ and Set keys                                                                          |

# **Chapter 6 e-WriterPro Introduction**

### Introduction

The e-WriterPro is a writer designed for programming the Holtek all series of MCUs. The writer can be used to write program or data to all the OTP/Flash MCUs designed by Holtek. The writer's special features are in its small, light and handy palm size outline. Installation is simple and is easy to use.

This writer supports an online programming mode that needs to connect with a PC and an offline programming mode that does not require a PC connection. In the offline mode, after downloading the programming data to the writer using the HOPE5000 on a PC, the writer can be operated without a PC connection. In the online mode, a USB cable is required to connect to the PC and the writer after which the writer can be operated using the HOPE5000.

As Holtek provides different MCU package types, different programming sockets, i.g. e-Socket, are also supplied for programming different MCU package types.

### Installation

### **System Requirement**

To use the writer the following device and system are required:

• Power: Use the power adapter included in the product box in Offline Mode, as shown in the table below.

| Writer<br>Connector | e-WriterPro | Remark                                                                                                    |
|---------------------|-------------|----------------------------------------------------------------------------------------------------|
| USB<br>Connector    | Supported   | Using a power adapter with 5V output voltage<br>and at least 500mA output current. It is<br>suggested to use the power adapter supplied by<br>Holtek. |

- Correct programming socket
- PC with a USB port for online mode
- HOPE5000 software for online mode

Note: Programming sockets are consumables, it is suggested to maintain and update them regularly.

# **Package Contents**

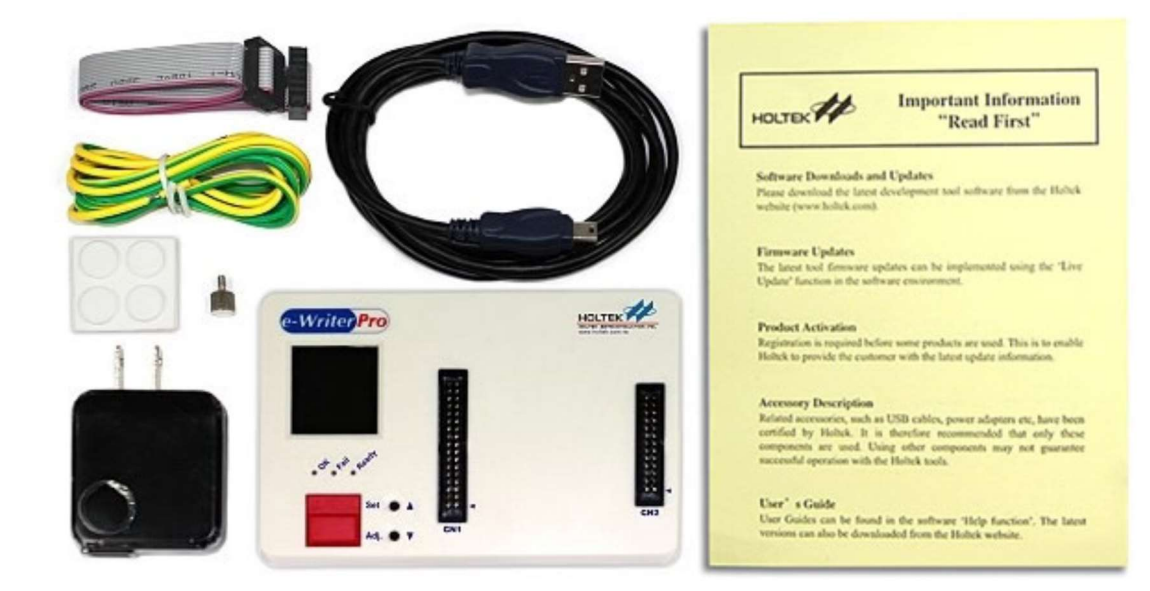

| Item | Content Name                                    | Count |
|------|-------------------------------------------------|-------|
| 1    | e-WriterPro                                     | 1     |
| 2    | USB Cable                                       | 1     |
| 3    | 5V USB Power Adapter                            | 1     |
| 4    | 1.5m Ground Wire                                | 1     |
| 5    | Flat-Cable double-head 2×6 Pin Connector (25cm) | 1     |
| 6    | Screws (with G15 ground terminal)               | 1     |
| 7    | Important Information Card                      | 1     |

# Hardware Installation

Connect the e-WriterPro to the PC USB port using the USB cable.

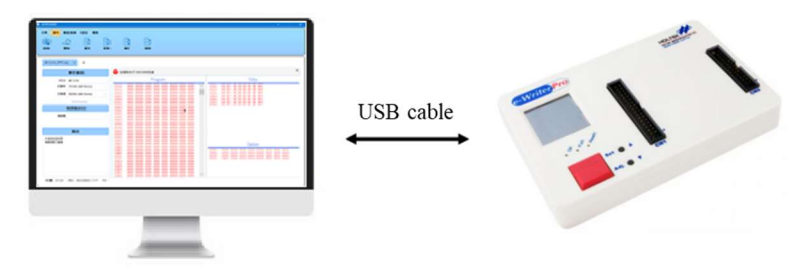

# Hardware Configuration

The name of each writer hardware section and detail explanation are shown in the following figure.

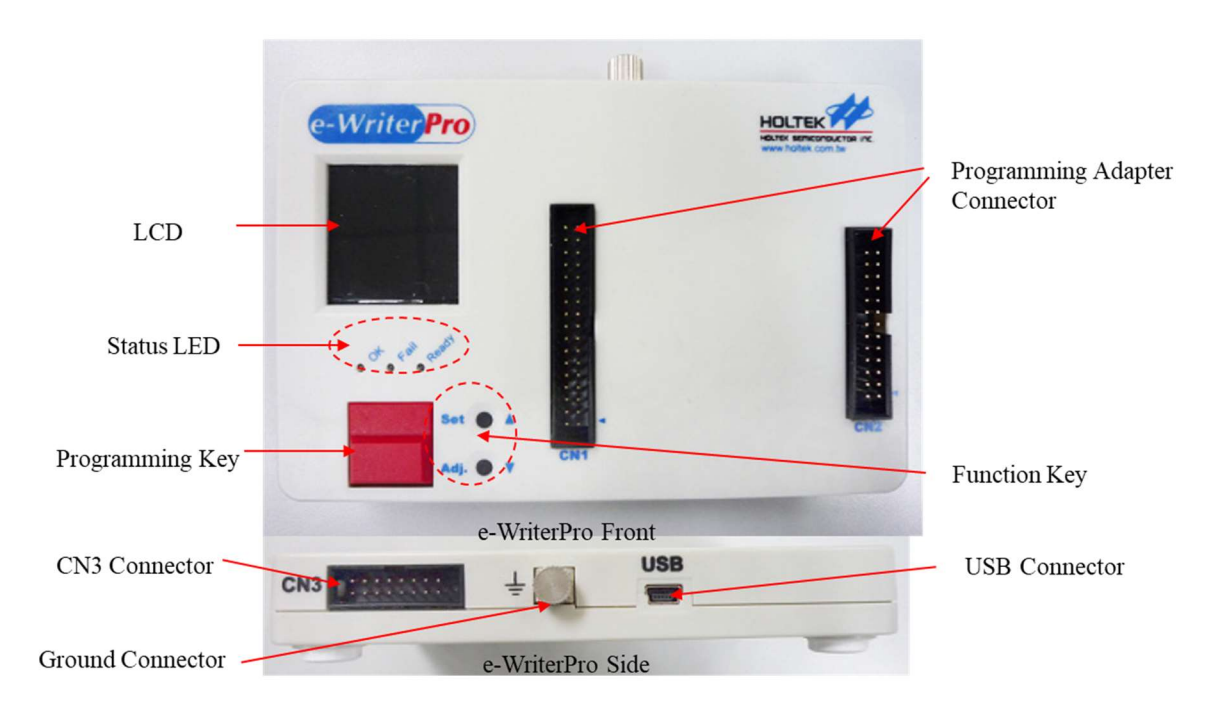

| Item                | Explanation      |
|---------------------|------------------|
| Programming Adapter | Programming Pins |
| Connector           |                  |

| ОК               | Normal Status LED                                                                          |
|------------------|--------------------------------------------------------------------------------------------|
| Ready/Busy       | Ready or Busy Status LED                                                                   |
| Fail             | Fail Status LED                                                                            |
| Programming Key  | Offline Mode Programming Key                                                               |
| USB Connector    | Connect to PC via USB cable (online mode) or<br>Connect to 5V power adapter (offline mode) |
| LCD              | Displays information and to set the writer functions                                       |
| Function Key     | Switch LED pages and to set the writer functions                                           |
| CN3 Connector    | External control signal interface, refer to Appendix A                                     |
| Ground Connector | Connector for ground wire                                                                  |

# **Chapter 7 e-WriterPro2 Introduction**

### Introduction

The e-WriterPro2 is a writer designed for programming the Holtek all series of MCUs. The writer can be used to write program or data to all the OTP/Flash MCUs designed by Holtek. The writer's special features are in its small, light and handy palm size outline. Installation is simple and is easy to use.

This writer supports an online programming mode that needs to connect with a PC and an offline programming mode that does not require a PC connection. In the offline mode, after downloading the programming data to the writer using the HOPE5000 on a PC, the writer can be operated without a PC connection. In the online mode, a USB cable is required to connect to the PC and the writer after which the writer can be operated using the HOPE5000.

As Holtek provides different MCU package types, different programming sockets, i.g. e-Socket, are also supplied for programming different MCU package types.

### Installation

### System Requirement

To use the writer the following device and system are required:

- Power: Use the power adapter included in the product box in offline mode
- Correct programming socket
- PC with a USB port for online mode
- HOPE5000 software for online mode

Note: Programming sockets are consumables, it is suggested to maintain and update them regularly.
# **Package Contents**

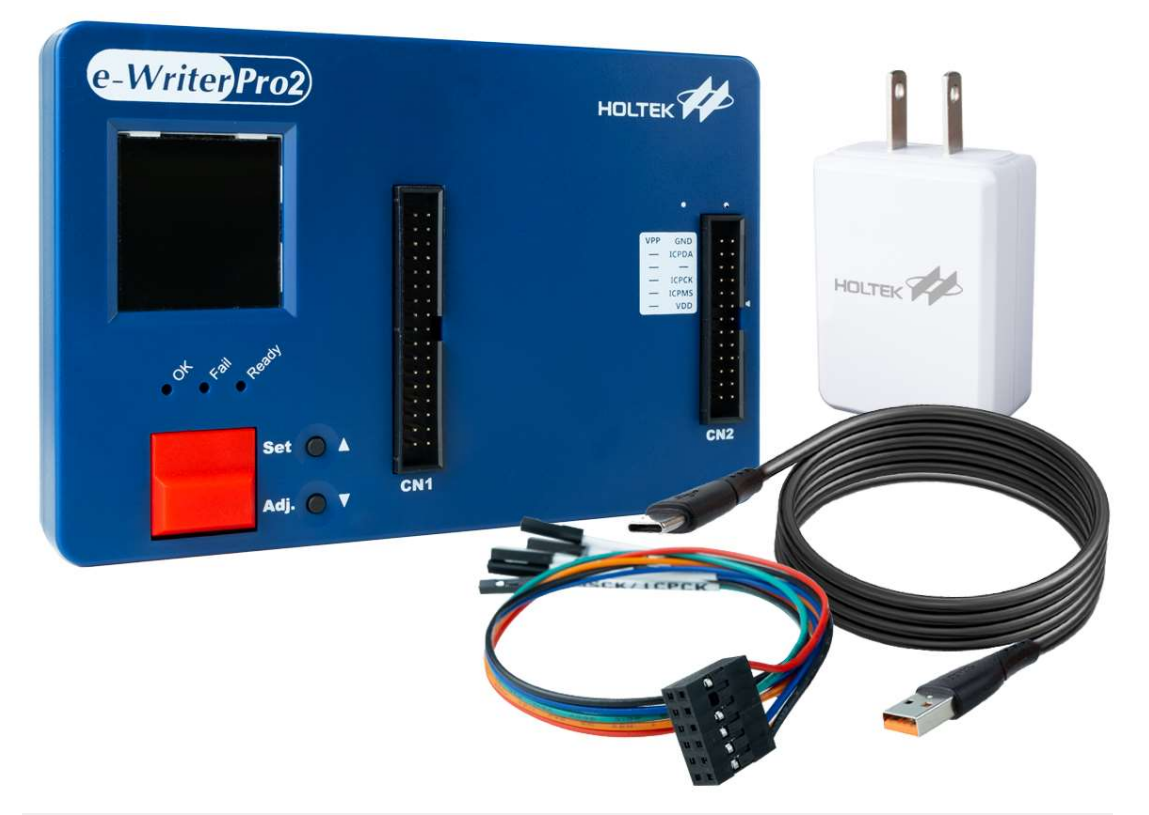

| Item | Content Name                            | Count |
|------|-----------------------------------------|-------|
| 1    | e-WriterPro2                            | 1     |
| 2    | USB 2.0 TYPE-A to Type-C 1.8M USB Cable | 1     |
| 3    | 5V USB Power Adapter                    | 1     |
| 4    | ICP lines 2×6 Pin Connector (30cm)      | 1     |

# Hardware Installation

Connect the e-WriterPro2 to the PC USB port using the USB cable.

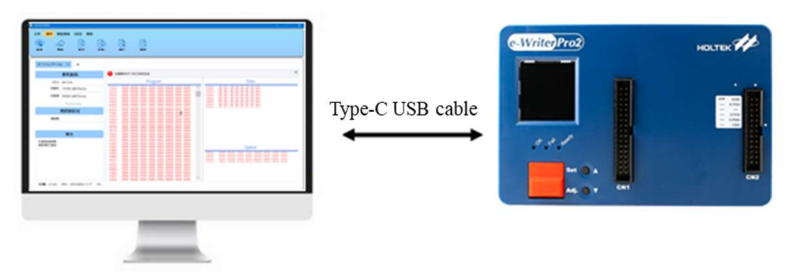

# Hardware Configuration

The name of each writer hardware section is shown in the following figure (e-WriterPro2). The following table explains each item.

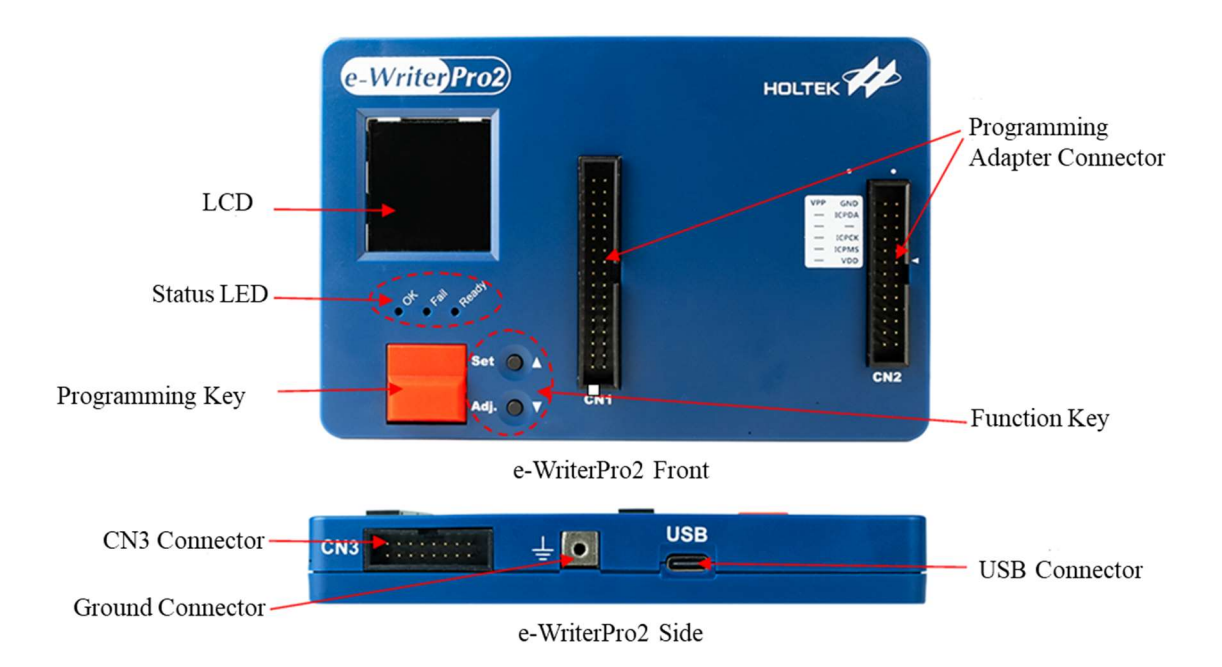

| Item        | Explanation                                          |
|-------------|------------------------------------------------------|
| Programming | Programming Pins                                     |
| Adapter     |                                                      |
| Connector   |                                                      |
| OK          | Normal Status LED                                    |
| Ready/Busy  | Ready or Busy Status LED                             |
| Fail        | Fail Status LED                                      |
| Programming | Offline Mode Programming Key                         |
| Key         |                                                      |
| USB         | Connect to PC via USB cable (online mode) or         |
| Connector   | Connect to 5V power adapter (offline mode)           |
| LCD         | Displays information and to set the writer functions |

| Function Key        | Switch LED pages and to set the writer functions       |
|---------------------|--------------------------------------------------------|
| CN3<br>Connector    | External control signal interface, refer to Appendix A |
| Ground<br>Connector | Connector for ground wire                              |

# **LCD Display Introduction**

The LCD display information has a total of 8 pages, including 6 pages of programming file information and 2 pages of setting information. Refer to the following description for details.

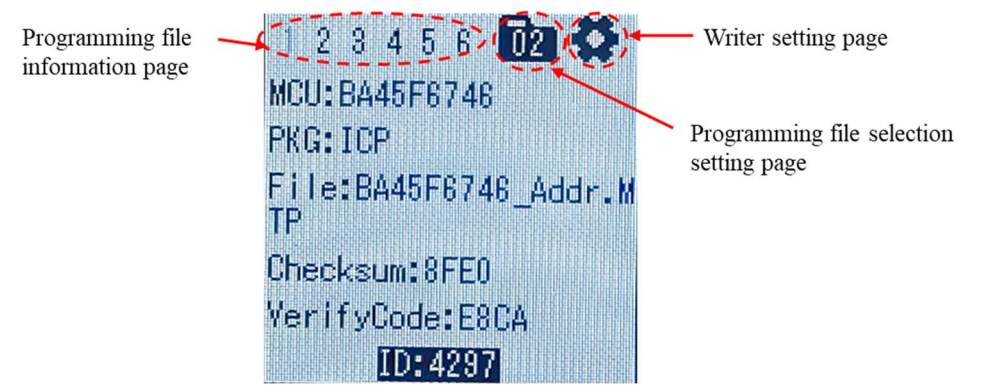

| Display Page                               | Description                                                                                                    |
|--------------------------------------------|----------------------------------------------------------------------------------------------------|
| Programming file information page          | Display the programming file information, including MCU type, package, file name and checksum etc.                                                                                        |
| Programming file<br>selection setting page | Used to select the file to be programmed. The icon<br>"02" indicates the current selected programming file<br>number. Users can select the file by clicking the "Set"<br>and "Adj." keys. |
| Writer setting page                        | Used to set the LCD brightness, the buzzer sound size and the display language selection.                                                                                                 |

### **First Page**

The display information is shown in the following figure.

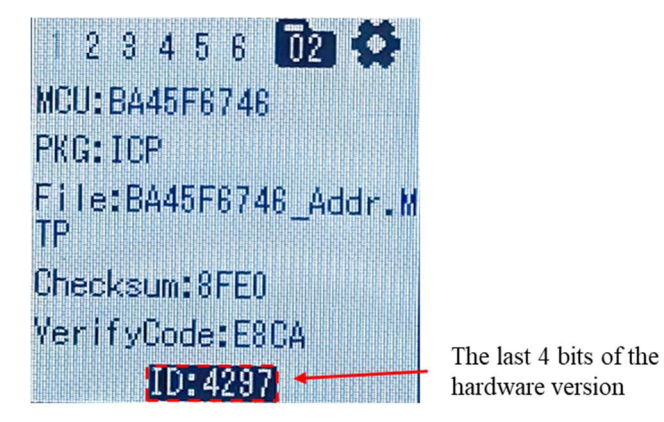

### **Second Page**

The display information is shown in the following figure.

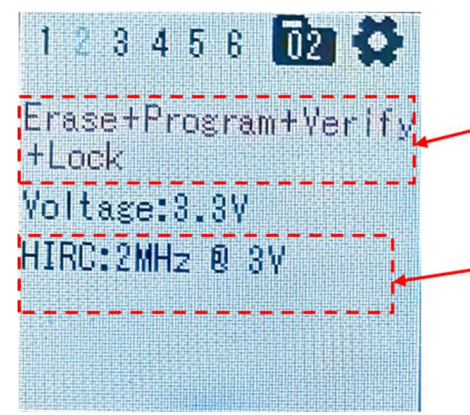

Offline programming setting operation

The status of Writer Trim IRC, including HIRC, MIRC and LIRC, as well as the size of each IRC and the Trim voltage. It is not displayed when a Writer Trim is not required.

# **Third Page**

The display information is shown in the following figure.

| the second second s                                                                                                    | SERVER AND DESCRIPTION OF THE                                                                                                    |
|----------------------------------------------------------------------------------------------------|----------------------------------------------------------------------------------------------------|
|                                                                                                    |                                                                                                    |
|                                                                                                    |                                                                                                    |
| The second second                                                                                                    |                                                                                                    |
|                                                                                                    |                                                                                                    |
|                                                                                                    | 1999-1999 I S 1997 . 2                                                                                                    |
|                                                                                                    |                                                                                                    |
|                                                                                                    |                                                                                                    |
| Contract the contract of the contract of the contract and the contract of the contract of t    |                                                                                                    |
| and have been been been and and and and and and and and and an                                                                                                    | Contract of the second state of the second state of the second sta |
| The second set and and and and and and and and and and                                                                                                    |                                                                                                    |
|                                                                                                    | and the set of an and the set of a set of a set  |
|                                                                                                    |                                                                                                    |
|                                                                                                    |                                                                                                    |
| and been and been and been and been and been and been and been and been and been and been and been and been and                                                                                                    |                                                                                                    |
|                                                                                                    |                                                                                                    |
|                                                                                                    | a a company and and and and and a state of the law and a state of the law and a state of th |
| The state of the state of the s | the last the last t                                                                                                    |
|                                                                                                    |                                                                                                    |
| and the lower were and the lower lower l                                                                                                    |                                                                                                    |
|                                                                                                    |                                                                                                    |
|                                                                                                    |                                                                                                    |
|                                                                                                    |                                                                                                    |
|                                                                                                    |                                                                                                    |
|                                                                                                    |                                                                                                    |
|                                                                                                    | 이 이 이 이 것을 같은 것은 것은 것을 것을 것을 것을 것을 것을 것을 것을 것을 것을 것을 것을 것을                                                                                                    |
| 비행 방문 문문 문제 등 위에 비행 방문 문문 문문 문문                                                                                                    |                                                                                                    |
|                                                                                                    |                                                                                                    |
|                                                                                                    |                                                                                                    |
| The second second                                                                                                    |                                                                                                    |
| that has been been been and been been been been been been been be                                                                                                    |                                                                                                    |
|                                                                                                    | Own perspective and the last of the last of the last of the last of the last                                                                                                    |
|                                                                                                    | T212+2+2+2+2+2+3+3+3+3+3+3+3+3+3+3+3+3+3+                                                                                                    |
|                                                                                                    |                                                                                                    |
|                                                                                                    |                                                                                                    |
|                                                                                                    | I A A A A A A A AMMENDIDIDIDIDIDI                                                                                                    |
|                                                                                                    | 김 김 김 김 김 김 김 귀엽을을을 알 만만만 한 것이 없다.                                                                                                    |
|                                                                                                    | 김 김 김 김 김 김 개의 방법 방법 방법을 다 나라 같이 봐.                                                                                                    |
|                                                                                                    |                                                                                                    |
|                                                                                                    |                                                                                                    |
|                                                                                                    |                                                                                                    |
|                                                                                                    |                                                                                                    |
|                                                                                                    |                                                                                                    |
|                                                                                                    |                                                                                                    |
|                                                                                                    |                                                                                                    |
| a series and the series of the series of the |                                                                                                    |
| The state of the second and the second and the second second se                                                                                                    |                                                                                                    |
|                                                                                                    | 12 같은 이번 전원 전 전 전 전 전 전 전 전 전 전                                                                                                    |
|                                                                                                    |                                                                                                    |
| There is a standard and hard hard hard hard hard hard hard har                                                                                                    |                                                                                                    |
|                                                                                                    |                                                                                                    |
|                                                                                                    |                                                                                                    |
|                                                                                                    |                                                                                                    |
|                                                                                                    |                                                                                                    |
| restanting the state of the state of the sta |                                                                                                    |
|                                                                                                    |                                                                                                    |
| references and a reason of the feedball restriction and the second second                                                                                                    |                                                                                                    |
|                                                                                                    |                                                                                                    |
|                                                                                                    |                                                                                                    |
|                                                                                                    |                                                                                                    |
|                                                                                                    | and a final and and and and and and an an an and an and an and an and an and an and an and an and an and an and                                                                                                    |
|                                                                                                    |                                                                                                    |
|                                                                                                    | 2 + + + + + + + + + + + + + + + + + + +                                                                                                    |
| and a series of the second second sec |                                                                                                    |
|                                                                                                    | [16 AL 2 2 2 2221216161 EL 22 22 22 22 22 22 22 22 22 22 22 22 22                                                                                                    |
|                                                                                                    |                                                                                                    |
|                                                                                                    |                                                                                                    |
|                                                                                                    |                                                                                                    |
|                                                                                                    |                                                                                                    |
|                                                                                                    |                                                                                                    |
| the prove party and prove prove and prove and any set of and and and and and and and and and and                                                                                                    | and the part and part and the second state of the second state and the second state and t                                                                                                    |
|                                                                                                    |                                                                                                    |
|                                                                                                    |                                                                                                    |
|                                                                                                    |                                                                                                    |
|                                                                                                    |                                                                                                    |

## **Fourth Page**

The display information is shown in the following figure.

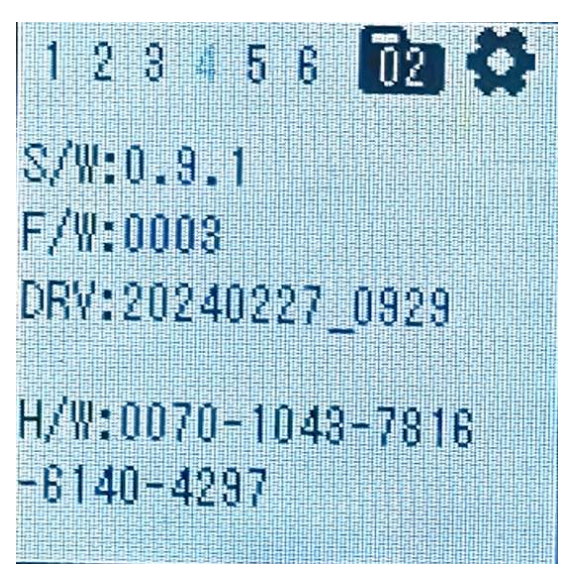

## **Fifth Page**

The display information is shown in the following figure.

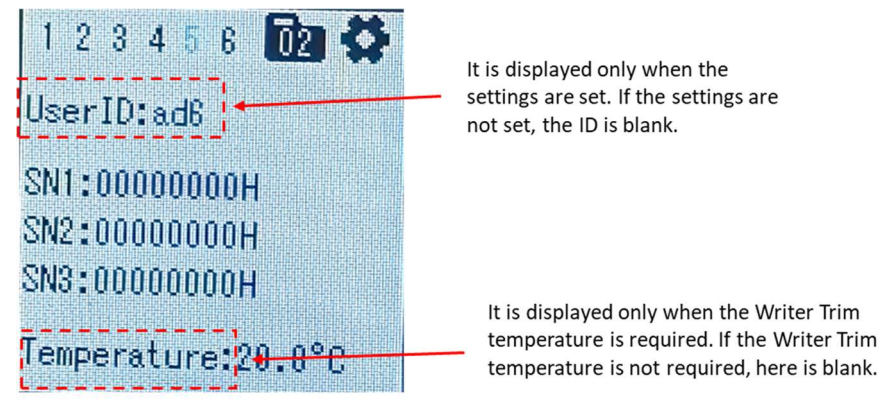

## Sixth Page

The display information is shown in the following figure. This page is used to display the life and counter of the programming adapter.

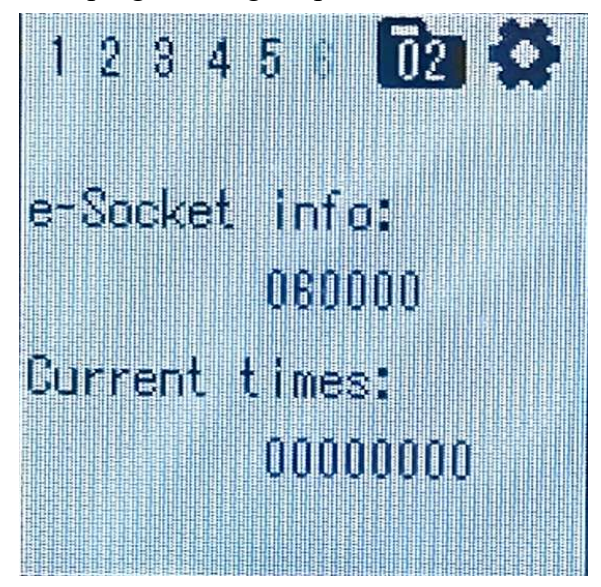

# **Programming File Selection Setting Page**

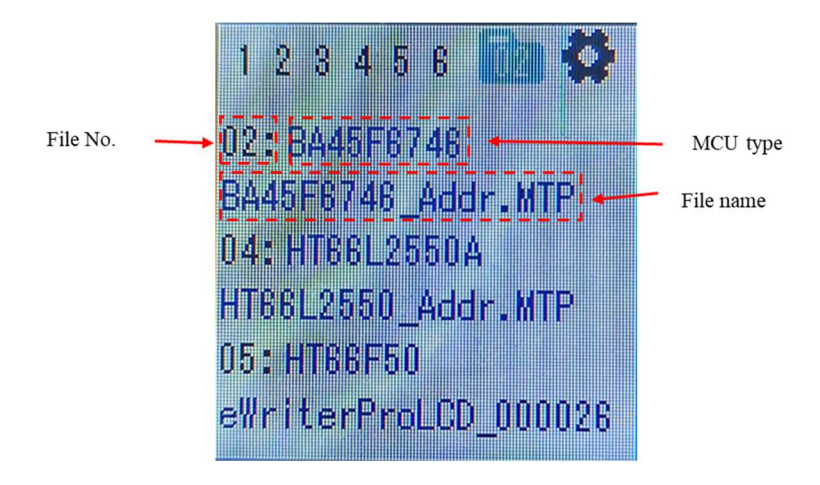

The display information is shown in the following figure.

Click the button "Set" to enter the setting mode, then click the button "Adj." and move down to select the programming file. Clicking the button "Adj." moves to which programming file, the font color of the MCU type and file name of the programming file will be changed to Turkish blue. The files are selected in the order from 00 to 29. The specific setting is shown as follows.

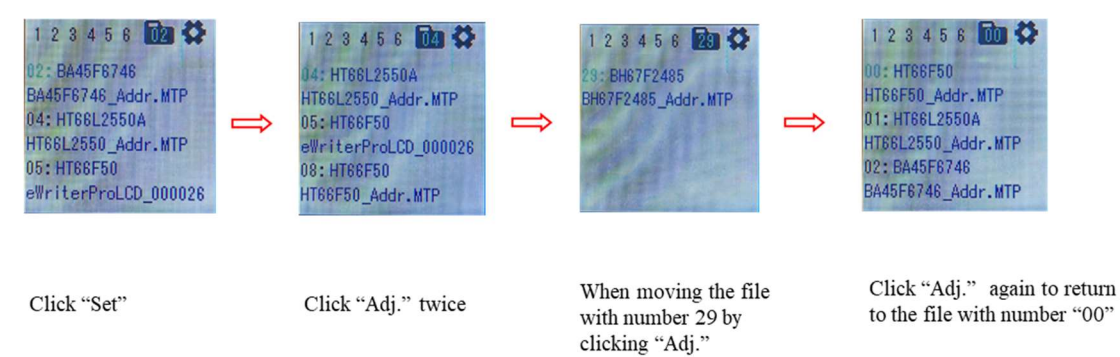

When clicking the "Adj." key moves to the file to be selected, press the "Set" key to select the file. Switch to the first page on the LCD, and the information on pages 1 to 6 is changed to the information about the newly selected file.

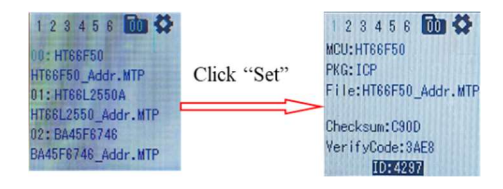

# Writer Setting Page

The display information is shown in the following figure.

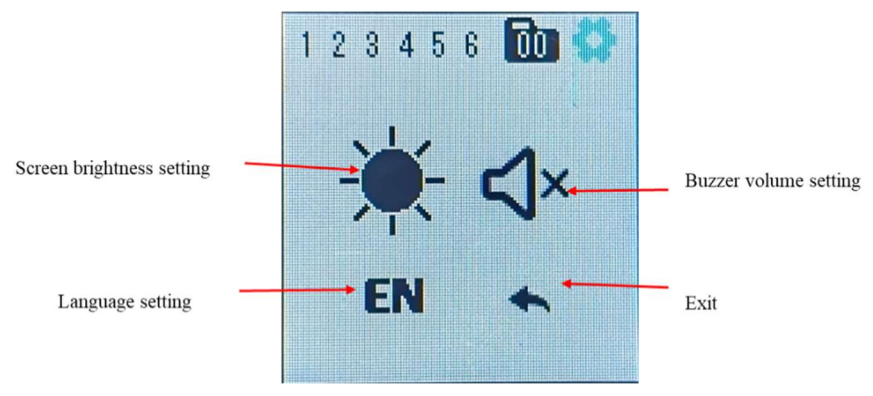

Press the "Set" key to enter the setting page. After the selection is completed, press the "Adj." key to switch to the next item, as shown in the following table.

| Item                         | Description                                                                                                    | Note |
|------------------------------|----------------------------------------------------------------------------------------------------|------|
| Screen brightness<br>setting | There are five levels, which can be selected by the "Set" key                                                              |      |
| Buzzer volume<br>setting     | There are four levels, which can be selected by the "Set" key                                                              |      |
| Language setting             | There are three options, English, Simplified<br>Chinese and Traditional Chinese, which can be<br>selected by the "Set" key |      |
| Exit                         | Press the "Set" key and the page returns to the first page                                                                 |      |

# **Chapter 8 Gang-Writer00-8 Introduce**

The Gang-Writer00-8 main components are the G-ICPM00040 and G-ICPB00540. The G-ICPM00040 which is also known as the programming module, includes 4 programming units, namely ICP1~ICP4. This is used together with the G-ICPB00540 which is the Base Board. Together they can implement a powerful means of programming 8 Holtek 8-bit Flash MCUs in parallel to meet the high efficiency requirements for volume production.

#### **Main Features**

- Supports Holtek 8-bit Flash MCU programming
- Uses the HOPE5000 software
- Programming files are downloaded to the programing module
- Supports programming module firmware online one-click quick update
- Compact size (166×75×23mm) for usage convenience with fixture
- Supports up to 8 sites parallel programming
- 2/4/6/8 sites parallel programming available
- Supports module extension to achieve up to 12/16 sites parallel programming
- Multiple programming status indicator interfaces (LED + LCM + BUZZER + Machine)
- Supports offline programming mode

### Hardware Introduction

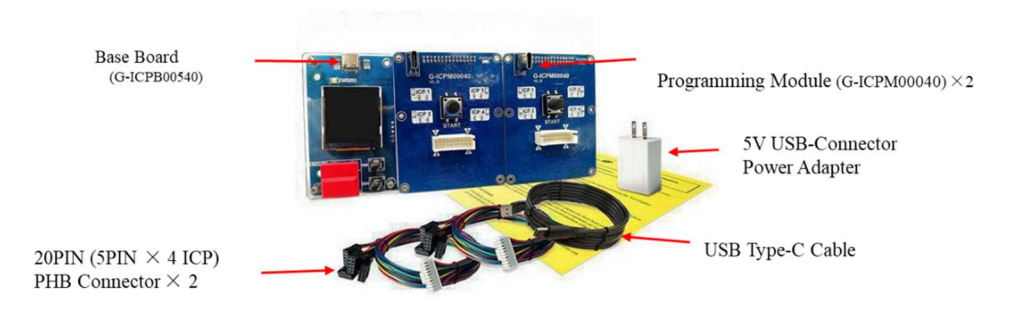

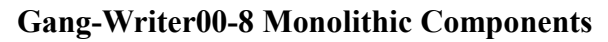

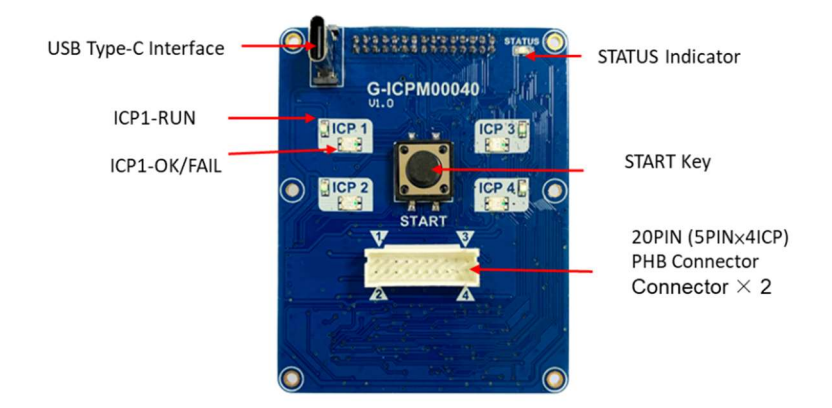

# **G-ICPM00040 - Programming Module**

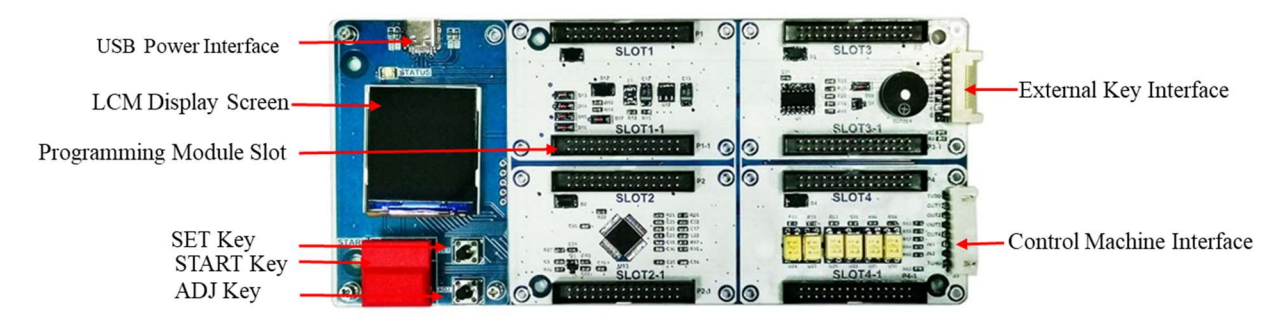

**G-ICPB00540 - Base Board** 

## **Programming Module Independent Operation**

#### **Online Programming Mode**

In this mode, only the ICP1 unit works. Connect the programming module to a PC using a USB cable and open the software. The ICP1-RUN LED will be illuminated indicating that it is in the online programming mode, as shown in the following figure. For online programming specific operations together with the HOPE5000, refer to the corresponding descriptions below. Note that the online programming does not support the smart programming function.

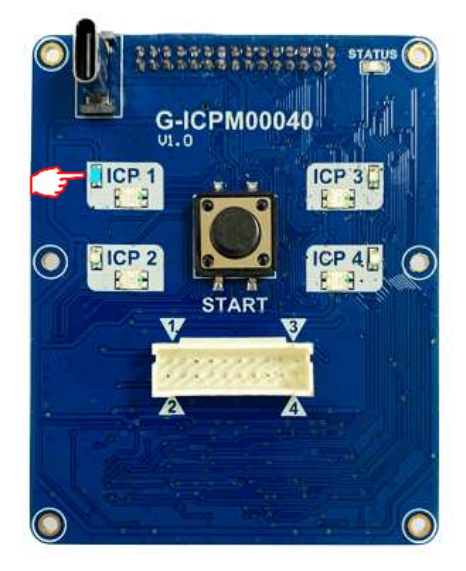

**Programming Module** 

### **Offline Programming Mode**

#### • Offline Programming Data Download

Connect the programming module to a PC via a USB cable. After the module has successfully connected, open the desired file and download it, as shown in the following Figure. Refer to the description below for the specific software operation procedures. When the offline data download has successfully completed, the STATUS LED will remain on.

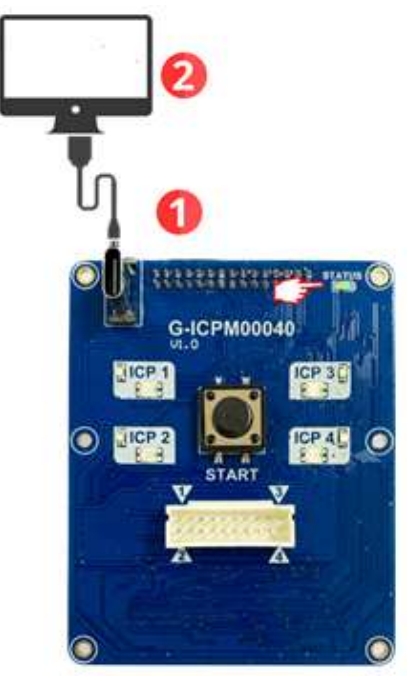

**Offline Programming Data Download – Single Module** 

#### • Offline Programming

After a 5V/3A power is connected, the STATUS LED will remain on. At this time, the hardware will verify the offline data first, and the STATUS will flash once after the verification is completed (during the hardware verifies the offline data, the START key is disabled). After the offline data verification is completed, pressing the START key to implement programming. The programming states can be observed by the corresponding LEDs.

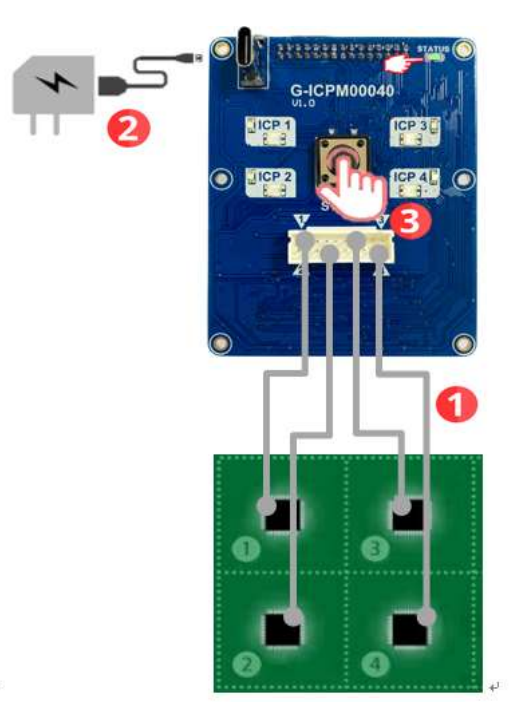

**Offline Programming – Single Module** 

#### • Programming Mode Selection

Either 2 or 4 site parallel programming can be selected using the OPTION S/W settings according to the actual requirements, as shown in the following Figure and Table. With regard to 6 or 8 site parallel programming description, refer to <u>Programming Mode Selection</u>.

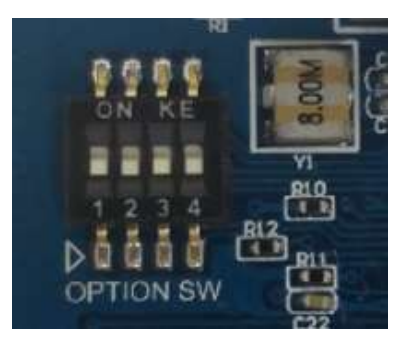

#### **OPTION S/W**

| Switch1 | Switch2 | Site Settings                                      |
|---------|---------|----------------------------------------------------|
| OFF     | OFF     | Enable the ICP1~ICP4 programming – factory default |
| ON      | OFF     | Enable the ICP1 and ICP2 programming               |
| OFF     | ON      | Enable the ICP3 and ICP4 programming               |
| ON      | ON      | Enable the ICP1 and ICP3 programming               |

**OPTION S/W Site Settings** 

#### Using the Programming Module together with the Base

#### Board

In the offline programming mode, using the programming module together with the base board can implement 2/4/6/8 sites parallel programming in the standard mode or 12/16 site parallel programming in the extension mode. To implement programming module offline data download, connect the programming module to the PC via a USB cable directly. It is not necessary to remove it from the base board. When the programming module is used together with the base board, the START key on the programming module is invalid.

# **Base Board F/W Update**

The hardware connection is shown in the following figure. Using HOPE5000 to implement F/W update. Refer to <u>Chapter 2 Function Description</u> for details.

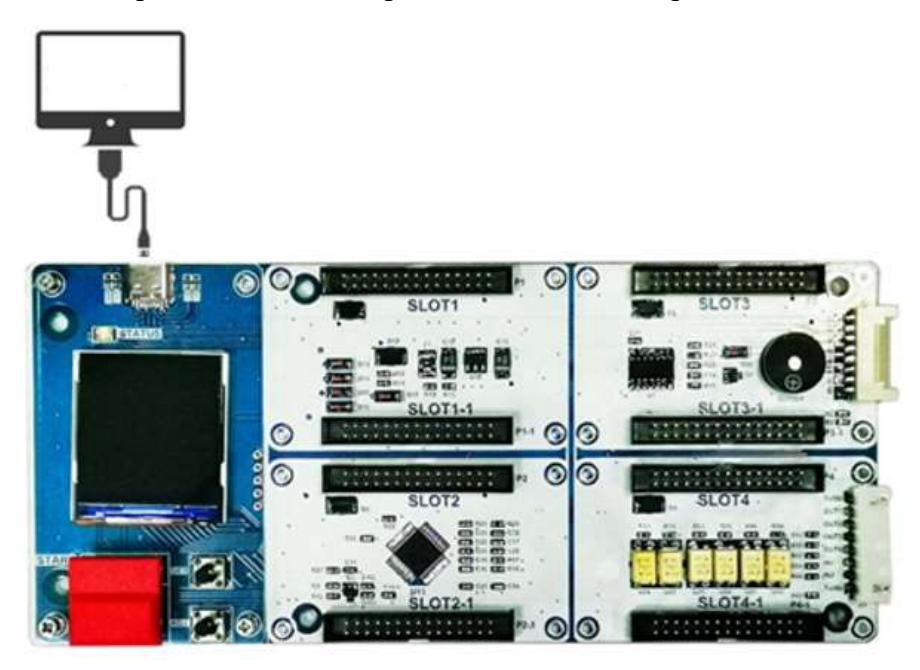

Base Board Connected to the PC via a USB Cable

# **Offline Programming Mode**

#### • Offline Programming Data Download

The hardware connection is shown in the following figure and the specific operation steps are the same as <u>Offline Programming Mode – Offline Programming Data</u> <u>Download</u>.

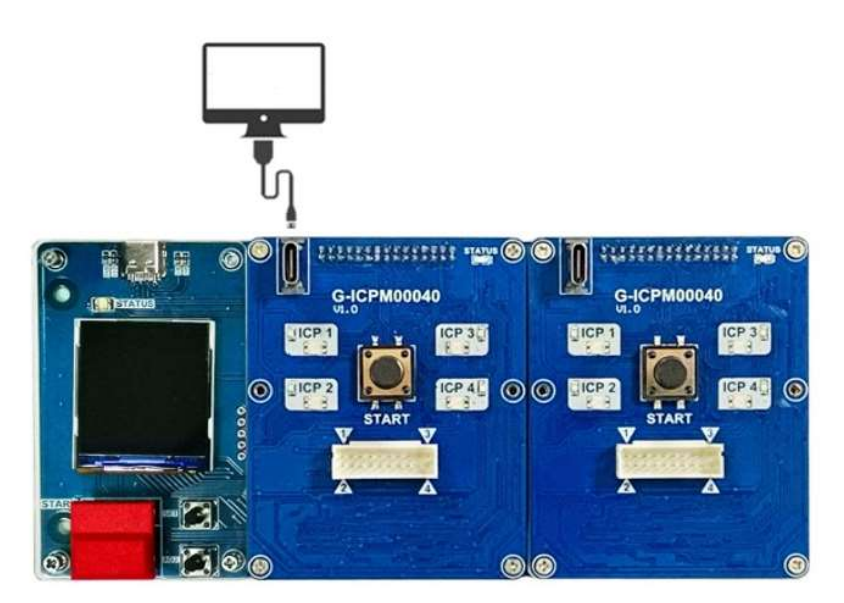

Offline Programming Data Download - Module & Base Board

#### • Offline Programming

After the offline programming data has been downloaded successfully, remove the USB cable from the PC. Connect a 5V/3A power to the programming module after which then the STATUS indicator of each programming module will be on. At this time, the hardware will verify the offline data first, and the STATUS will flash once after the verification is completed (during the hardware verifies the offline data, the START key is disabled). After the offline data verification is completed, pressing the START key to start programming after which the programming results can be obtained by observing the LED indicator on the corresponding programming module.

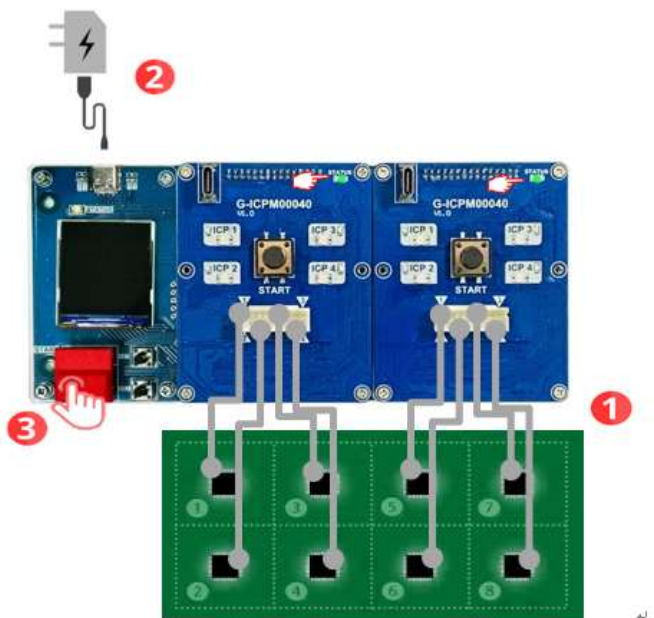

**Offline Programming – Module & Base Board** 

### **Programming Mode Selection**

### **Standard Mode**

2, 4, 6 or 8 site parallel programming can be selected by the OPTION S/W settings, as shown in the following figure.

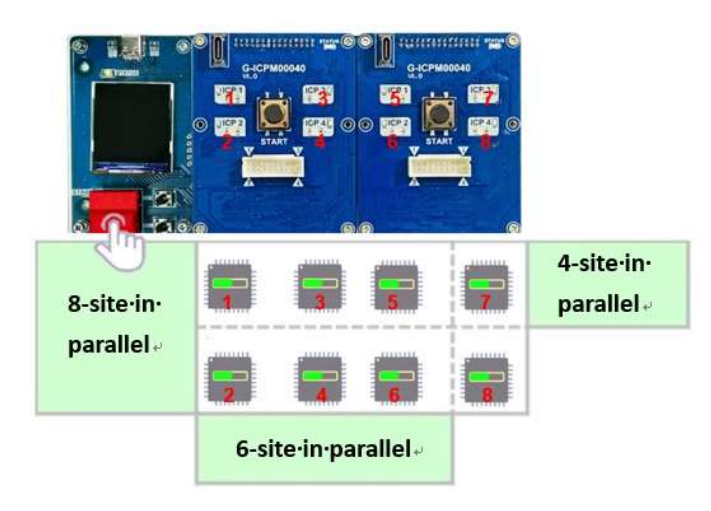

**Programming Mode Selection – Standard Mode** 

### **Extension Mode**

In offline programming mode, if the base board works together with 4 programming modules, up to 16 Holtek 8-bit Flash MCUs or 32-Bit MCUs can be programmed in parallel, as shown in the following figure.

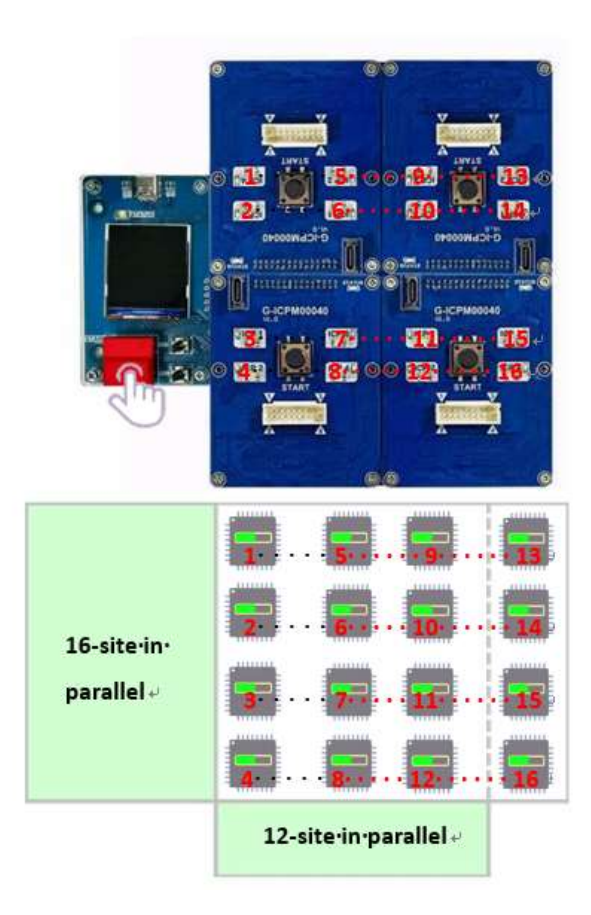

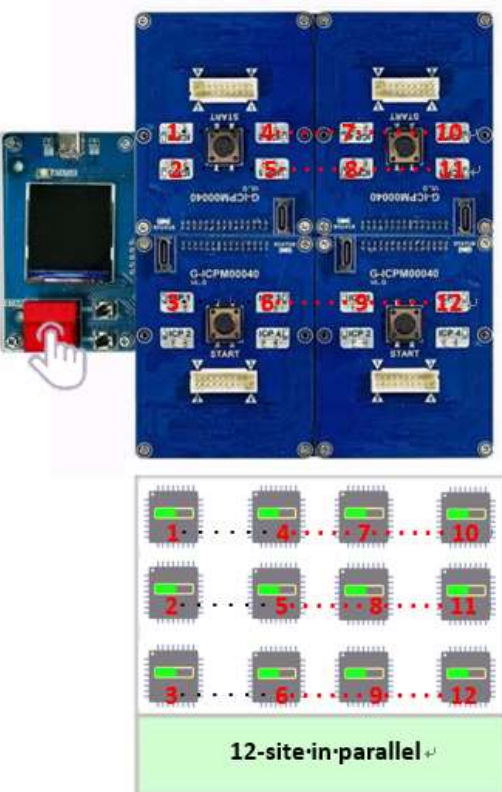

**Programming Mode Selection – Extension Mode** 

#### **Base Board LCM Display Introduction**

The LCM can display 5 pages of information, including 4 pages of programming file information and 1 page of setting page information, as shown in the following figure.

#### **First Page**

The display information is shown in the following figure.

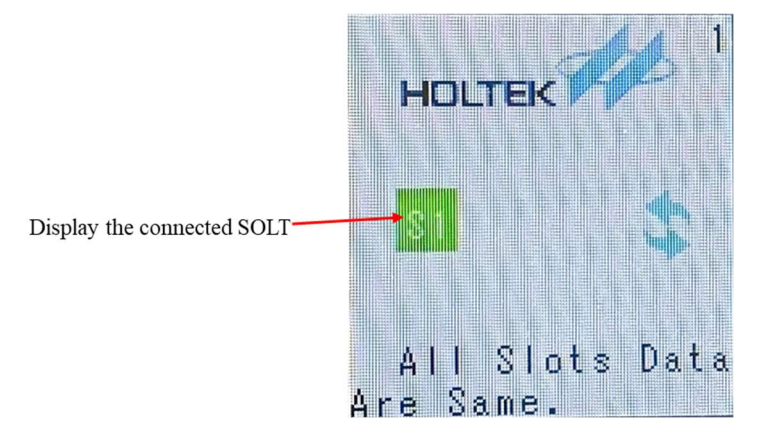

### **Second Page**

The display information is shown in the following figure.

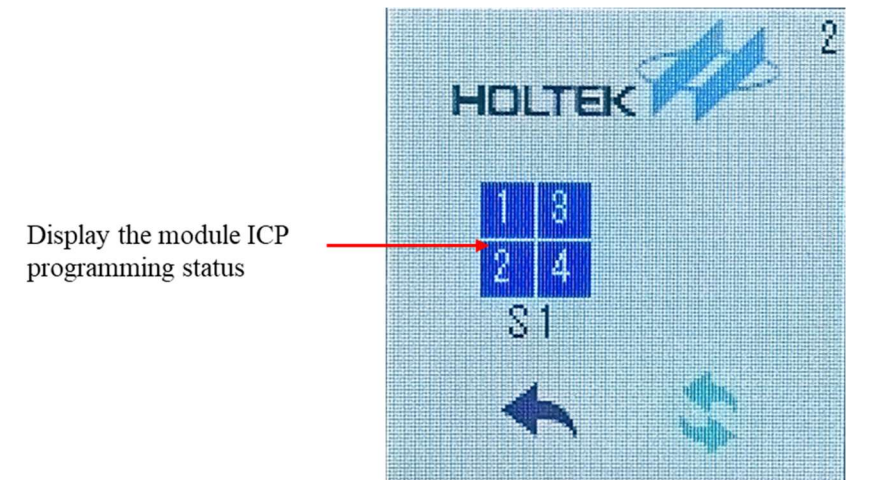

## **Third Page**

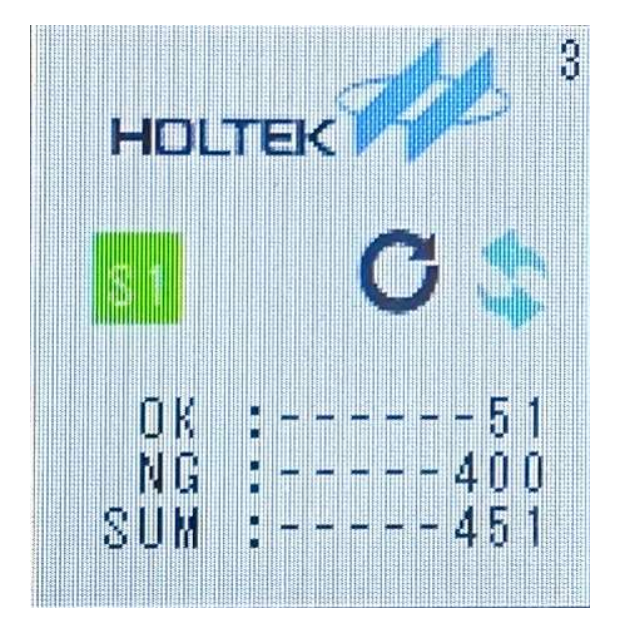

The display information is shown in the following figure.

## **Fourth Page**

The display information is shown in the following figure.

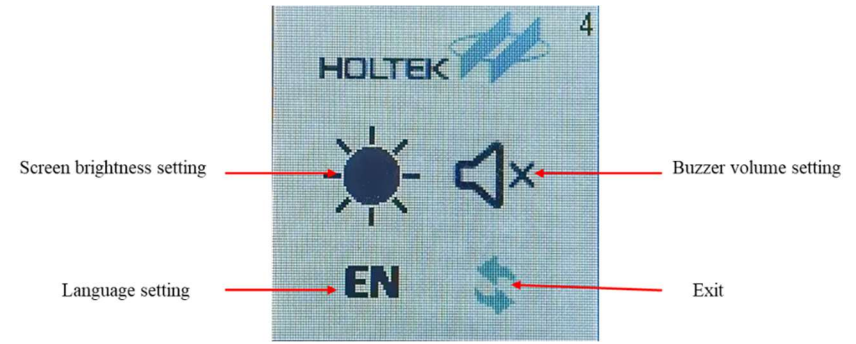

Press the "ADJ" key to enter the setting page and press the "ADJ" key to select. After the selection is finished, press the "SET" key to switch to the next item, as shown in the following table.

| Item                      | Description                                  | Note |
|---------------------------|----------------------------------------------|------|
| Screen brightness setting | There are five levels, which can be selected |      |
|                           | by the "Set" key                             |      |
| Buzzer volume setting     | There are four levels, which can be selected |      |
|                           | by the "Set" key                             |      |
| Language setting          | There are three options, English, Simplified |      |

|      | Chinese and Traditional Chinese, which can  |  |
|------|---------------------------------------------|--|
|      | be selected by the "Set" key                |  |
| Exit | Press the "Set" key and the page returns to |  |
|      | the first page                              |  |

# **Fifth Page**

The display information is shown in the following figure.

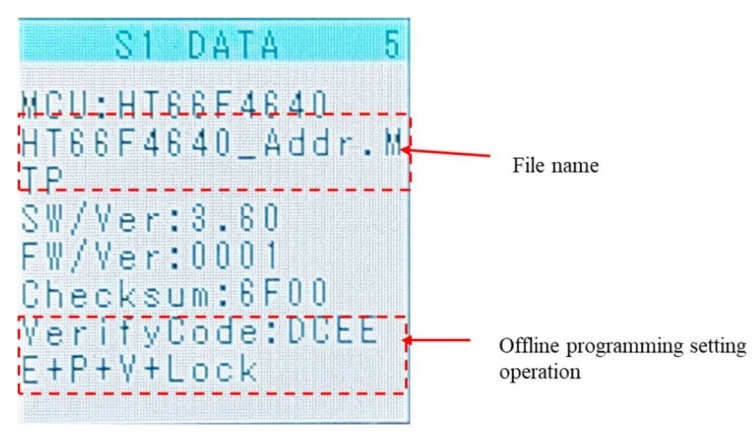

# Considerations

- Regarding the power supply (5V/3A) and the programming lines, it is strongly recommended to use the original accessories included in the product.
- Each separate programming channel (ICPx) provides a current of only 150mA.
- The online programming mode does not support smart programming, namely auto programming. As shown in the following Figure, the auto programming button is disabled with a grey colour.

| MCU     HT661/2530A     Option       MCU     HT661/2530A               MCU     HT661/2530A               Checksum     S100-H               Verify Code     9703H               Programming Settings     Verify             Programming (CP | Proie            | et Information         |   | Operation      | Program | Data  | Ontion |
|----------------------------------------------------------------------------------------------------|------------------|------------------------|---|----------------|---------|-------|--------|
|                                                                                                    | roje             | LITER MEDA             |   | operation      | Trogram | Lotta | opiion |
| Checksum 5900H<br>Verlfocde 9703H<br>Programming Settings<br>Programmer G-ICM00040(1)54661!<br>anced settings (CP                                                                                                    | Therburn Panne   | Records Octors Date    | • | Erase          | All     | All   | All    |
| Verify Code 9793H All All All All All All All All All Al                                                                                                    | Charlinge        | Program + Opeon + Data |   |                |         |       |        |
| Programming Settings     Verify       Programming (-CPM00040(154961!))     anced settings                                                                                                    | Vack-Code        | 07004                  | • | Program        |         |       |        |
| Programming Settings Verniy Programmer G-ICPM00040(1549611 V anced settings (CP                                                                                                    | veny cove        | \$195H                 |   | Marille        | All     | All   | All    |
| Programmer G-ICPMD0040(1546611                                                                                                    | Progra           | mming Settings         |   | venty          |         |       |        |
| anced settings ICP                                                                                                    | Programmer       | G-ICPM00040(154961!    |   |                |         |       |        |
| The Add Convertient                                                                                                    | dvanced settings | ICP.                   | 0 | Add Converting |         |       |        |
| Output                                                                                                    |                  | Output                 |   | Add Operation  |         |       |        |

Smart Programming Mode Setting

# **Chapter 9 Writer Usage**

#### **Preparation before Programming**

Before programming the MCU, use the development tools (HT-IDE3000) to generate an MCU programming file (.OTP/.MTP/.PND...etc). Then, connect the writer to the PC and execute the HOPE5000 software. Follow the steps below to execute MCU programming and complete the programming process.

#### Case. 1 – Using External Digital Signals to Control e-

#### WriterPro/e-WriterPro2 Programming

The following describes two methods of using external digital signals to control the e-WriterPro/e-WriterPro2 programming. These two methods are connecting a button to the e-WriterPro/e-WriterPro2 and using digital signal to control e-WriterPro/e-WriterPro2 programming". These two methods are the same as pushing the red programming key on the e-WriterPro/e-WriterPro2, however the second method can also obtain the programming result.

#### Method 1 – Connect an external button

Connect a button to the Pin2/Pin4 of the e-WriterPro/e-WriterPro2 CN3 connector directly, as shown in the following figure. Diagram:

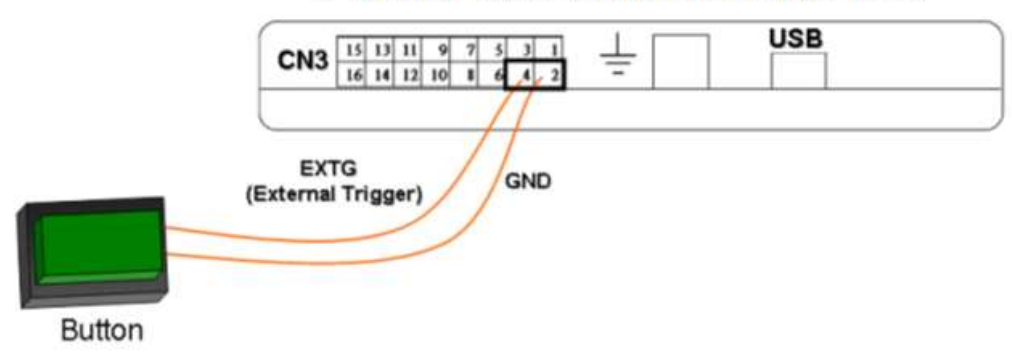

e-WriterPro/e-WriterPro2 Side View

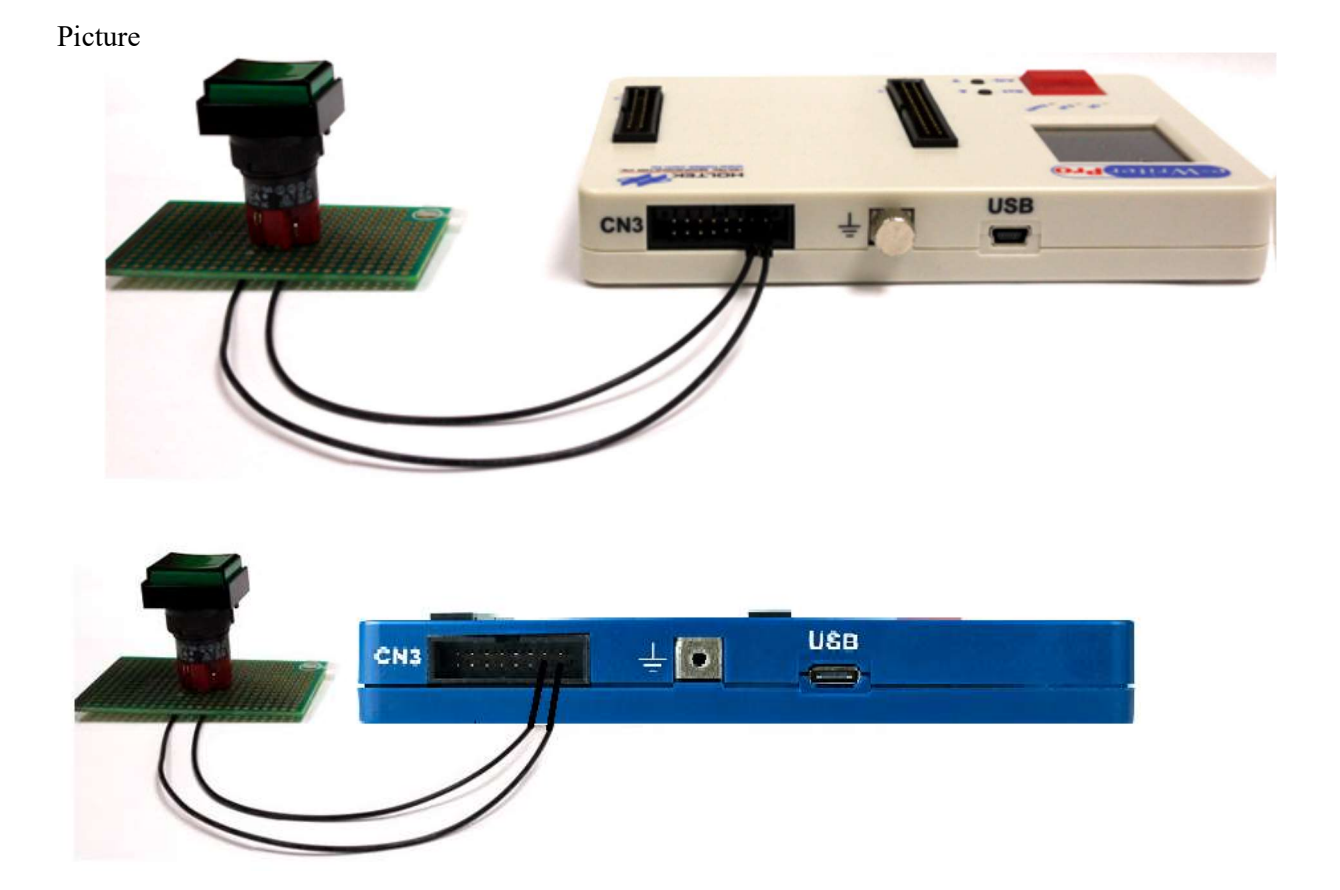

#### Method 2 - Digital Signal Control

The operation for using digital signals to control the e-WriterPro/e-WriterPro2 programming is: connect using the method as shown in the following figure and input the control signal timing.

1) Hardware Connection Diagram

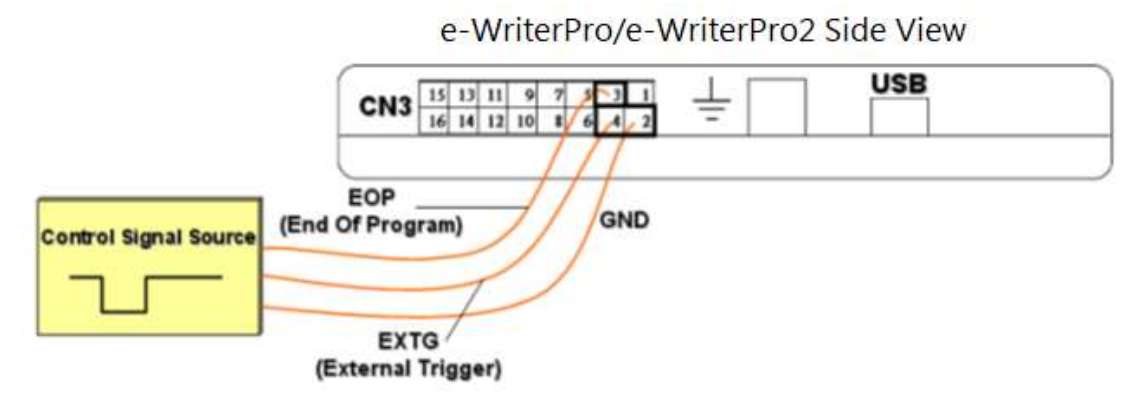

- ※ If the programming result is required, refer to Appendix A "e-WriterPro/e-WriterPro2 CN3 Pin Definitions" to connect to the corresponding BIN1~BIN7 pins. Then follow Step 4 of the following "Usage & Control Signal Timing" section to obtain the programming result.
- 2) Usage & Control Signal Timing

Control Signal Timing diagram

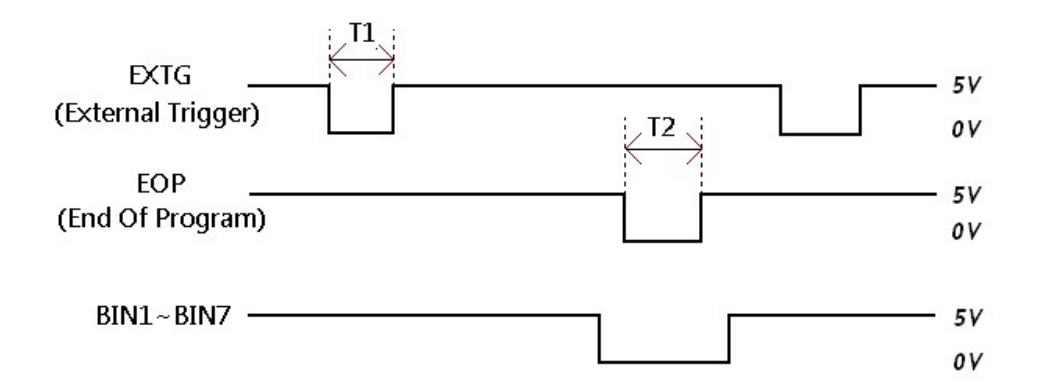

T1: e-WriterPro/e-WriterPro2 "External Trigger" low pulse, 10ms < T1 < 500ms T2: e-WriterPro/e-WriterPro2 "End Of Program" low pulse, 12ms < T2 < 100ms

The usage is shown as follows:

- 1) Input a low pulse on the EXTG pin to start programming as shown by T1 in above figure. This operation is the same as pushing the red programming key on the e-WriterPro/e-WriterPro2.
- 2) Then the EOP pin can be polled continuously. If a low pulse is detected, as shown by T2 in above figure, this means that the programming is finished.
- 3) During the EOP low pulse as shown by T2 in above figure, check the status of BIN1~BIN7 to obtain the programming result. For example, if BIN1 is low during T2, this means Program OK. However if BIN4 is low during T2, this means Program Fail because the device is not blank.

### Case. 2 – Using External Digital Signals to Control Gang-

#### Writer00-8 Programming

• External Key Interface

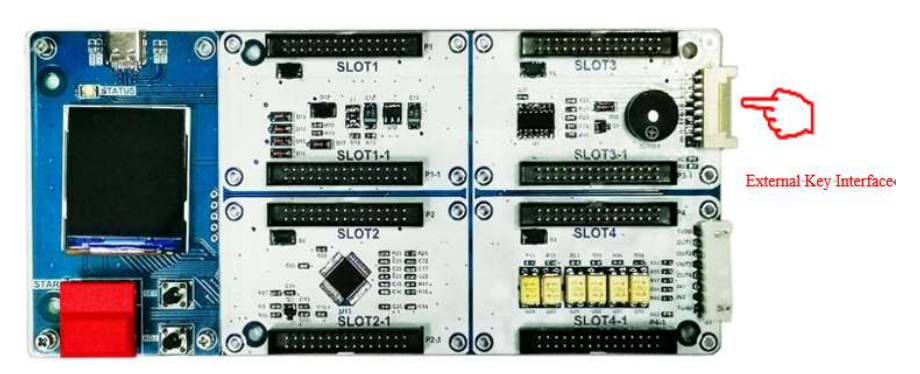

**External Key Interface Explanatory Chart** 

| PIN1: GND | PIN2: The external key can enable the SLOT1~SLOT4 |
|-----------|---------------------------------------------------|
|           | programming at the same time.                     |

| PIN3: GND | PIN4: The external key can enable the SLOT1 and SLOT3 |
|-----------|-------------------------------------------------------|
|           | programming at the same time.                         |
| PIN5: GND | PIN6: The external key can enable the SLOT2 and SLOT4 |
|           | programming at the same time.                         |

Note: The PIN4 or PIN6 can be used to enable different SLOT programming modules and program different files at the same time.

#### **External Key Interface Pins**

#### • Control Machine Interface

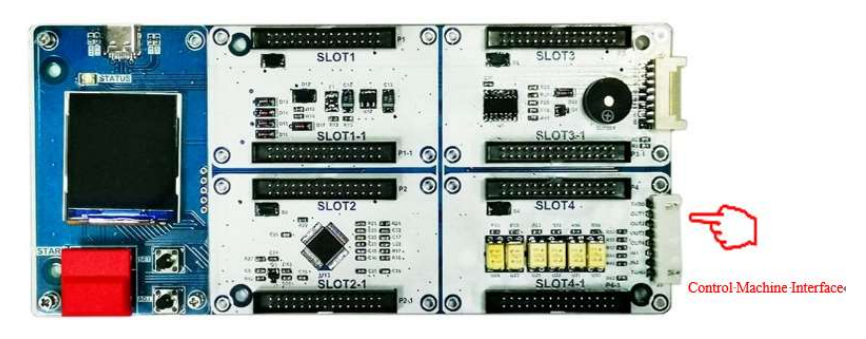

#### **Control Machine Interface Explanatory Chart**

| Item | Pin  | Functional Description               | Signal<br>Direction |
|------|------|--------------------------------------|---------------------|
| 1    | TVDD | External VDD signal                  | ÷                   |
| 2    | OUT1 | BUSY: Programming busy signal        | $\rightarrow$       |
| 3    | OUT2 | PASS: Programming successful signal  | <i>&gt;</i>         |
| 4    | OUT3 | FAIL: Programming failed signal      | ÷                   |
| 5    | OUT4 | NC                                   | ÷                   |
| 6    | IN1  | START: Programming trigger<br>signal | ÷                   |
| 7    | IN2  | NC                                   | ÷                   |
| 8    | TGND | External GND signal                  | ÷                   |

Note: The above interface pins are electrically isolated using opticalcoupler components. The TVDD ranges from 3.3V to 7V.

**Control Machine Interface Pins** 

- 1. When the device is powered on and no executed programming, the START is high, and the BUSY, PASS, and FAIL are high.
- The START pin sends a low level of Tstart length to trigger the program, 50ms<=Tstart<=80ms.</li>
- 3、When the program is started, the BUSY pin changes to low.
- 4、When the BUSY pin is high, PASS or FAIL changes to low, the program process is end.
  - When the BUSY pin is set to high and PASS is set to low, the program is successful.
  - When the BUSY pin is set to high and FAIL is set to low, the program is failed.

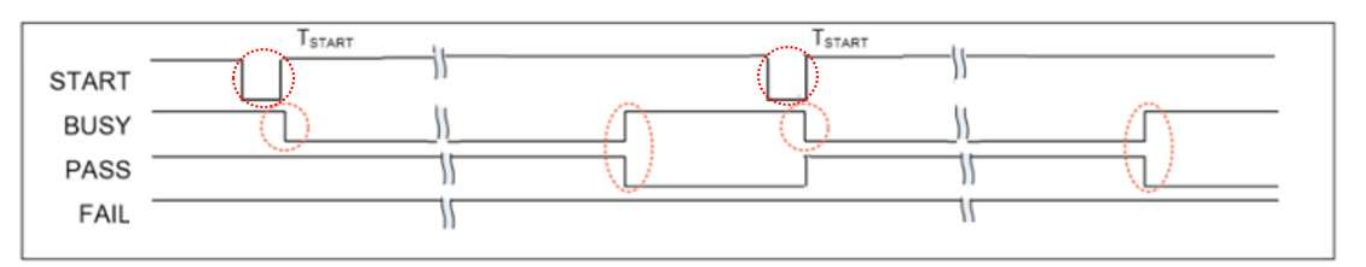

#### **Successful Programming Waveform**

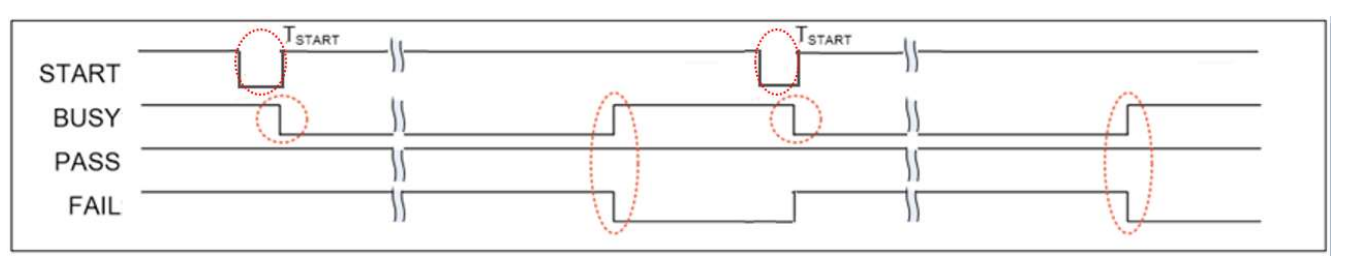

Failed Programming Waveform

### **Case. 3 – Using the e-WriterPro In-circuit Programing**

#### Function

The following steps show how to use the e-WriterPro to implement in-circuit programming – ICP.

• Step 1

The Dupont thread is used to connect the target board with the connector CN1 on the e-WriterPro. For more information about the connection method, refer to the Appendix B "e-WriterPro ICP Pin Definitions and ICP Considerations". • Step 2

Execute the HOPE5000 and open the programming file (.OTP/.MTP/.PND). Then execute "Program", "Erase", "Check Blank", "Verify" operations, etc.

• Step 3

Before downloading, the window as shown in the following figure will appear. Then the ICP(e-CON12A) or ICP(e-CON12C) package type should be selected.

Regarding the package selection, refer to the Appendix B - e-WriterPro ICP Pin Definitions and ICP Considerations. If the required package type is not shown, upgrade the HOPE5000 to the latest version.

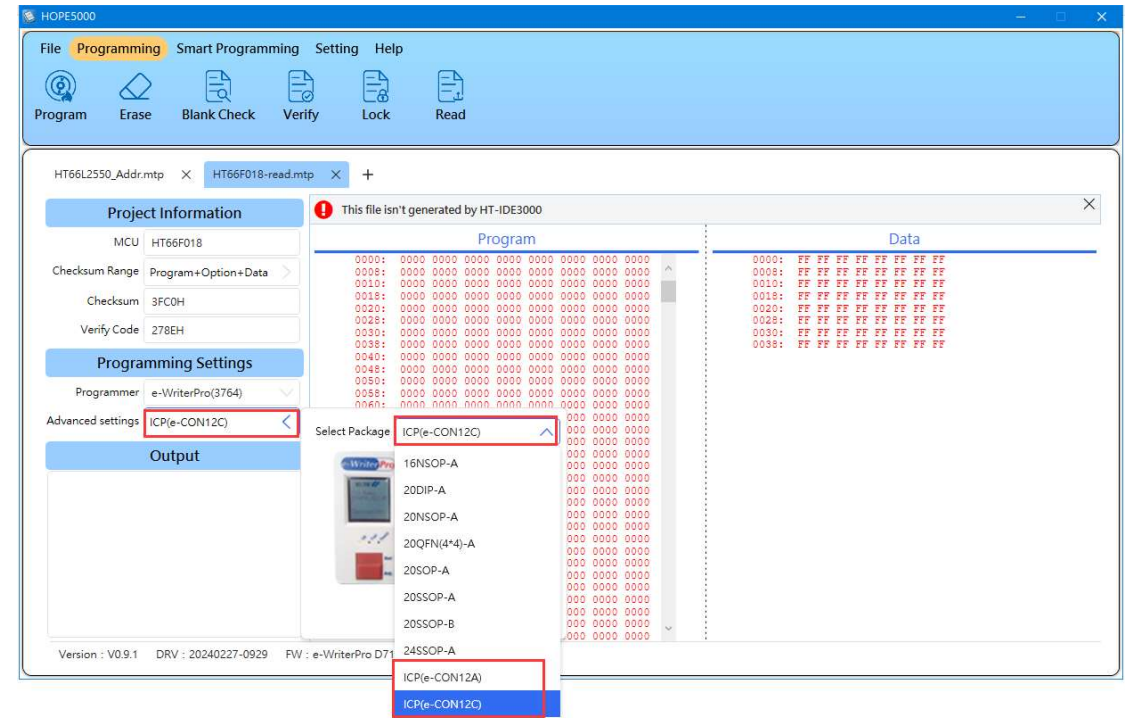

• Step 4

After the download has finished, the "Erase", "Program" and "Verify" operations, etc., can be executed.

# **Case. 4 – Using the e-WriterPro2 In-circuit Programing**

#### Function

The following steps show how to use the e-WriterPro2 to implement in-circuit programming – ICP.

• Step 1

Use the ICP cable as supplied with the e-WriterPro2 and <u>shown in Figure in the</u> <u>package contents of Chapter 7</u>. It is used to connect the target board with the connector CN2 on the e-WriterPro2. For more information about the connection method, refer to the Appendix E "e-WriterPro2 ICP Pin Definitions and ICP Considerations".

• Step 2

Execute the HOPE5000 and open the programming file (.MTP/.OTP). Then execute "Program", "Erase", "Check Blank", "Verify" operations, etc.

• Step 3

Before downloading, the window as shown in the following figure will appear. Then the ICP package type should be selected.

Regarding the package selection, refer to the Appendix E - e-WriterPro2 ICP Pin Definitions and ICP Considerations. If the required package type is not shown, upgrade the HOPE5000 to the latest version.

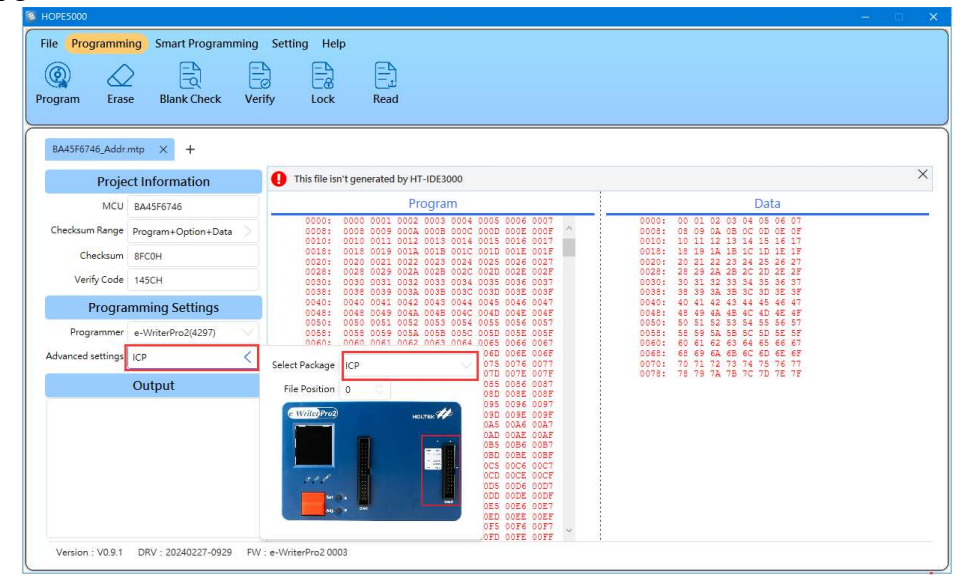

• Step 4

After the download has finished, the "Erase", "Program" and "Verify" operations, etc., can be executed.

# Appendix

# Appendix A e-WriterPro/e-WriterPro2 CN3 Pin Definitions

| CN3 | 15<br>16 | 13<br>14 | 11<br>12 | 9<br>10 | 7 | 5<br>6 | 3<br>4 | 1 2 | <u> </u> | USB |  |
|-----|----------|----------|----------|---------|---|--------|--------|-----|----------|-----|--|
|     | 10       |          |          |         |   |        |        | 8   |          |     |  |

| CN3 |                  |                                                              |                           |  |  |  |  |  |  |
|-----|------------------|--------------------------------------------------------------|---------------------------|--|--|--|--|--|--|
| Pin | Name             | Definition                                                   | Direction                 |  |  |  |  |  |  |
| 1   | EXPWI/<br>USBPWO | External Power Input/ USB Power Output                       | _                         |  |  |  |  |  |  |
| 2   | GND              | Ground                                                       |                           |  |  |  |  |  |  |
| 3   | EOP              | End Of Program                                               | e-WriterPro/e-WriterPro2→ |  |  |  |  |  |  |
| 4   | EXTG             | External Trigger                                             | e-WriterPro/e-WriterPro2← |  |  |  |  |  |  |
| 5   | BIN2             | IC is locked                                                 | e-WriterPro/e-WriterPro2→ |  |  |  |  |  |  |
| 6   | BIN1             | Check ID/Blank Check/Program/Verify/Erase OK                 | e-WriterPro/e-WriterPro2→ |  |  |  |  |  |  |
| 7   | BIN7             | Lock IC failed                                               | e-WriterPro/e-WriterPro2→ |  |  |  |  |  |  |
| 8   |                  | N/A                                                          |                           |  |  |  |  |  |  |
| 9   | BIN4             | IC is not blank                                              | e-WriterPro/e-WriterPro2→ |  |  |  |  |  |  |
| 10  | BIN3             | Check ID failed (for OTP MCUs)/Erase failed (for Flash MCUs) | e-WriterPro/e-WriterPro2→ |  |  |  |  |  |  |
| 11  | BIN6             | Verify failed                                                | e-WriterPro/e-WriterPro2→ |  |  |  |  |  |  |
| 12  | BIN5             | Program failed                                               | e-WriterPro/e-WriterPro2→ |  |  |  |  |  |  |
| 13  |                  | N/A                                                          |                           |  |  |  |  |  |  |
| 14  | SDA              | I <sup>2</sup> C SDA (Reserved)                              | e-WriterPro/e-WriterPro2≒ |  |  |  |  |  |  |
| 15  |                  | N/A                                                          |                           |  |  |  |  |  |  |
| 16  | SCL              | I <sup>2</sup> C SCL (Reserved)                              | e-WriterPro/e-WriterPro2→ |  |  |  |  |  |  |

# Appendix B e-WriterPro ICP Pin Definitions and ICP

#### Considerations

1. e-WriterPro ICP Pin Definitions

ICP-2A

ICP-2B

ICP-2C

The following table lists all kinds of ICP packages and the corresponding pin definitions. The following two steps introduce how to obtain the required pin definition.

Step 1. Obtain the ICP type for the MCU being used:

(Refer to the Holtek website: Home $\rightarrow$  Products $\rightarrow$  General Purpose 8-Bit MCU $\rightarrow$ Find the corresponding MCU according to the different categories of MCUs $\rightarrow$  Development Tools)

| HT66F302/H      | T66F303   | 20M               |                    |          |      |      |              |        |
|-----------------|-----------|-------------------|--------------------|----------|------|------|--------------|--------|
| () inte         | -         | Discontinis       | 😥 Docement         |          |      |      | School Lines |        |
| 🔠 Development 1 | Toots     |                   |                    |          |      |      |              |        |
| Product Number  | 15.6 Type | ICE Part No       | Programming Timing | ICP Type |      | KPCK | OCDIOA       | OCDIEK |
| HT00F303 2      | a Line    | a-Laik - HT90V303 | Flash Type-It      | 10430    | 4    | 1912 | (1940)       | 3942   |
|                 |           |                   |                    | 1202     | 10.1 |      |              |        |

|          | 1 0 1                   | <b>J</b> 1              |
|----------|-------------------------|-------------------------|
| ICP Type | ICP Package on HOPE5000 | ICP Pin Definition Link |
| ICP-1A   | ICP(e-CON12B)           | ICP-1A                  |
| ICP-1B   | ICP(e-CON12B)           | <u>ICP-1B</u>           |
| ICP-1C   | ICP(e-CON12B)           | ICP-1C                  |
| ICP-1D   | ICP(e-CON12B)           | ICP-1D                  |
| ICP-1E   | ICP(e-CON12B)           | <u>ICP-1E</u>           |
| ICP-1F   | ICP (e-CON12B)          | ICP-1F                  |

ICP(e-CON12C)

ICP(e-CON12C)

ICP(e-CON12C)

ICP-2A

ICP-2B

ICP-2C

Step 2. Obtain the ICP package and pin definitions of each ICP type from this table.

#### 1) ICP-1A

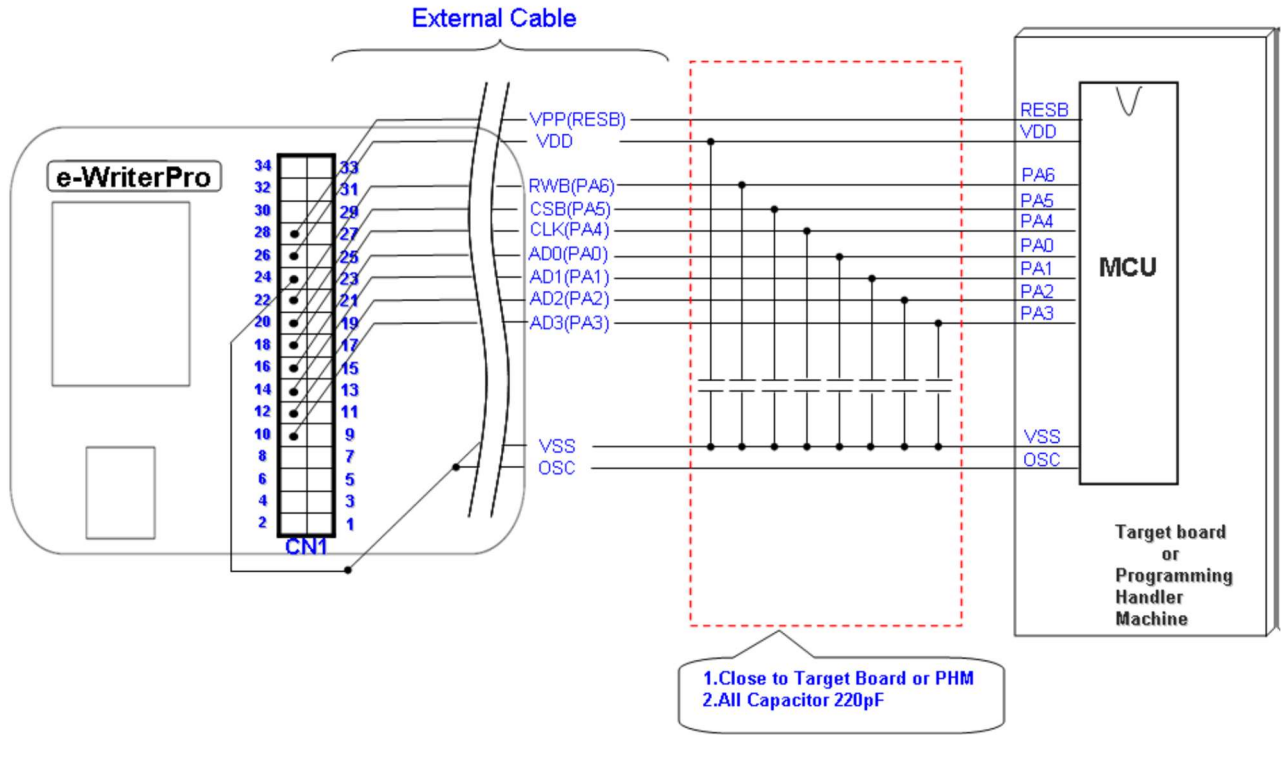

2) ICP-1B

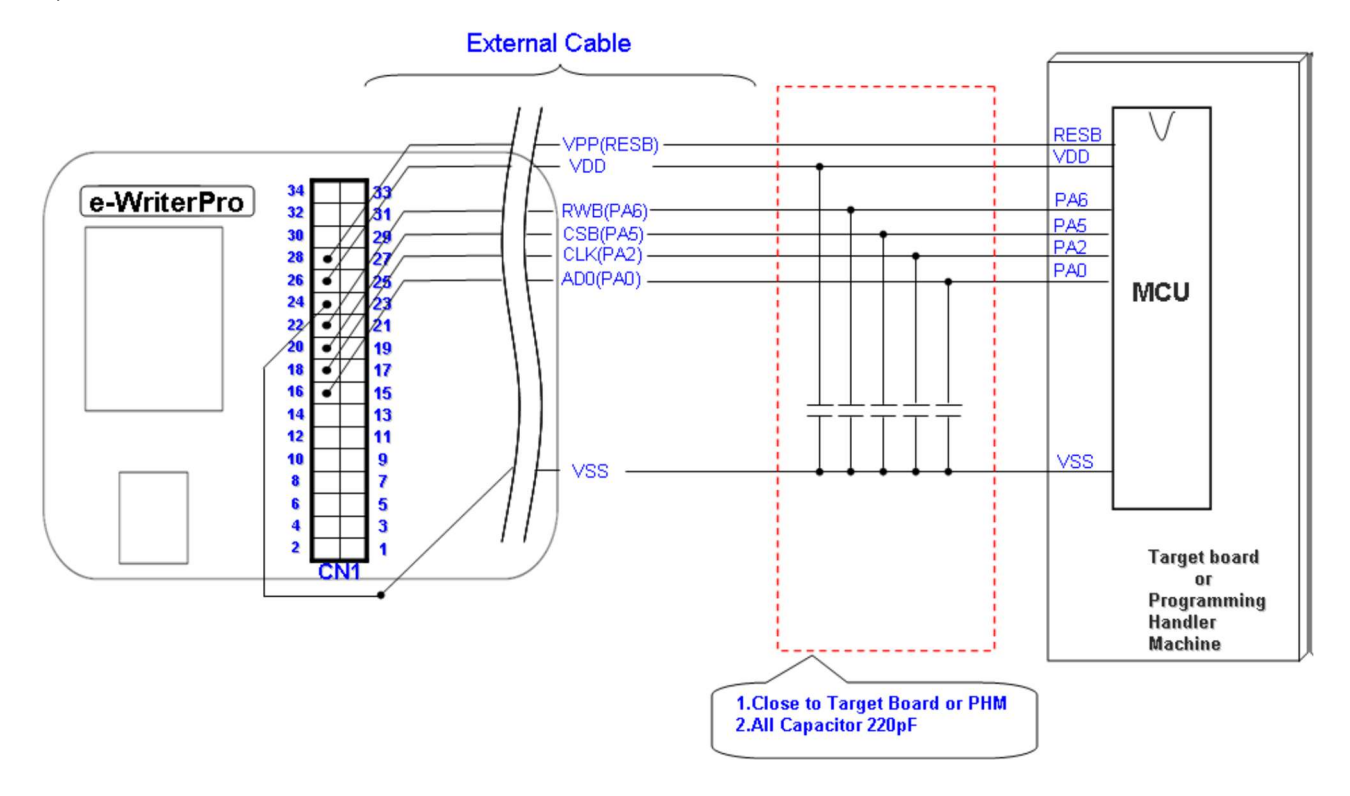

#### 3) ICP-1C

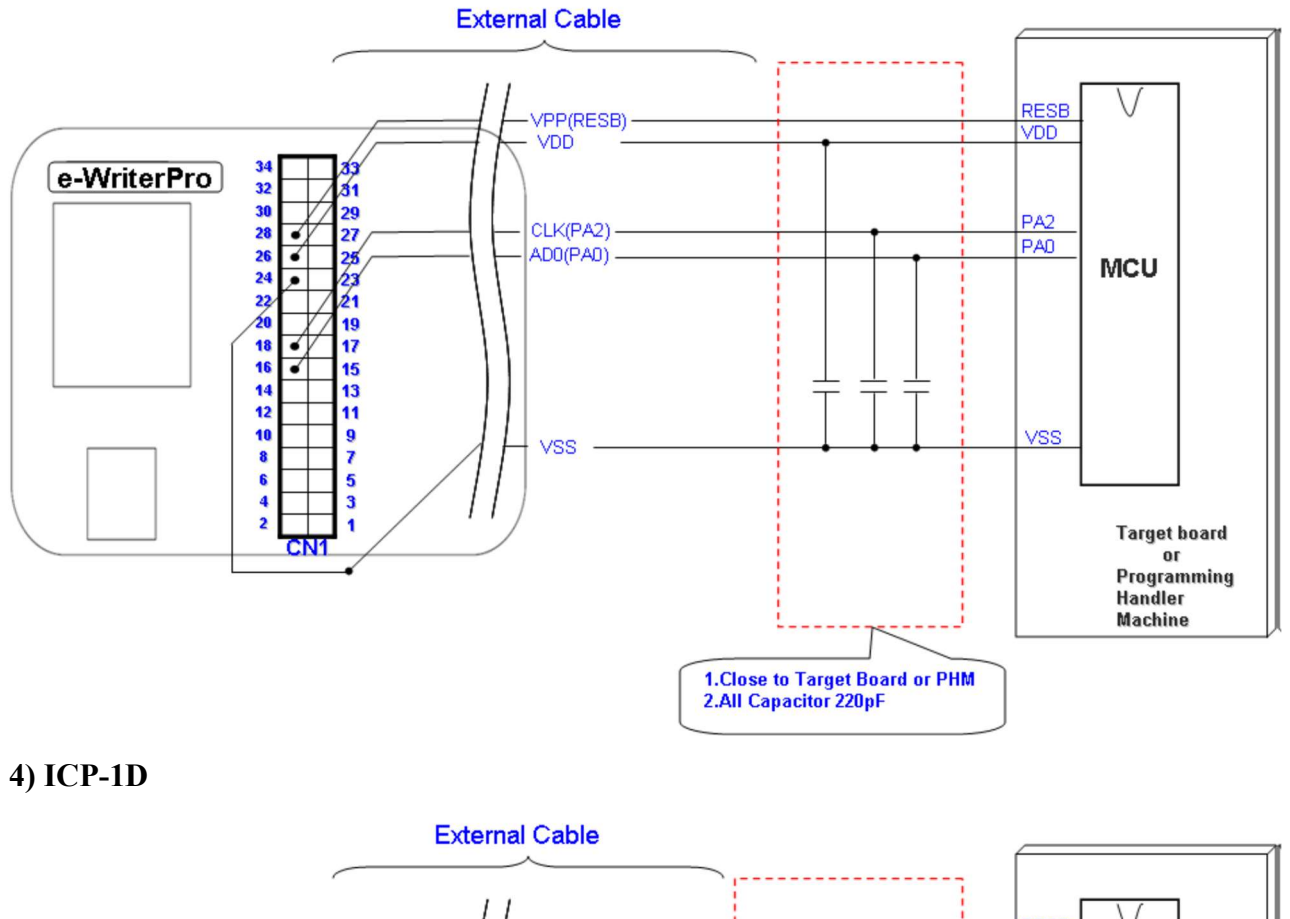

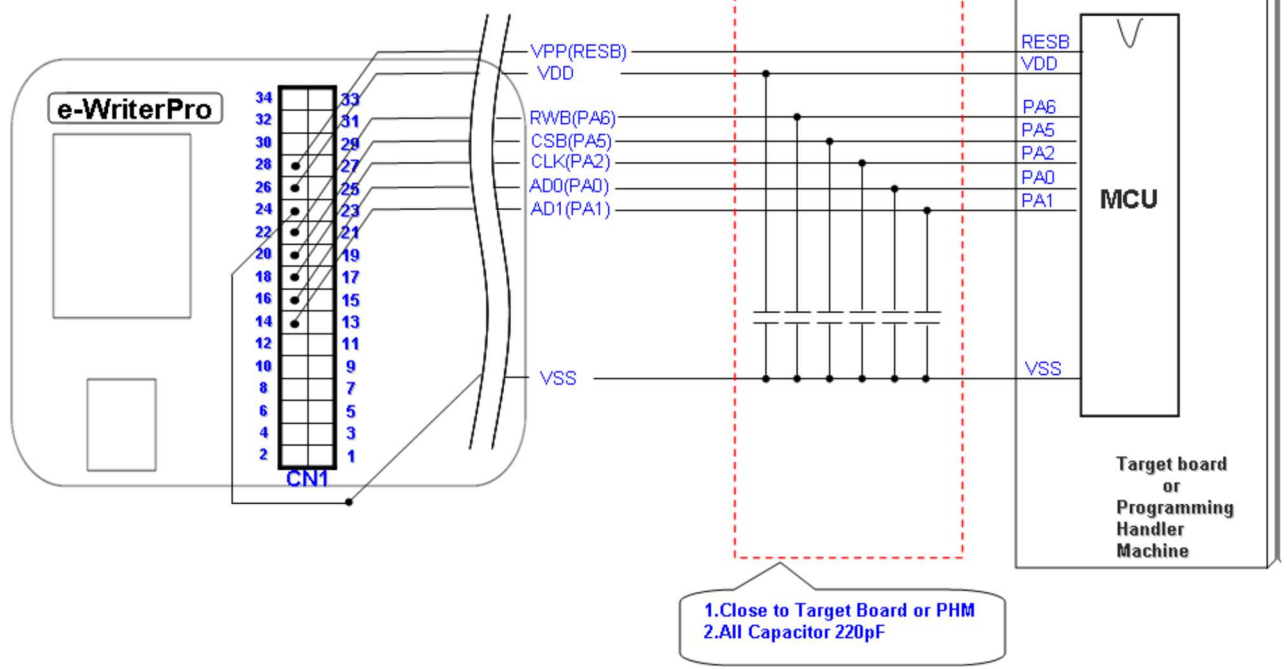

#### 5) ICP-1E

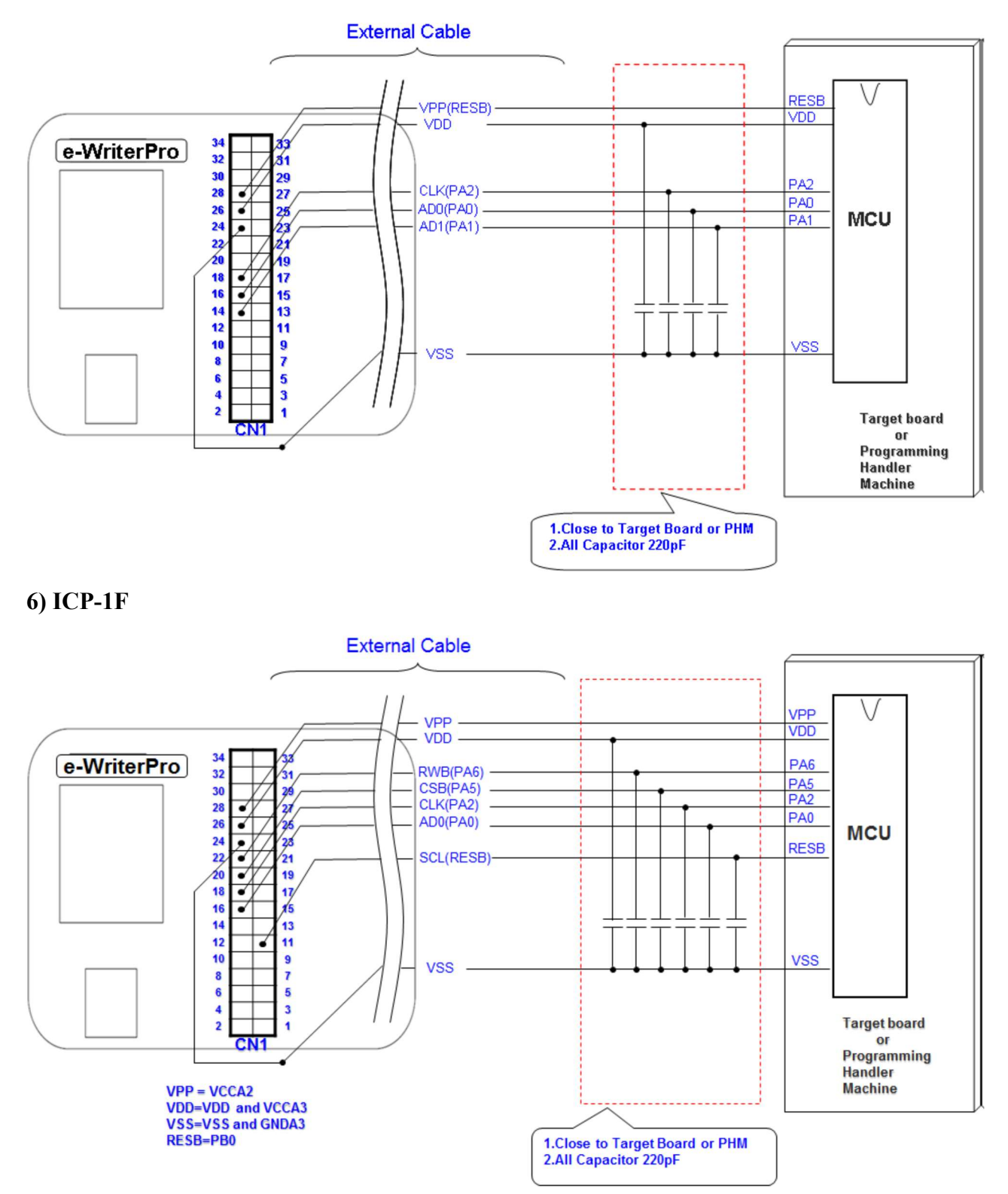

#### 7) ICP-2A

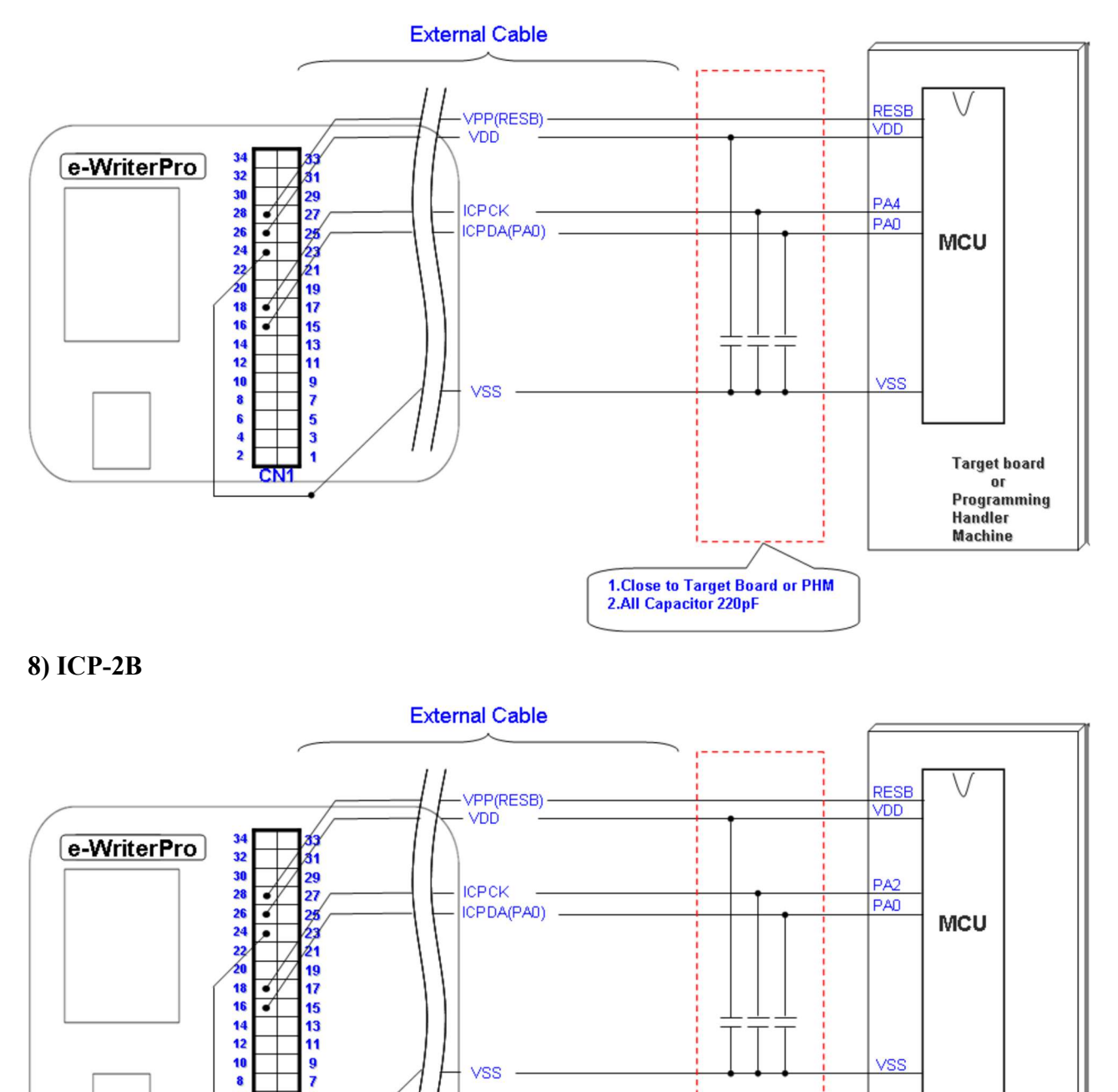

9 7

531

CN1

6 4 2

VSS

VSS

1.Close to Target Board or PHM 2.All Capacitor 220pF

Target board

or Programming Handler Machine

#### 9) ICP-2C

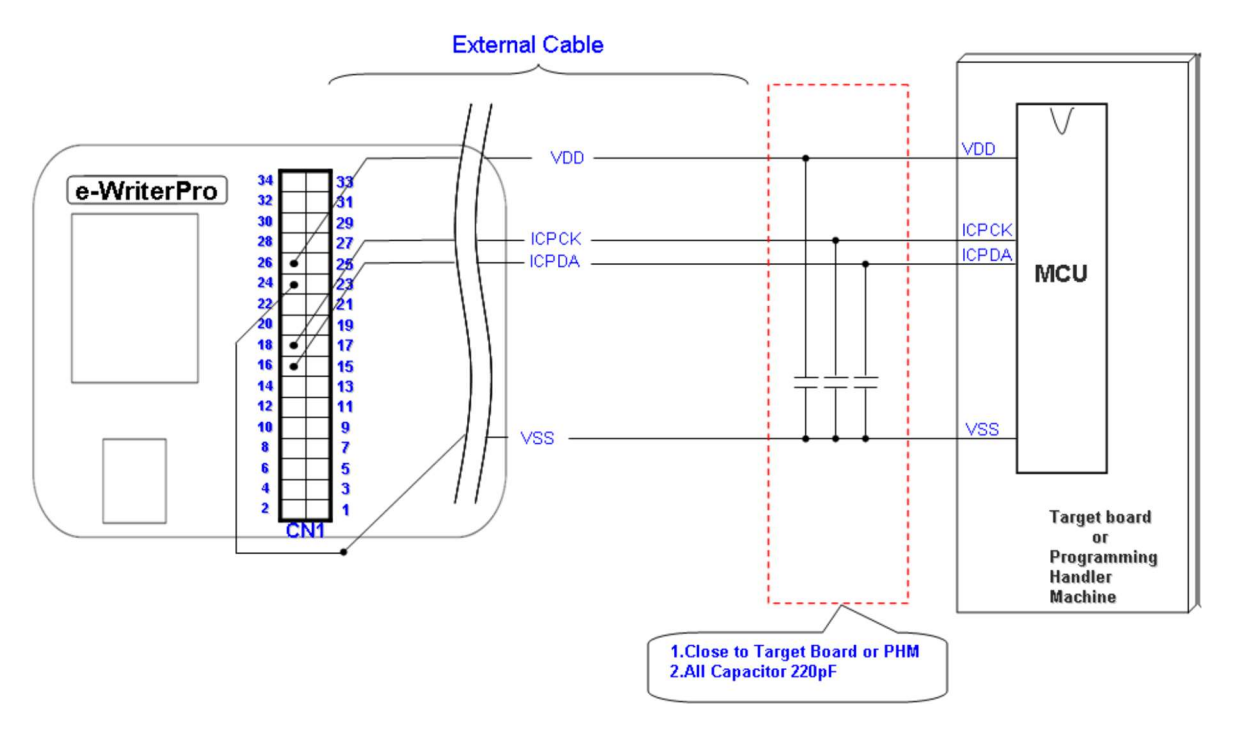

% The actual pin location of the ICPDA and ICPCK pins in different MCUs may be different. Refer to the related chapter of the corresponding MCU datasheet.

2. e-WriterPro ICP Programming Considerations

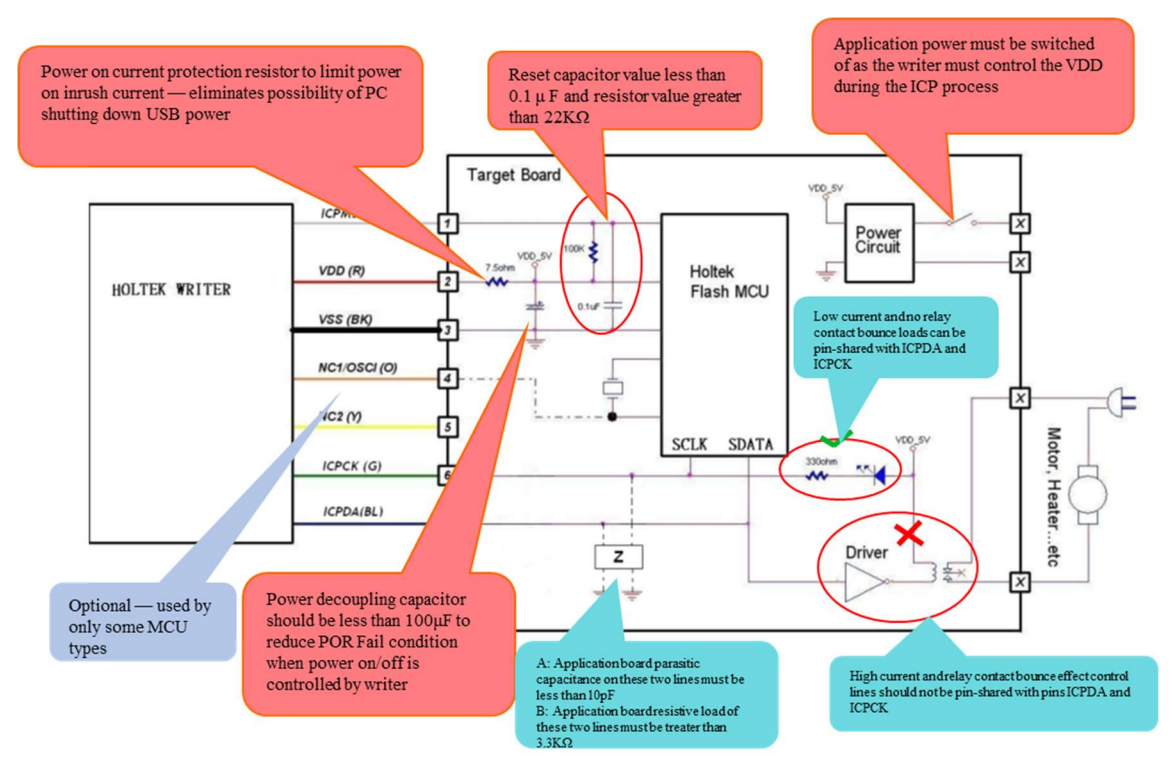

### Appendix C e-WriterPro/e-WriterPro2 LED Status

#### Description

The writer supplies three LEDs to represent the programming results by LED light status.

The status of each LED is: ON: LED is turned on OFF: LED is turned off Fast Flash: LED flashes for each 0.2s Middle Flash: LED flashes for each 0.5s Slow Flash: LED flashes for each 0.8s

The following table lists the definitions of various flashing states of each LED light

| ļ | 1 | g | h | t. |  |
|---|---|---|---|----|--|
|   |   |   |   |    |  |

| <b>Blue LED</b>        | Yellow LED   | Red LED    | Description                      |  |  |  |  |  |  |  |  |
|------------------------|--------------|------------|----------------------------------|--|--|--|--|--|--|--|--|
| (OK)                   | (Ready/Busy) | (Fail)     | Description                      |  |  |  |  |  |  |  |  |
| During Writer Power On |              |            |                                  |  |  |  |  |  |  |  |  |
| ON                     | ON ON        |            | Check the writer when the writer |  |  |  |  |  |  |  |  |
|                        |              |            | powers on.                       |  |  |  |  |  |  |  |  |
| OFF                    | OFF          | Fast Flash | The writer is failure.           |  |  |  |  |  |  |  |  |
| OFF                    | Slow Flash   | OFF        | The writer is OK.                |  |  |  |  |  |  |  |  |
| During Norma           | l Operation  |            |                                  |  |  |  |  |  |  |  |  |
| OFF                    | OFF          | Fast Flash | The writer is failure.           |  |  |  |  |  |  |  |  |
| Middle Flash           | OFF          | OFF        | The programming operation is     |  |  |  |  |  |  |  |  |
|                        |              |            | being executed (Busy).           |  |  |  |  |  |  |  |  |
| Slow Flash             | OFF          | OFF        | Operation is OK or the writer is |  |  |  |  |  |  |  |  |
|                        |              |            | standby.                         |  |  |  |  |  |  |  |  |
| OFF                    | OFF          | Fast Flash | Operation has failed.            |  |  |  |  |  |  |  |  |
## **Appendix D Writer Messages**

Most errors occurred on the writer result from the incorrect operation of the hardware. In the first instance take note of the following points:

- Check that the writer is properly connected connect to the PC for the online mode or to a power adapter for the offline mode.
- Check that the programming adapter type is correct.
- Check that the IC is properly located in the programming adapter and the bar is pulled down and the IC type is correct.
- Try a different IC to check if the problem still occurs.
- For the problem still occurs, reboot the PC, power on the writer and try again.

The following are the writer error messages and their explanations:

- Chip ID is Mismatched
  - → The IC type put on the writer is different from that in the opened file. Ensure that the IC put on the writer is correct.
- Chip is not Blank
  - $\rightarrow$  The IC has been programmed.
- Program Error
  - → Error occurred during programming.
- Verify Error
  - $\rightarrow$  The data in the IC is different from the data in the writer.
- Lock IC Error
  - $\rightarrow$  Error occurred when locking the IC.
- Read Error
  - $\rightarrow$  Error occurred when reading the IC.
- Writer User Data Error
  - → Examination of the programming data failed when the writer powers on. Download the programming data again.
- Smart Programming has not been set yet
  - → No auto programming operations have been set therefore no offline programming is possible. Enter the Smart Programming Setting window to set auto programming operations.
- Erase Error
  - $\rightarrow$  Error occurred when erasing the IC.
- Download to Writer Error
  - $\rightarrow$  Error occurred when downloading the programming file from the PC to

the writer.

• Upload to PC Error

 $\rightarrow$  Error occurred when uploading the programming file from the writer to the PC.

- Polling Code Data Exceeded
  - $\rightarrow$  The polling code data has exceeded. Set the polling code data again.
- Program Error (Trim HIRC Fail)

→ The HIRC trim error occurred during programming. Check whether the programming pins ICPCK and ICPDA have connected a capacitor larger than 220pF or a large load component and check whether the VDD power (5V or 3V) is stable.

• Writer Flash Timeout

 $\rightarrow$  The writer flash does not respond during downloading. Download the data again. If the problem occurs again, contact an agent for further help.

• Writer F/W is too old

→ The F/W version of the writer is too old to use with this version of the HOPE5000. Contact with an agent to update the F/W.

• Chip is Locked

→ The IC is locked. No programming operation can be executed except for "Erase".

• Test Flash Error

 $\rightarrow$  A writer hardware error occurred during downloading. Download the data again. If the problem occurs again, contact an agent for further help.

• The address in the IC where the user specified data to be written is not empty

 $\rightarrow$  Check if the IC is empty or if the user specified data setting is correct.

• Enter Programming Mode Error

 $\rightarrow$  Error occurred when entering the programming mode. Check if the IC is correct.

• Data Checksum Error

→ Data check error occurred when uploading or downloading. Download the data again.

• Writer System Data Error

→ Examination of the system data failed when the writer powers on. Download the programming data again.

• Hardware (Flash) Error

 $\rightarrow$  Examination of the writer hardware failed when powers on. Contact an agent or Holtek for further help.

• Hardware (Power) Error

 $\rightarrow$  Hardware error occurred during programming. Check if the IC and the programming adapter are correct and properly placed. If the problem occurs again, contact an agent or Holtek for further help.

• Power Error! Please Re-power on the Writer

 $\rightarrow$  Error occurred on the writer power. Power on the writer and try again.

- Timeout
  - $\rightarrow$  Writer has timed out, power on the writer again.
- Writer is Busy
  - $\rightarrow$  Writer is busy, power on the writer again.

## **Appendix E e-WriterPro2 ICP Pin Definitions**

e-WriterPro2 ICP pin definitions:

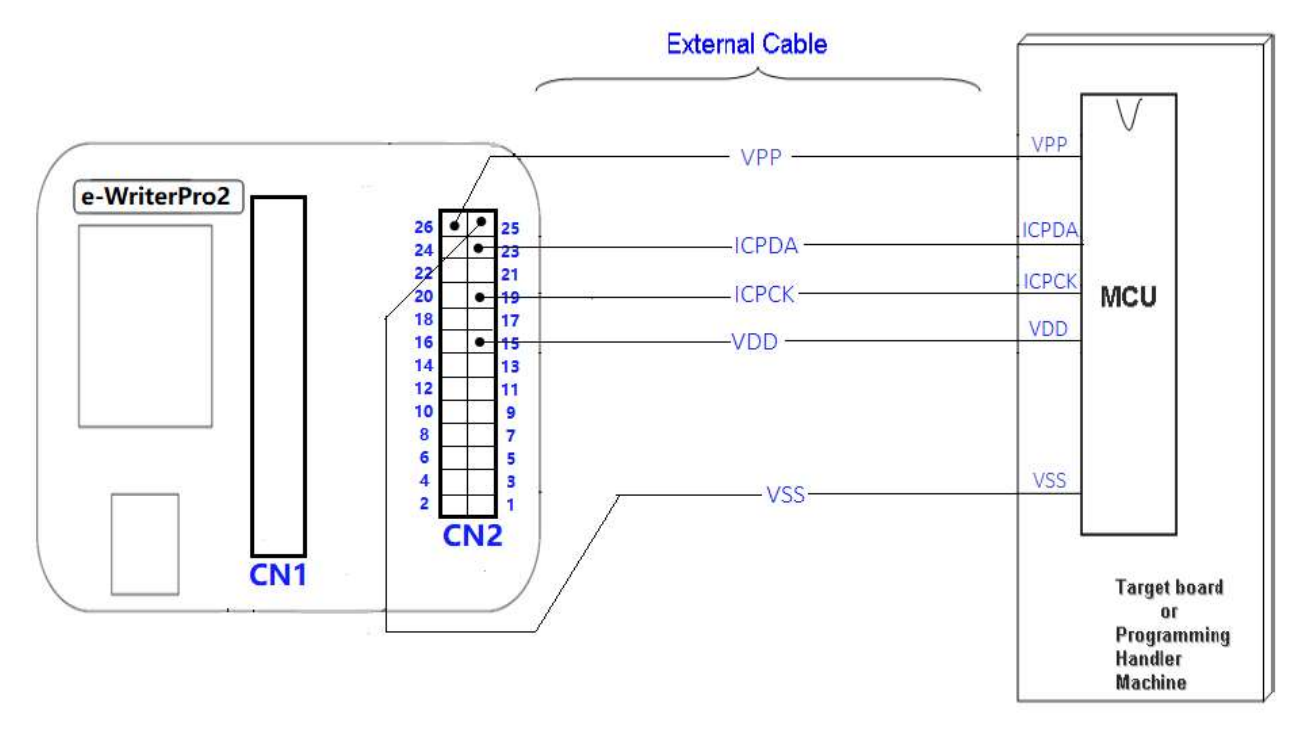

# Appendix F Gang-Writer00-8 LED Status Description

| LED Indicator             | Power On Status                                                                        | Programming<br>Process Status | Programming Complete Status                                           |  |  |  |  |  |  |
|---------------------------|----------------------------------------------------------------------------------------|-------------------------------|-----------------------------------------------------------------------|--|--|--|--|--|--|
| Online Programming        |                                                                                        |                               |                                                                       |  |  |  |  |  |  |
| STATUS                    | On                                                                                     | Off                           | On (programming successful)                                           |  |  |  |  |  |  |
|                           |                                                                                        |                               | Off (programming failed)                                              |  |  |  |  |  |  |
| ICP1-RUN                  | On (ICP1 connection is<br>successful)                                                  | Flash (mode1)                 | On                                                                    |  |  |  |  |  |  |
|                           | failed)                                                                                |                               |                                                                       |  |  |  |  |  |  |
| ICP1-OK/FAIL              | Off                                                                                    | Off                           | Off (programming successful)                                          |  |  |  |  |  |  |
|                           |                                                                                        |                               | FAIL LED flash                                                        |  |  |  |  |  |  |
|                           |                                                                                        |                               | (mode4: Programming failed)                                           |  |  |  |  |  |  |
| Offline Program           | ming                                                                                   |                               |                                                                       |  |  |  |  |  |  |
| STATUS                    | On (the programming<br>operation can be<br>implemented after flashing<br>once)         | Off                           | On (programming successful)                                           |  |  |  |  |  |  |
|                           | Flash (mode2)<br>(offline programming data<br>error)<br>Flash (mode3)<br>(power error) | -                             | Off (programming failed)                                              |  |  |  |  |  |  |
| ICPx-RUN                  | Off                                                                                    | Flash (mode1)                 | Off                                                                   |  |  |  |  |  |  |
| x=1,2,3,4                 |                                                                                        |                               |                                                                       |  |  |  |  |  |  |
| ICPx-OK/FAIL<br>x=1,2,3,4 | Off                                                                                    | Off                           | OK LED will remain on 3s<br>(programming successful)                  |  |  |  |  |  |  |
|                           |                                                                                        |                               | FAIL LED flash<br>(mode3: Power error)<br>(mode4: Programming failed) |  |  |  |  |  |  |

### **LED Status Definition**

Note: The STATUS indicator is off during the offline programming download process and is on after the download has completed successfully.

#### • LED Flash Status Definition:

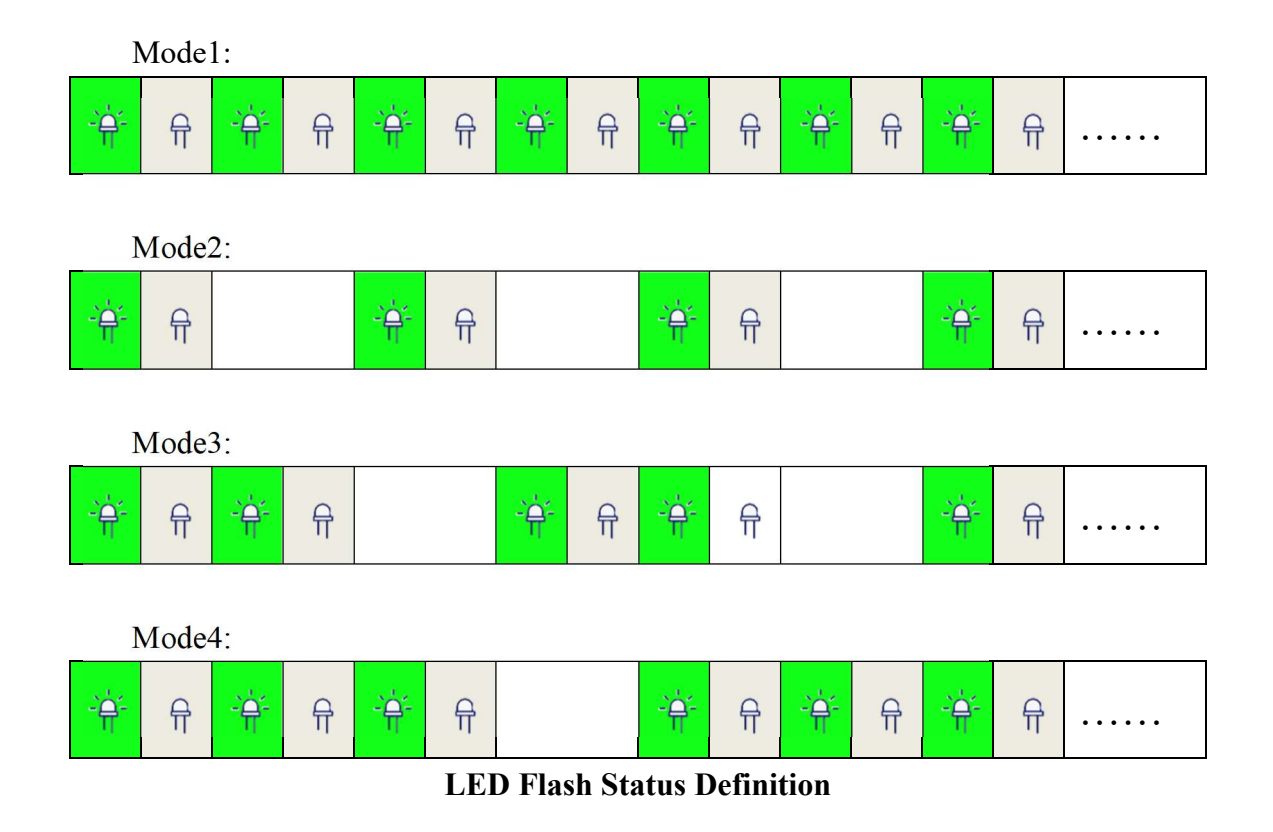

## Appendix G Gang-Writer00-8 Module Board Interface Pin

### Introduce

• 20PIN(5PIN × 4 ICP) PHB Connector

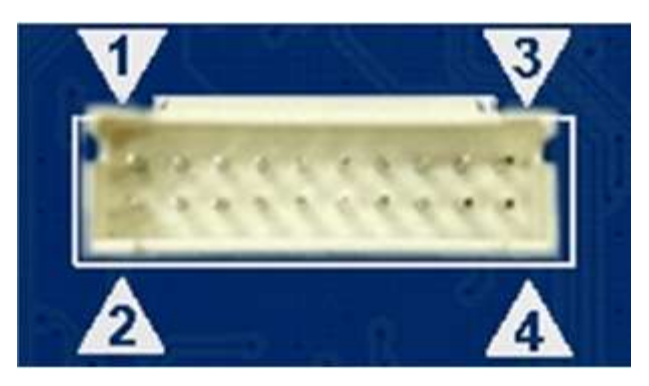

20PIN(5PIN  $\times$  4 ICP) PHB Connector

| 1    | m co   | *6     | 55 55 |      |      | -    | M. C.  |        | 3    |
|------|--------|--------|-------|------|------|------|--------|--------|------|
| VDD1 | ICPDA1 | ICPCK1 | RST1  | GND1 | GND3 | RST3 | ICPCK3 | ICPDA3 | VDD3 |
| VDD2 | ICPDA2 | ICPCK2 | RST2  | GND2 | GND4 | RST4 | ICPCK4 | ICPDA4 | VDD4 |
| 2    |        |        |       |      |      |      |        |        | 4    |

### 20PIN PHB Connector (8-Bit Flash MCU Program)

|      |        |        |      |      |      |      |        |        | 3    |
|------|--------|--------|------|------|------|------|--------|--------|------|
| VDD1 | SWDI01 | SWCLK1 | RST1 | GND1 | GND3 | RST3 | SWCLK3 | SWDIO3 | VDD3 |
| VDD2 | SWDIO2 | SWCLK2 | RST2 | GND2 | GND4 | RST4 | SWCLK4 | SWDIO4 | VDD4 |
| 2    |        |        |      |      |      |      |        |        | 4    |

20PIN PHB Connector (32-Bit MCU Program)

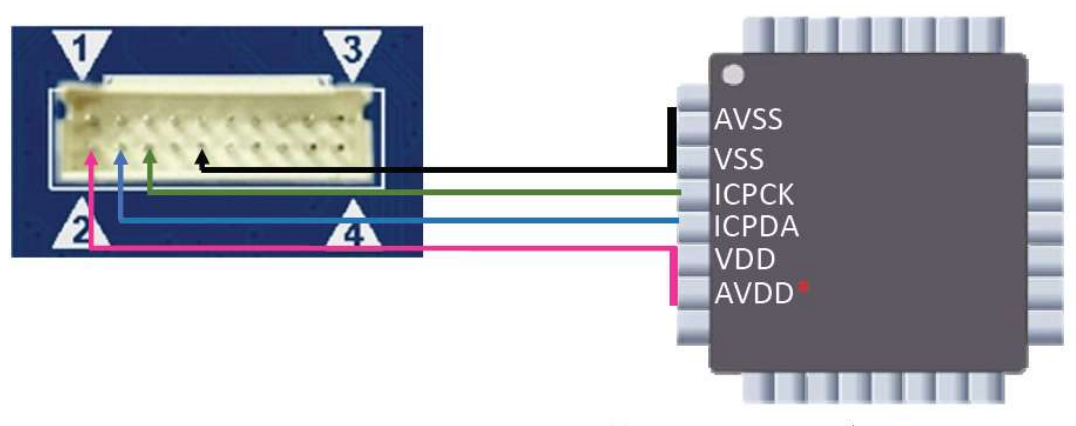

\* Note: It must be connected to the VDD or other power supply according to application requirements.

### 20PIN (5PIN×4ICP) PHB Connector & Holtek MCU ICP Connection